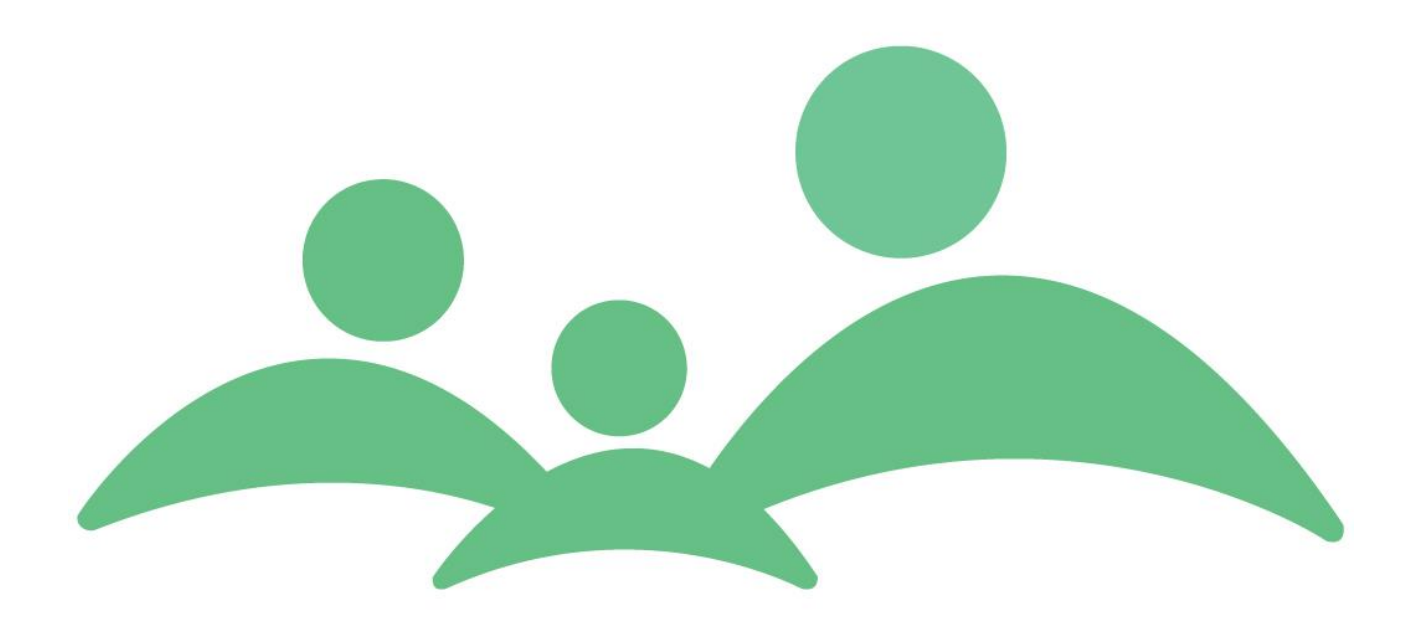

# **TM Sund**

## Brugervejledning

TM Care a/sNiels Hemmingsens Gade 9, 4.1153 København K™ 3344 8555

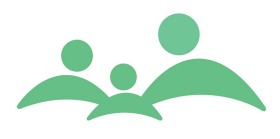

------

## Indhold

\_\_\_\_\_

| TM CARE A/S                                        | 1  |
|----------------------------------------------------|----|
| INDHOLD                                            | 2  |
| TM SUND – INTRODUKTION                             |    |
| TÆND OG SLUK                                       | 5  |
| GENVEJE                                            | 5  |
| INDSTILLINGER                                      | 8  |
| SØGNING AF BØRN                                    |    |
| BARNETS STAMKORT                                   |    |
| BARNETS STAMKORT – STAMDATA                        |    |
| BARNET STAMKORT SER SÅDAN UD:                      |    |
| UDVIKLINGSSKEMA – BOEL                             |    |
| HJEMMEBESØGSSKEMAER                                |    |
| KONTINUATION                                       |    |
| HELBRED                                            |    |
| VÆKST                                              |    |
| KOST                                               |    |
| FORÆLDRE – PERSONLIG RELATION                      |    |
| GRUPPER                                            |    |
| KLASSER                                            |    |
| AKTIVITETER FOR MANGE SKOLEBØRN / MULTIAKTIVITETER |    |
| SKOLEJOURNAL                                       | 71 |
| INSTITUTIONER                                      |    |
| AKTIVITETER                                        |    |
| KALENDER                                           |    |
| OFFLINE                                            |    |
| TILGÆNGELIGHED                                     |    |
| HÆNDELSER                                          |    |
| UDSKRIFTER                                         |    |
| DOKUMENTER                                         |    |
| LOKALSTATISTIK OG AKTIVITETSSTATISTIK              |    |
| STATISTIK – TIL FORSKNINGSCENTERET                 |    |
| TM SUND OPGAVER OG SPECIELLE ARBEJDSGANGE          |    |
| EKSEMPEL PÅ FORKLARINGER                           |    |
|                                                    |    |

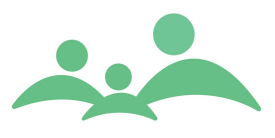

## TM Sund – Introduktion

TM Sund version 3.6.0.255 er frigivet til testkommuner primo 2018. Versionen er en fuldt udviklet elektronisk journal inklusiv udskolingsdel til den kommunale sundhedspleje. Første version af TM Sund blev klar i maj 2007, og er siden blevet udvidet med nye moduler og en gennemgribende omstruktureringen af forældrejournalen. Systemudviklingen blev påbegyndt i 2006 i tæt samarbejde med sundhedsplejersker fra Brøndby, Gentofte, Vejle og Glostrup. Ud over beskrivelse af arbejdsgange, har sundhedsplejerskerne stillet krav og ønsker til særlig funktionalitet og integration til andre systemer.

TM Sund er godkendt til at levere data til den kliniske database "Børns Sundhed" som administreres af SIF, Statens Institut for Folkesundhed, samt til Sundhedsstyrelsens Børnedatabase, som administreres af Sundhedsdatastyrelsen.

TM Sund har primært sigte på at understøtte sundhedsplejerskernes daglige arbejdsopgaver, samt at være det primære hjælperedskab til de administrative arbejdsopgaver i sundhedsplejen. Det betyder, at der er mulighed for at arbejde med programmet, både når sundhedsplejersken er på hjemmebesøg, på skolen eller i egne lokaler. Programmet kan benyttes enten ved altid at arbejder Online, også mens de er på hjemmebesøg via Citrix eller anden direkte forbindelse til kommunens server, eller ved at der pakke journalerne til Offline, så der på hjemmebesøgene arbejdes lokalt på den bærbare pc. Denne mulighed med at arbejde Offline, forsvinder med den nye Persondataforordning, som træder i kraft 25. maj 2018.

TM Sund er ét samlet program til sundhedsplejen. Derfor omfatter programmet også specialskemaer til at alle børn mellem 0 og 16 år. Alle stamoplysninger på børnene er altså de samme, uanset om der er tale om spæd-, små- eller skolebørn. Det betyder at sundhedsplejerskens indtastninger fra spædbarns tiden stadigvæk findes i systemet, når børnene begynder i skole og skal til den første indskolingsundersøgelse.

TM Sund kan integrere til flere af kommunens andre elektroniske systemer bl.a. Outlook, MedCom godkendte Korrespondancebreve og Fødselsanmeldelse, Epikriser og Henvisninger, samt ESDH og Skolesundhed.dk (kræver dog specialopsætning som kan tilkøbes). Der kan indlæses stamdata fra IST Tabulex og KMD Elev. TM Sund er desuden godkendt til levering af data til den landsdækkende Børnedatabase, som administreres af Sundhedsdatastyrelsen.

MedCom korrespondancebeskeder med vedhæftede filer kan endnu ikke modtages af de privat praktiserende læger via Sundhedsdatanettet (SDN), hvorfor vi har måtte rulle vores løsning med de vedhæftede filer tilbage og lukke for denne mulighed.

Den elektroniske Fødselsanmeldelse i xml formatet er i fuld drift i alle kommuner, som får de elektroniske fødselsanmeldelse direkte fra sygehusene.

\_\_\_\_\_

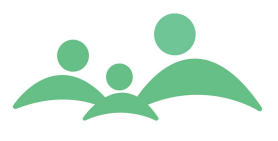

Barnets Bog på Borger.dk kan tilkøbes og har på nuværende tidspunkt fungeret mange år i flere kommuner. I denne version udvider vi betingelserne, for hvem der kan få lov til at se Barnets Bog på Borger.dk.

NemSMS og Digital Post er i fuld drift, i de kommuner der har tilkøbt det modul.

TM Care a/s Niels Hemmingsens Gade 9, 4. 1153 København K tlf. 3344 8555 www.tmcare.dk

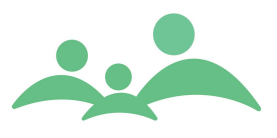

## Tænd og sluk

- 1. Markér TM Sund ikonet dog tryk Enter eller dobbeltklik med venstre musetast
- 2. Indtast dit brugernavn (initialer) og kodeord (password) og tryk på Log ind
- 3. Nu åbner programmet på en velkomstside. Vælg en funktionalitet ved at trykke på den ønskede knap i menuen eller via menupunkterne øverst på siden
- 4. Går du fra din pc, skal du låse programmet for uvedkommende, dette gøres ved at trykke F12 eller Ctrl+Alt+Delete knapperne ned samtidig og vælg Lås computer.
- 5. Programmet lukkes helt ved at lukke på det lille kryds oppe i højre hjørne af skærmbilledet eller ved at trykke Alt+F4

## Genveje

TM Sund er udviklet i MS .Net og understøtter derfor de samme funktioner som generelt benyttes i Microsoft produkter. Det betyder, at genveje som kendes fra bl.a. Word og Outlook også kan bruge i TM Sund.

Der er desuden mulighed for at benytte TM Sund stort set uden brug af mus.

## Genvejene omfatter:

F3 = Søgning F4 = Søg forældre F12 = Log ud Alt+F4 = Afslut program Ctrl + a = Markér alt Ctrl + c = Kopier Ctrl + v = Sæt ind eller Vis Ctrl + z = Fortryd Ctrl + p = Print/udskriv Ctrl + s = Gem (benyttes i forbindelse med gem af ændringer der indikeres med \* på fanen)

Ctrl + n = Opret ny

\_\_\_\_\_

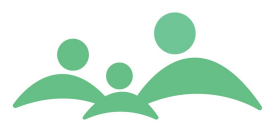

Ctrl + w = Lukker faner (skærmbilleder), man kan dog også ved højreklik lukke faner.

Peg med musen på fanen og tryk på højre musetast og følgende valgmulighed fremkommer

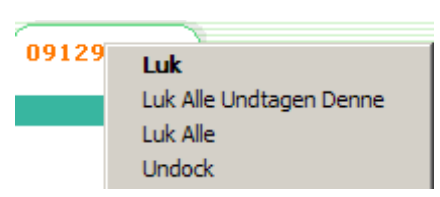

Alt + det understregede bogstav

Desuden benyttes også taster som er velkendte fra andre programmer.

#### Keyboard taster – generelle funktioner

| Tab tast:        | Tasten med de modsatrettede pile / giver mulighed for at komme fra felt til felt i en logisk rækkefølge            |
|------------------|----------------------------------------------------------------------------------------------------|
| Tab retur:       | Shift (fed pil op) + Tab / giver mulighed for at komme retur til forgående felt                                    |
| Piletaster:      | Enkelt pile / benyttes bl.a. til at bevæge sig rundt i kalender og diverse lister der findes rundt om i programmet |
| Funktionstaster: | F1 til F12 / fx benyttes F3 ved Søg børn og F4 ved Søg forældre                                                    |
| Højreklik:       | På nyere keyboards findes en speciel højrekliks tast                                                               |
| Enter:           | Den knækkede pil / åbner markerede Stamkort, Personlig relation eller Aktivitet                                    |
| Delete:          | Slet / sletter den valgte Aktivitet                                                                                |

Genvejene vil blive gentaget alle relevante steder, hvor der er mulighed for at bruge dem i programmet.

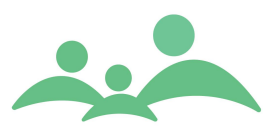

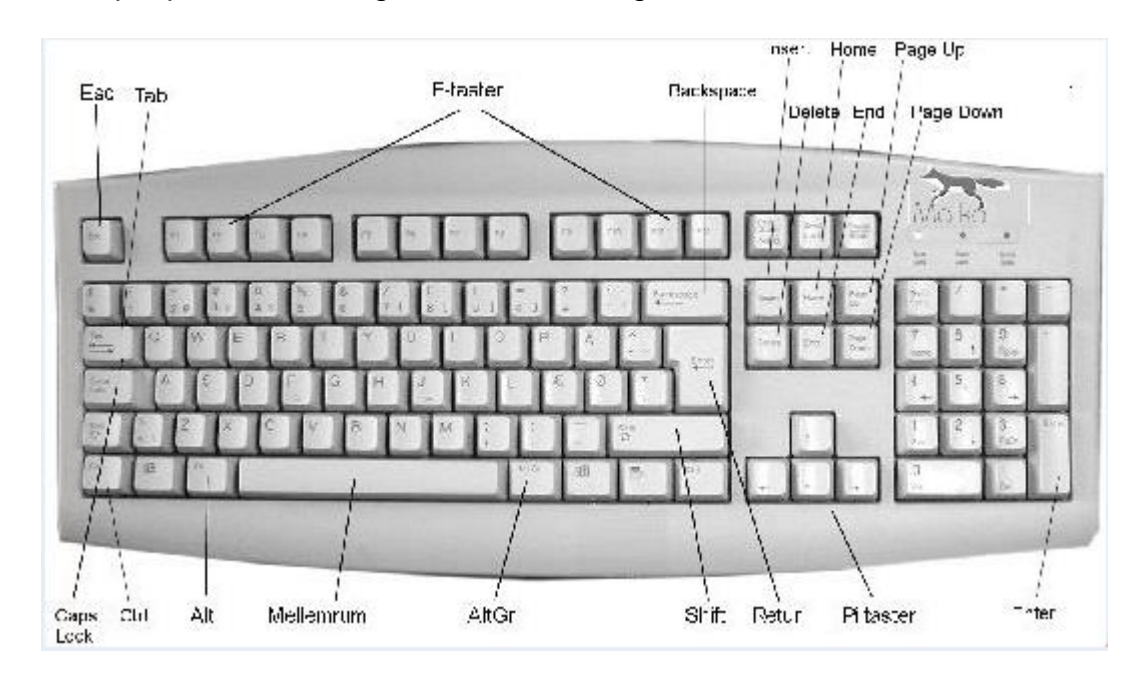

### Eksempel på et almindeligt tastatur med angivelse af tasternes navne.

Kilde: http://pc-viden.dk/?Pc'en:Hvad\_er\_en\_pc%3F:Tastaturet

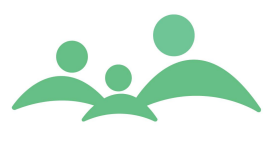

## Indstillinger

I TM Sund er der mulighed for at indstille programmet lige præcis sådan, som den enkelte bruger ønsker det skal se ud, hver gang programmet åbnes.

Indstillingerne rettes til første gang man åbner programmet på den enhed, og vil så efterfølgende åbne med disse valgte indstillinger, indtil man selv ændre dem igen. Uanset hvem der er logget på programmet og ændre indstillingerne, vil disse ændringer altid slå igennem på den aktuelle pc.

Indstillingerne er individuelle fra pc til pc. Det betyder, at din kollega ikke nødvendigvis ser det samme, som du ser, fx på Aktiviteter og i kalenderen.

Indstillinger finder man under:

| Søg barn        | F3           |
|-----------------|--------------|
| Opret barn      | Ctrl+N       |
| Søg forælder    | F4           |
| Opret forælder  | Ctrl+R       |
| Gem             | Ctrl+S       |
| <b>Udskriv</b>  | Ctrl+P       |
| Udskriv journal | Ctrl+Skift+P |
| Luk fane        | Ctrl+W       |
| Indstillinger   |              |
| Log ud          | F12          |
| Afslut          | Alt+F4       |

- 1. Fra Hovedvinduets menu linje åbner man Fil og ovenstående menupunkter kan vælges. Du kan eventuelt benytte genvejene Alt+f og derefter bare trykke på det understreget bogstav (I), så vil skærmbilledet til Indstillinger blive åbnet.
- 2. Start med at sætte indstillinger for aftaler på følgende skærmbillede:

| Fil Menu Administration Hjælp               |                                                                                                |         |                            |
|---------------------------------------------|------------------------------------------------------------------------------------------------|---------|----------------------------|
| MENU Indstillinger                          |                                                                                                |         |                            |
| Søgning                                     |                                                                                                | TM Sund |                            |
| Forældre                                    |                                                                                                |         | Torsdag d. 20 juni Uge 25) |
| Aktiviteter Kalender<br>Aftaler             | Aftaler                                                                                        |         |                            |
| Kalender Generelt<br>Server<br>Outlook Synk | Brug følgende aktivitetstype som standard ved nyoprettelse af aktivitet Hjemmebesøg            | ¥       |                            |
| Grupper                                     | 🖌 Brug følgende aktivitetsstatus som standard ved nyoprettelse af aktivitet 🛛 Aftalt mundtligt | *       |                            |
| Klasser                                     |                                                                                                |         |                            |
| Institutioner                               | Vis advarselsdialog ved gem af aftale                                                          |         |                            |
| Hændelser                                   |                                                                                                |         |                            |

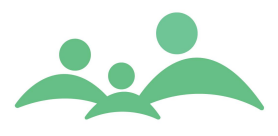

- For sundhedsplejersker der primært leverer ydelser til spædbørnsfamilier vil det være mest hensigtsmæssigt at sætte aktivitetstypen til 'Hjemmebesøg' og aktivitetsstatus til 'Aftalt mundtligt'.
- For sundhedsplejersker der primært leverer ydelser til skolebørn vil det være mest hensigtsmæssigt at sætte aktivitetstypen til Samtale/undersøgelse og aktivitetsstatus til 'Aftale brev sendt'
- For sekretærer der primært opretter aktiviteter på nyfødte vil det være mest hensigtsmæssigt at sætte aktivitetstypen til 'Administration' og aktivitetsstatus til 'Nyfødt'
- Hvis sundhedsplejersken ikke har faste mødetider, der er oprettet som Tilgængelighed, kan der helt fravælges Advarsler i Kalenderen.
- 3. Gem dine ændringer ved hjælp af Ctrl+s efterhånden som du vælger dine indstillinger, så du er sikker på, at det er det rigtige du får gemt.
- 4. Vælg dernæst at sætte indstillinger for Kalender på følgende skærmbillede:

| Fil Menu A | Administra | tion Hjælp             |                                                   |                               |
|------------|------------|------------------------|---------------------------------------------------|-------------------------------|
| MEN        | U          | Indstillinger          |                                                   |                               |
| Søgnin     | a          |                        |                                                   | TM Sund                       |
|            | -          |                        |                                                   | The Sund                      |
| Foræld     | re         |                        |                                                   | Tirsdag d. 14 december Uge 50 |
| Aktivite   | ter        | Kalender               | Kalender                                          |                               |
|            |            | Generelt               | Font størrelse                                    | 9                             |
| Kalend     | er         | Server<br>Outlook Synk |                                                   |                               |
| Gruppe     | er 📄       |                        | Arbejdsdag start time                             | 7                             |
|            |            |                        |                                                   |                               |
| Klasse     | ar j       |                        | Arbejdsdag slut time                              | 18                            |
| Institutio | oner       |                        |                                                   |                               |
| United     |            |                        | Vis lørdag                                        |                               |
| nænden     | ser        |                        | Vis Sendag                                        |                               |
| Outlook S  | ynk.       |                        |                                                   |                               |
| Offlin     | le l       |                        | Vis kun farve når kolonne bredde<br>er mindre end | 10                            |
|            |            |                        |                                                   |                               |
| Tilgængeli | ghed       |                        | Vis navn på dag i dagsvisning                     |                               |
| Offline I  | åse        |                        | Vis navn nå dag i ugevisning                      |                               |
|            |            |                        | vis navn pa dag i ugevisning                      | ×.                            |
| Statist    | bk         |                        | Vis navn på dag i månedsvisning                   |                               |
| MedCo      | m          |                        |                                                   |                               |
| Afslu      | t          |                        | Kalender åbnes i                                  | Uge 😵 visning                 |

- Her vælges skriftstørrelse i kalenderaftalerne, hvor stort tids interval du ønsker at se i kalenderen, om du vil se lørdag og søndage, samt om du vil se ugedag sammen med datoen.
- Du kan også her vælge, om du vil åbne Kalenderen som dag- eller ugevisning.
- 5. Gem dine indstillinger ved hjælp af Ctrl + s, inden du går videre til næste skærmbillede

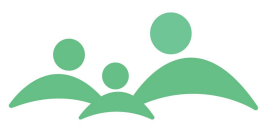

1. Vælg derefter indstillinger for Server, hvor skærmbilledet ser sådan ud:

| Fil Menu Administra | ation Hjælp         |                    |                     |                         |         |                               |
|---------------------|---------------------|--------------------|---------------------|-------------------------|---------|-------------------------------|
| MENU                | Indstillinger       |                    |                     |                         |         |                               |
| Søgning             |                     |                    |                     |                         | TM Sund |                               |
| Forældre            |                     |                    |                     |                         | Ť       | irsdag d. 14 december Uge 50) |
| Aktiviteter         | Kalender<br>Aftaler | Server             |                     |                         |         |                               |
| Kalender            | Generelt            | URL                | http://localhost:80 | 80/TMCARE/XMLController |         |                               |
| Grupper             | Outlook Synk.       | Basic Data Timeout | 500                 | sekunder                |         |                               |
| Klasser             |                     | Data Timeout       | 5                   | sekunder                |         |                               |
| Institutioner       |                     | Server Timeout     | 600000              | millisekunder           |         |                               |

- På dette skærmbillede vises under URL stien til den server og database som du er logget op imod. Her skal du IKKE ændre noget !!!
- Timeout indstillingerne er sat med standard tid, som kun skal ændres hvis der er helt særlige forhold for den enkelte pc. Det kan blandt andet dreje sig om Server Timeout tiden i kommuner, hvor der pakkes journaler til Offline fra ADSL forbindelser (600.000 millisekunder på Server Timeout).
- ADSL netværksforbindelser skal minimum være på 2048/1024 Kb fri båndbredde for, at der kan pakkes journaler til offline brug.
- Gem dine ændringer med Ctrl+s, inden du går videre til næste skærmbillede.
- 2. Vælg dernæst indstillinger for Generelt, hvor skærmbilledet ser sådan ud:

| Fil Menu Administra | tion Hjælp          |                           |                                                               |                               |
|---------------------|---------------------|---------------------------|---------------------------------------------------------------|-------------------------------|
| MENU                | Indstillinger       |                           |                                                               |                               |
| Søgning             |                     |                           |                                                               | TM Sund                       |
| Forældre            |                     |                           |                                                               | Tirsdag d. 14 december Uge 50 |
| Aktiviteter         | Kalender<br>Aftaler | Generelt                  |                                                               |                               |
| Kalender            | Generelt<br>Server  | Standard lokal område     | Vejle Øst /3                                                  | *                             |
|                     | Outlook Synk.       | Standard distrikt         | Damhaven                                                      | *                             |
| Grapper             |                     | Konfigurations mappe      | C:\Programmer\TM Care\TM Sund\Config                          |                               |
| Klasser             |                     | Docking                   |                                                               |                               |
| Institutioner       |                     | Offline Mode              | Aktuel server URL: http://localhost:8080/TMCARE/XMLController |                               |
| Hændelser           |                     |                           |                                                               |                               |
| Outlook Synk.       |                     | Antal log linier ved fejl | 512                                                           |                               |

- Her skal du vælge dit eget lokalområde og distrikt som standard lokalområde og distrikt, så det altid vil være det lokalområde og distrikt der er valgt på forhånd alle de relevante steder.
- De andre linjer på dette skærmbillede skal du ikke gøre noget ved.
- 3. Vælg derefter indstillinger for Outlook synkronisering, skærmbilledet ser sådan ud:

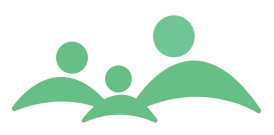

| Fil Menu Administra | ition Hjælp         |                                                                                 |
|---------------------|---------------------|---------------------------------------------------------------------------------|
| MENU                | Indstillinger       |                                                                                 |
| Søgning             |                     | TM Sund                                                                         |
| Forældre            |                     | Tirsdag d. 14 december Uge 50)                                                  |
| Aktiviteter         | Kalender<br>Aftaler | Outlook Synk.                                                                   |
| Kalender            | Generelt<br>Server  | ☑ Outlook synkronisering                                                        |
| Grupper             | Outlook Synk.       | Opsætning                                                                       |
| Klasser             |                     | Outlook profil: Outlook Brugernavn: ahy                                         |
| Institutioner       |                     | Automatisk synkronisering                                                       |
| Hændelser           |                     | 🖌 Synkroniser fra dato 🛛 1. januar 2010 💌 🗌 Synkroniser antal måneder tilbage 🛛 |
| Outlook Synk.       |                     | Synkroniser til dato 1. januar 2099 💌 🖌 Synkroniser antal måneder frem 12       |
| Offline             |                     | TM Sund                                                                         |
| Tilgængelighed      |                     | Importer Outlook aktiviteter på lokalområde Vejle Øst /3 😵                      |
| Offline låse        |                     | Importer Outlook aktiviteter på distrikt Damhaven 🗧                             |
| Statistik           |                     | Importer Outlook aktiviteter med aktivitetstype Administration                  |
| MedCom              |                     | Importer Outlook aktiviteter med aktivitetsstatus Outlook aftale 🛛 🗧            |
|                     |                     | 🖌 Ignorer private Outlook aftaler                                               |
|                     |                     | Outlook                                                                         |
|                     |                     | Vis navn i Outlook                                                              |
|                     |                     | ✓ Vis adresse i Outlook ✓ Vis hemmelig adresse i Outlook                        |
|                     |                     | 🖌 Vis telefonnummer i Outlook 🖌 Vis hemmeligt telefonnummer i Outlook           |
|                     |                     | Leem                                                                            |

- Det er på dette skærmbillede alle indstillinger skal sættes, før der kan synkroniseres med Outlook. For at kunne sætte indstillingerne, skal der som det første sætte flueben i Outlook synkronisering.
- Outlook profilnavnet skal være entydigt. Hvis der ikke findes et entydigt profilnavn skal feltet være tomt og Outlook skal være åben i baggrunden, når der synkroniseres mellem de to kalendersystemer.
- Vi anbefaler, at indstillingerne som udgangspunkt sættes som på ovenstående skærmbillede.
- Hvis man i den enkelte kommune har bestemmelser om, at navn, adresse og telefonnummer på de familier sundhedsplejerskerne besøger ikke må vises i Outlook, kan man undlade flueben ud for disse elementer.
- Man kan fravælge at have hemmelige adresse og telefonnummer med over i Outlook. Det vil så fremgå på aftalen, at der er Hemmelig adresse.

Se vedr. betingelser for Outlook synkronisering s. 100

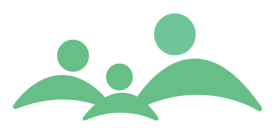

## Søgning af børn

Man åbner det store søgebillede ved at trykke på knappen Søgning, eller trykke på funktionstasten F3.

På det store søgebillede har du mulighed for at indtaste et utal af forskellige søgekriterier fx:

- Cpr-nr.
- Fornavn
- Efternavn
- Status
- Adresse
- Lokalområde, distrikt
- Fagperson
- Født i periode
- Skole, klasse
- Institution
- Uden aftaler med en bestemt aftaletype
- Børn uden gruppe tilknytning
- Børn med en bestemt Familiekategori

Du kan afgrænse din søgning til alene at omfatte de relevante oplysninger i den aktuelle søgning, du har brug for.

Eksempelvis kan man søge efter:

børn født indenfor en bestemt måned, der ikke har fået tilknyttet en gruppe børn (søskende) der har samme adresse

børn der har tilknyttet den samme fagperson (sundhedsplejerske) børn født inden for eller efter en bestemt alder tilknyttet en bestemt fagperson børn der ikke har nogen aftale om hjemmebesøg efter en bestemt dato

Søgebilledet er altså mere end et almindeligt søgebillede. Du kan faktisk udarbejde simpel statistik til bestemte formål, ved hjælp af Søgning. Du har mulighed for at udskrive listen du har søgt frem, hvis det er det du har brug for.

Man skal dog være opmærksom på, at man kan komme til at sløve systemet generelt for alle brugere, hvis man laver meget brede søgninger over en meget lang tidsperiode.

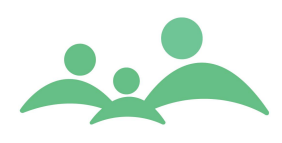

## Søgning ser sådan ud:

\_\_\_\_\_

| - Hovedvindue       | TM Sund v2.1.0  | .255               |              |                 |                       |                  |                      |           |
|---------------------|-----------------|--------------------|--------------|-----------------|-----------------------|------------------|----------------------|-----------|
| Fil Menu Administra | ation Hjælp     |                    |              |                 |                       |                  |                      |           |
| MENU                | Søg             |                    |              |                 |                       |                  |                      |           |
| Søgning             |                 |                    |              |                 |                       | TM Sund          |                      |           |
| Forældre            |                 |                    |              |                 |                       | Ť                | irsdag d. 14 decembe | r Uge 50) |
| Aktiviteter         | SØG - BØRN      |                    |              |                 |                       |                  |                      |           |
| Kalender            | CPR-nr.         |                    |              | Status Alle     | ×                     |                  |                      |           |
| Grupper             | Fornavn         |                    |              | Kategori Alle   | *                     |                  |                      |           |
| Klasser             | Kaldenavn       |                    |              | -               |                       |                  |                      | pret      |
| Institutioner       | Efternavn       |                    |              |                 |                       |                  | Søg Ny s             | \$gning   |
| Hændelser           | Avanceretsø     | gning Tilhører Adr | esse Fagpers | on Aktiviteter  |                       |                  |                      |           |
| Outlook Synk.       | Lokalområde     | Vejle Øst /3       | *            | Alle 🔽<br>Piger | Alle 🗌                | Alle 🔽<br>Aktive |                      |           |
| Offline             | Distrikt        | Damhaven           | *            | Drenge 🗌        | ikke-arkiverede 🔽 🛛 P | assive           |                      |           |
| Tilgængelighed      | Født i perioden | Fra T              | ril <u></u>  | ]               | Uden gruppe tilkn     | ytning 🗌         |                      |           |
| Offline låse        | RESULTAT        |                    |              |                 |                       |                  |                      |           |
| Statistik           | CPR-nr. 🔺       | Fornavn            | Efternavn    | Adresse         | Telefon               | Fagperson        | Lokalområde          | Distri    |
| MedCom              |                 |                    |              |                 |                       |                  |                      |           |
| Afslut              |                 |                    |              |                 |                       |                  |                      |           |
|                     |                 |                    |              |                 |                       |                  |                      |           |
|                     |                 |                    |              |                 |                       |                  |                      |           |
|                     |                 |                    |              |                 |                       |                  |                      |           |
|                     |                 |                    |              |                 |                       |                  |                      |           |
|                     |                 |                    |              |                 |                       |                  |                      |           |
|                     |                 |                    |              |                 |                       |                  |                      |           |
|                     | <               |                    |              |                 |                       |                  |                      | >         |
|                     | <u>k_4</u>      |                    |              |                 |                       |                  |                      |           |

### Søg børn

- 1. Indtast CPR-nr. eller dele af det. Hvis du kun indtaster fødselsdato, får du alle børn der er født den dag.
- 2. Når du har indtastet dato, navn og/eller andre søgekriterier, skal du trykke på Søg eller benytte genvejen Alt+s
- 3. Hvis du ikke får det ønskede resultat kan du rense hele søgebilledet ved at trykke på Ny søgning eller benytte genvejen Alt+n
- 4. Når du har søgt børnene frem, markerer du det barn, hvis stamkort du gerne vil åbne. Tryk Enter eller højreklik og vælg Åben.
- 5. Du kan have mange stamkort åbne samtidig, således at du kan have fx alle søskendes stamkort åbne, når du er på besøg i familien.

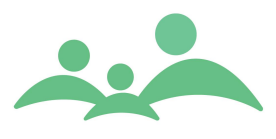

- 6. Du kan også bruge søgningen til at søge børn frem på en liste, som du har mulighed for at udskrive direkte fra Søgning. Når du står med cursoren i selve listen, kan du udskrive den ved at benytte genvejen Ctrl+p
- 7. Fra Søgning er der desuden mulighed for at oprette Ny Aktiviteter ved at markere barnet og lave et højreklik med musen og ved hjælp af piletasterne vælge Opret ny aktivitet:

| RESULTAT    |                         |         |                    |           |           |           |                 |              |        |
|-------------|-------------------------|---------|--------------------|-----------|-----------|-----------|-----------------|--------------|--------|
| CPR-nr. 🔺   | Fornavn                 | Efterna | ivn                | Adresse   |           | Telefon   | Fagperson       | Lokalområde  | Distri |
| 080696-X000 | Matilde Freja Theilmann | Hybel   |                    |           |           |           | Annedorte Hybel | Vejle Øst /3 | Dam    |
| 100104-Y000 | Matias                  | Holn    | 0.                 |           |           |           | Annedorte Hybel | Vejle Øst /3 | Dam    |
| 120606-Y000 | Viggo                   | Jens    | Abn                |           |           | 33448555  | Annedorte Hybel | Vejle Øst /3 | Dam    |
| 130107-X000 | Martine Frida           | Sko     | Opret              |           | vej 36    |           | Annedorte Hybel | Vejle Øst /3 | Dam    |
| 070307-X000 | Alma                    | Mort -  |                    |           | ygge 18   | 33448555  | Annedorte Hybel | Vejle Øst /3 | Dam    |
| 100707-Y000 | Laurits                 | Jens    | Opret aktivite     | t(er)     |           |           | Annedorte Hybel | Vejle Øst /3 | Dam    |
| 080808-X000 | Unavngiven              |         | Opret multi ak     | tivitator |           | 7122 4555 | Annedorte Hybel | Vejle Øst /3 | Dam    |
| 101008-X000 | Sille                   | Lotu    | opreciliare ac     | uvitetei  |           |           | Annedorte Hybel | Vejle Øst /3 | Dam    |
| 011108-X000 | Unavngiven              |         | Tilføj til Offline | -liste    | 1         | 12345666  | Annedorte Hybel | Vejle Øst /3 | Dam    |
| 100109-Y000 | Unavngiven              |         | Lav statistik u    | dtræk     | j 66      | 24123344  | Annedorte Hybel | Vejle Øst /3 | Dam    |
| 180109-X000 | Kamille                 | Jons    | Eksporter          |           | rdsvej 33 | 2229 3435 | Annedorte Hybel | Vejle Øst /3 | Dam    |
|             |                         | -       |                    |           | _         |           |                 |              |        |
|             |                         |         | Print journal      |           |           |           |                 |              |        |
|             |                         |         | Drint lists        |           |           |           |                 |              |        |
|             |                         |         | Princliste         |           |           |           |                 |              |        |
|             |                         |         | Brevflet           |           |           |           |                 |              |        |
|             |                         |         |                    |           |           |           |                 |              |        |
| <           |                         |         |                    |           |           |           |                 |              | >      |
| 4           |                         |         |                    |           |           |           |                 |              |        |

- Der er også mulighed for at pakke børnene til Offline direkte fra Søgning. Dette gøres ved først at søge de børn frem, som du ønsker at have med ud på hjemmebesøg eller bare vil arbejde med når du er Offline.
- 9. Marker de børn du vil pakke, højreklik og vælg 'Tilføj til Offline-liste'

| RESULTAT    |                         |            |                   |                          |                 |              |       |
|-------------|-------------------------|------------|-------------------|--------------------------|-----------------|--------------|-------|
| CPR-nr. 🔺   | Fornavn                 | Efternavn  | Adresse           | Telefon                  | Fagperson       | Lokalområde  | Distr |
| 080696-X000 | Matilde Freja Theilmann | Hybel      |                   |                          | Annedorte Hybel | Vejle Øst /3 | Dan   |
| 100104-Y000 | Matias                  | Holm       |                   | 0.                       | Annedorte Hybel | Vejle Øst /3 | Dan   |
| 120606-Y000 | Viggo                   | Jensen     |                   | Abn                      | Annedorte Hybel | Vejle Øst /3 | Dan   |
| 130107-X000 | Martine Frida           | Skovgård   | Serridslevvej 36  | Opret                    | Annedorte Hybel | Vejle Øst /3 | Dan   |
| 070307-X000 | Alma                    | Mortensen  | Islands Brygge 18 |                          | Annedorte Hybel | Vejle Øst /3 | Dan   |
| 100707-Y000 | Laurits                 | Jensen     |                   | Opret aktivitet(er)      | Annedorte Hybel | Veile Øst /3 | Dan   |
| 080808-X000 | Unavngiven              |            | Jagtvei 39        | Opret multi aktiviteter  | Annedorte Hybel | Veile Øst /3 | Dan   |
| 101008-X000 | Sille                   | Lotus Lund |                   | Opret multi activiteter  | Annedorte Hybel | Veile Øst /3 | Dan   |
| 011108-X000 | Unavngiven              |            | Holmen 12         | Tilføj til Offline-liste | Annedorte Hybel | Vejle Øst /3 | Dan   |
| 100109-Y000 | Unavngiven              |            | Trøiborgvei 66    | Lav statistik udtræk     | Annedorte Hybel | Veile Øst /3 | Dan   |
| 180109-X000 | Kamille                 | Jonsen     | Smakkegårdsvej 33 | Eksporter                | Annedorte Hybel | Vejle Øst /3 | Dan   |
|             |                         |            |                   | Print journal            |                 |              |       |
|             |                         |            |                   | Print liste              |                 |              |       |
|             |                         |            |                   | Brevflet                 |                 |              |       |
|             |                         |            |                   | breviec                  |                 |              |       |

- 10. Du kan tilføje børn til Offline-liste ad flere omgange.
- 11. Fra søgesiden kan du også udskrive hele barnets journal. Søg barnet frem, marker barnet, højreklik og vælg 'Print journal'.
- 12. Hvis du har installeret en PDF Creator på din pc, kan du vælge denne i lighed med andre printere der er installeret på pc'en. Vælger du at udskrive til en PDF Creator dannes der en PDF fil, som er skivebeskyttet.

\_\_\_\_\_

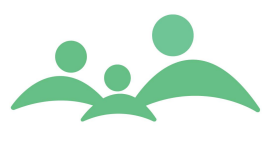

13. Journaludskriften kan nu videresendes til den kommune som barnet er flyttet videre til, enten i almindelig papirudskrift eller som elektronisk PDF fil. Sendes journaludskriften som vedhæftet PDF fil i en e-mail, skal man være opmærksom på at e-mailen skal sendes fra og til en sikker mailadresse.

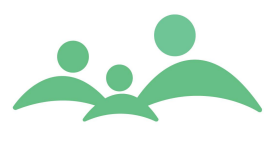

## Barnets Stamkort

De fleste kommuner vil kun i meget særlige tilfælde have brug for at oprette børns stamkort manuelt.

Børns stamkort oprettes automatisk ved import af stamoplysninger fra forskellige folkeregistersystemer eller elevadministrationssystemer.

## **Opret Barn**

I menu linjen under Fil finder du muligheden for at oprette et barns stamkort.

- Søg barn F3 Opret barn Ctrl+N Søg forælder F4 Opret forælder Ctrl+R Gem Ctrl+S Udskriv Ctrl+P Udskriv journal Ctrl+Skift+P Luk fane Ctrl+W Indstillinger F12 Loa ud Afslut Alt+F4
- 1. Vælg Opret eller brug genvejen Ctrl+n, og følgende billede kommer:

| 🏎 Opret nyt    | barn - TM Sund v1.0.0.3                    |               | <u>_     ×</u>        |
|----------------|--------------------------------------------|---------------|-----------------------|
| OPRET NYT      | STAMKORT - BARN                            |               |                       |
| Hvis du kun in | dtaster de første 6 cifre af CPR-nr, tilde | eles automati | sk de sidste 4 cifre. |
| CPR-nr.        |                                            | Køn           | O Dreng O Pige        |
| Fornavn        |                                            | Efternavn     |                       |
| Lokalområde    | Bjerringbro Kommunes sundhe 🗧              |               |                       |
|                |                                            |               | Opret <u>Annullér</u> |

- 2. Du kan nu vælge at indtaste hele CPR-nr. eller kun de første 6 cifre. Hvis du kun skriver de første 6 cifre, tilføjer programmet selv de sidste 4 midlertidige cifre, når du vælger kønnet på barnet. Barnet vil så få tildelt de sidste 4 cifre som en blanding af Y eller X plus 3 tal.
- 3. Hvis du vælger at oprette stamkort på børn med midlertidigt cpr.nr., må du **kun** indtaste de første 6 cifre.
- 4. Indtast både fornavn og efternavn og tryk efterfølgende på Opret.
- 5. Nu åbner stamkortet, og du kan nu indtaste alle relevante data.

TM Care a/s Niels Hemmingsens Gade 9, 4. 1153 København K tlf. 3344 8555 www.tmcare.dk

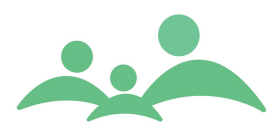

## Barnets stamkort – stamdata

Barnet stamkort ser sådan ud:

| Søg 21051      | 3X000            |            |                |                 |            |              |           |                 |                                                                                                    |          |
|----------------|------------------|------------|----------------|-----------------|------------|--------------|-----------|-----------------|----------------------------------------------------------------------------------------------------|----------|
|                |                  |            |                |                 |            |              |           | TM Sund         |                                                                                                    |          |
|                |                  |            |                |                 |            |              |           |                 | Torsdag d. 20 juni l                                                                                                    | Jge 25   |
| BARN - UNAVN   | GIVEN WESSE      | L - 0 ÅR   | OG 0 MDR       |                 |            |              |           |                 |                                                                                                    |          |
| Stamkort Ko    | ntinuation H     | elbred     | Vækst K        | ost Spædbørn    | Skolebøn   | syn /        | Hørelse   | Dokumenter Be   | skeder                                                                                                    |          |
| Information    |                  |            |                |                 | Personi    | ige relation | ler       |                 | Opret NemSMS Tilføj til o                                                                                                    | offline  |
| CPR-nr.        | 210513-X000      | Alde       | r OårogO       | mdr Note        | CDR-nr     | Type         | Fornavn   | Efternavn       | Adresse T                                                                                                    | elefor   |
| Fornavn        | Unavngiven       |            |                |                 | 221084     | Mor          | Lea       | Wessel          | Baggesensgade 4, 22                                                                                                    | cicioi   |
| Kaldenavn      |                  |            |                |                 |            |              |           |                 |                                                                                                    |          |
| Efternavn      | Wessel           |            |                |                 |            |              |           |                 |                                                                                                    |          |
| Telefon        |                  | E-mai      | il             |                 |            |              |           |                 |                                                                                                    |          |
| Adresse        | Baggesensgad     | e 4        |                |                 |            |              |           |                 |                                                                                                    |          |
| Postnr.        | 2200 Køber       | nhavn N    |                |                 | <          |              |           |                 |                                                                                                    | >        |
| Status         | Aktiv i sundhe   | dsplejen 🗧 | / Behovs :     | sundhedspleje 🗧 |            |              | R         | diger relation  | Ejern Diføj                                                                                                    |          |
| Aktivitator    | Esmilia informat | tion V     | Saudigo onlu   |                 | i Tilbarar | V Sundha     | denlajan  | Administration  | Historik Hundalsor                                                                                                    | =        |
| ARGVICCEI      |                  |            | oteringe oprij | Junger Tuste    | - Inster   | Junut        | aspiejen. | Hamburg         | The number of the number of th | <u> </u> |
| AKTIVITETE     | R                |            |                |                 |            |              |           |                 |                                                                                                    |          |
|                | Dato 🔺           | Start      | Slut           | Туре            |            | Status       |           | Fagperson       | Notat                                                                                                    |          |
| Opret          | 11-06-2013       | 12:00      | 13:30          | Hjemmebesøg beh | 10V        | Aftalt mund  | ltligt    | Annedorte Hybel | Bor på hemmelig adresse                                                                                                    | midler   |
| ( <u>S</u> let |                  |            |                |                 |            |              |           |                 |                                                                                                    |          |
| Udskriv        |                  |            |                |                 |            |              |           |                 |                                                                                                    |          |
|                |                  |            |                |                 |            |              |           |                 |                                                                                                    |          |
|                |                  |            |                |                 |            |              |           |                 |                                                                                                    |          |
|                |                  |            |                |                 |            |              |           |                 |                                                                                                    |          |
|                |                  |            |                |                 |            |              |           |                 |                                                                                                    |          |
|                |                  |            |                |                 |            |              |           |                 |                                                                                                    |          |
|                | 1                |            |                |                 |            |              |           |                 |                                                                                                    |          |
|                | N                |            |                |                 | 1111       |              |           |                 |                                                                                                    | 7        |

\_\_\_\_\_

- 1. Alle tomme felter på barnets stamkort kan udfyldes i den takt, du får oplysninger fra forældrene.
- 2. Det betyder, at du ikke behøver indtaste alle stamoplysninger i forbindelse med Etableringsbesøget.
- 3. Når du har indtastet oplysninger på stamkortet så gem oplysningerne ved at trykke Ctrl+s. Indtil du har gemt tilføjelserne er der en lille stjerne på fanen.
- 4. Hvis du ikke husker at gemme de indtastede stamoplysninger, vil du få en advarsel, når du lukker stamkortet.
- Barnets stamkort omfatter alle de oplysninger der findes på fanerne i bunden af stamkortet: Familie information – Særlige oplysninger – Risici – Tilhører – Sundhedsplejen - Administration

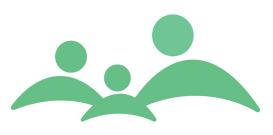

Fanerne ser sådan ud:

\_\_\_\_\_

| Aktiviteter Familie in   | nformation | Særlige oplysning | er Risici  | Tilhører Sun | dhedsplejen Administration Historik Hændelser |
|--------------------------|------------|-------------------|------------|--------------|-----------------------------------------------|
| Familiestatus            |            |                   |            |              | Sprog                                         |
|                          | 0-1 år     | 1-5 år            | Indskoling | Udskoling    | Udfyldes hvis andet end dansk                 |
| Bor med begge forældre   | 🖌 Ja 📃 Nej | 🖌 Ja 📃 Nej        | 🗌 Ja 📃 Nej | 🗌 Ja 📃 Nej   |                                               |
| Bor hos mor              | 🗌 Ja 📃 Nej | 🗌 Ja 📃 Nej        | 🗌 Ja 📃 Nej | 🗌 Ja 📃 Nej   | Modersmal Dansk 8                             |
| Bor hos far              | 🗌 Ja 📃 Nej | 🗌 Ja 📃 Nej        | 🗌 Ja 📃 Nej | 🗌 Ja 📃 Nej   | Sprog i hjemmet                               |
| Bor hos mor/far på skift | 🗌 Ja 📃 Nej | 🗌 Ja 📃 Nej        | 🗌 Ja 📃 Nej | 🗌 Ja 📃 Nej   | Tolk nødvendig 🛛 Ja 🖌 Nej Sprog - 🛛 🗧         |
| Bor hos andre            | 🗌 Ja 📃 Nej | 🗌 Ja 📃 Nej        | 🗌 Ja 📃 Nej | 🗌 Ja 📃 Nej   | Familieoplysninger                            |
|                          |            |                   |            |              | Kategori A ×                                  |
| Sammenbragt familie      | 🗌 Ja 🖌 Nej | 🗌 Ja 🛛 🖌 Nej      | 🗌 Ja 📃 Nej | 🗌 Ja 📃 Nej   |                                               |
| Ferral day many disks of | Mor        | Mor               | Mor        | Mor          | Mors barn nr. 1 Fars barn nr. 1 Flerfødt      |
| rorærarennyndighed       | Emller     | Far<br>Far        | E Far      | E Far        | Orlov Mor (uger) 30 Far (uger) 16             |
|                          | v rælles   | Y Fælles          | L Pælles   | L Pæiles     |                                               |

- 1. På fanen Familie information finder du oplysninger om familiestatus, som <u>skal</u> udfyldes i forbindelse med Etableringsbesøget.
- Så har du ikke udfyldt disse oplysninger, inden du udfylder A1 Etableringsskemaet, vil du blive mindet om at det skal gøres, når du vil gemme Etableringsskemaet.

| Risici              | Tilhøn                                                                                       | er 🍸 Su                                                                                                    | ndhedsp                                                                                                    | lejen 📄                                                                                                    | Admini                                                                                                    | stration                                                                                                    | THist                                                                                                    | orik Y I                                                                                                    | lændelser                                                                                                    |
|---------------------|----------------------------------------------------------------------------------------------|----------------------------------------------------------------------------------------------------|----------------------------------------------------------------------------------------------------|----------------------------------------------------------------------------------------------------|----------------------------------------------------------------------------------------------------|----------------------------------------------------------------------------------------------------|----------------------------------------------------------------------------------------------------|----------------------------------------------------------------------------------------------------|----------------------------------------------------------------------------------------------------|
| Netv                | værk                                                                                         |                                                                                                    |                                                                                                    |                                                                                                    |                                                                                                    |                                                                                                    |                                                                                                    |                                                                                                    |                                                                                                    |
| 0-1 år<br>Da<br>Nej |                                                                                              | 1-5 år<br>🗌 Ja<br>📃 Ne                                                                                                    | j                                                                                                    | Indsk<br>Da<br>No                                                                                                    | oling<br>•<br>•                                                                                                    | Udsk<br>D Ja<br>N                                                                                                    | oling<br>a<br>ej                                                                                                    |                                                                                                    |                                                                                                    |
| 🗌 Ikke              | oplyst                                                                                       | 🗌 Ikk                                                                                                    | e oplyst                                                                                                    | 🗌 Ik                                                                                                    | ke oplyst                                                                                                    | 🗌 Ik                                                                                                    | ke oplys                                                                                                    | t                                                                                                    |                                                                                                    |
| Fora                | ældre i                                                                                      | arbejde                                                                                                    |                                                                                                    |                                                                                                    |                                                                                                    |                                                                                                    |                                                                                                    |                                                                                                    |                                                                                                    |
| Yngste<br>barn      | 0-1 år                                                                                       |                                                                                                    | 1-5 år                                                                                                    |                                                                                                    | Indsko                                                                                                    | ling                                                                                                    | Udsko                                                                                                    | ling                                                                                                    |                                                                                                    |
| Mor                 | 🗌 Ja                                                                                         | 🗌 Nej                                                                                                    | 🗌 Ja                                                                                                    | 🗌 Nej                                                                                                    | 🗌 Ja                                                                                                    | 🗌 Nej                                                                                                    | 🗌 Ja                                                                                                    | 🗌 Nej                                                                                                    | Ved ikke                                                                                                    |
| Far                 | 🗌 Ja                                                                                         | 🗌 Nej                                                                                                    | 🗌 Ja                                                                                                    | 🗌 Nej                                                                                                    | 🗌 Ja                                                                                                    | 🗌 Nej                                                                                                    | 🗌 Ja                                                                                                    | 🗌 Nej                                                                                                    | 🗌 Ved ikke                                                                                                    |
| ir.                 |                                                                                              |                                                                                                    |                                                                                                    |                                                                                                    |                                                                                                    |                                                                                                    |                                                                                                    |                                                                                                    |                                                                                                    |
|                     | Risici<br>Net<br>0-1 år<br>] Ja<br>Nej<br>Ikke<br>For<br>Vngste<br>barn<br>Mor<br>Far<br>dr. | Y     Risici     Y Tilhør       Netværk     0-1 år       Ja     Ja       Ikke oplyst     Forældre i       Yngste     0-1 år       Mor     Ja       Far     Ja       dr.     Ja | Prisici     Tilhører     Su       Netværk     0-1 år     1-5 år       Ja     Ja     Ja       Nej     Ne       Ikke oplyst     Ikk       Forældre i arbejde       Vngste     0-1 år       Mor     Ja     Nej       Far     Ja     Nej | Risici       Tilhører       Sundhedsp         Netværk       0-1 år       1-5 år         Ja       Ja       Ja         Nej       Nej       Nej         Ikke oplyst       Ikke oplyst       Ikke oplyst         Vngste       0-1 år       1-5 år         Mor       Ja       Nej       Ja         Far       Ja       Nej       Ja         dr.         Nej       Ja | Risici       Tilhører       Sundhedsplejen         Netværk       0-1 år       1-5 år       Indsk         Ja       Ja       Ja       Ja         Nej       Nej       Nej       Nite         Ikke oplyst       Ikke oplyst       Ikke oplyst       Ikke oplyst         Vingste       0-1 år       1-5 år         Mor       Ja       Nej       Ja         Far       Ja       Nej       Ja         dr.         Nej | Risici       Tilhører       Sundhedsplejen       Administry         Netværk       0-1 år       1-5 år       Indskoling         Ja       Ja       Ja       Ja         Nej       Nej       Nej       Nej         Ikke oplyst       Ikke oplyst       Ikke oplyst         Vngste       0-1 år       1-5 år       Indsko         Mor       Ja       Nej       Ja         Far       Ja       Nej       Ja         dr.         Nej       Ja | Prisici       Tilhører       Sundhedsplejen       Administration         Netværk       0-1 år       1-5 år       Indskoling       Udsk         0-1 år       1-5 år       Indskoling       Udsk         1 Ja       Ja       Ja       Ja       Ja         1 Nej       Nej       Nej       N         1 Ikke oplyst       Ikke oplyst       Ikke oplyst       Ik         Forældre i arbejde       Vngste       0-1 år       1-5 år       Indskoling         Mor       Ja       Nej       Ja       Nej       Ja       Nej         Far       Ja       Nej       Ja       Nej       Ja       Nej         dr.          Nej       Ja       Nej | Risici       Tilhører       Sundhedsplejen       Administration       Hist         Netværk       0-1 år       1-5 år       Indskoling       Udskoling         Ja       Ja       Ja       Ja       Ja         Nej       Nej       Nej       Nej         Ikke oplyst       Ikke oplyst       Ikke oplyst       Ikke oplyst         Vngste       0-1 år       1-5 år       Indskoling       Udsko         Mor       Ja       Nej       Ja       Nej       Ja         Far       Ja       Nej       Ja       Nej       Ja         dr.         Nej       Ja       Nej       Ja | Risici       Tilhører       Sundhedsplejen       Administration       Historik       H         Netværk       0-1 år       1-5 år       Indskoling       Udskoling         Ja       Ja       Ja       Ja       Ja         Nej       Nej       Nej       Nej         Ikke oplyst       Ikke oplyst       Ikke oplyst       Ikke oplyst         Vngste       0-1 år       1-5 år       Indskoling       Udskoling         Mor       Ja       Nej       Ja       Nej         Far       Ja       Nej       Ja       Nej         dr.         Nej       Ja       Nej |

- 3. På fanen Særlige oplysninger finder du mange forskellige stamoplysninger, bl.a. kan du her finde oplysninger om Forældreevne, Fertilitet, Netværk og forældrenes tilknytning til arbejdsmarkedet.
- 4. Det skal bemærkes at flere af disse data skal opdateres flere gange i løbet af den periode, hvor barnet kommer hos sundhedsplejen.

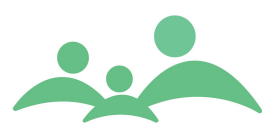

| Aktiviteter Famili                                                    | e information               | Særlige o                   | plysninger                  | sici Tilhører Sun             | ndhedsplejen            | Administra              | tion Historik           | r Hændelser            |
|-----------------------------------------------------------------------|-----------------------------|-----------------------------|-----------------------------|-------------------------------|-------------------------|-------------------------|-------------------------|------------------------|
| Risikofaktorer                                                        |                             |                             |                             | Bolig                         |                         |                         |                         |                        |
|                                                                       | 0-1 år                      | 1-5 år                      | Indskoling                  | Sundhedsrisici i boliger      |                         |                         |                         |                        |
| Er omsorgsevne for<br>barnet nedsat p.g.a.<br>alkoholindtagelse (mor  | ☐ Ja<br>)                   | ☐ Ja<br>☐ Nej<br>☐ Ved ikke | ☐ Ja<br>☐ Nej<br>☐ Ved ikke | Hvis ja, hvilke               | Ja N                    | ej                      |                         |                        |
| Er omsorgsevne for<br>barnet nedsat p.g.a.<br>alkoholindtagelse (far) | ☐ Ja<br>☐ Nej<br>☐ Ved ikke | ☐ Ja<br>☐ Nej<br>☐ Ved ikke | ☐ Ja<br>☐ Nej<br>☐ Ved ikke | Udsat for passiv<br>rygning i | 0-1 år<br>🗌 Ja<br>🗌 Nej | 1-5 år<br>🗌 Ja<br>🔲 Nej | Indskoling<br>Ja<br>Nej | Udskoling<br>Ja<br>Nej |
| Er omsorgsevne for<br>barnet nedsat p.g.a.<br>anden misbrug (mor)     | ☐ Ja<br>☐ Nej<br>☐ Ved ikke | ☐ Ja<br>☐ Nej<br>☐ Ved ikke | ☐ Ja<br>☐ Nej<br>☐ Ved ikke | njenimer                      | 🗌 Ved ikke              | 🗌 Ved ikke              | Ved ikke                | Ved ikke               |
| Er omsorgsevne for<br>barnet nedsat p.g.a.<br>anden misbrug (far)     | ☐ Ja<br>☐ Nej<br>☐ Ved ikke | ☐ Ja<br>☐ Nej<br>☐ Ved ikke | ☐ Ja<br>☐ Nej<br>☐ Ved ikke |                               |                         |                         |                         | G                      |

- 5. På fanen Risici finder du forskellige oplysninger om betingelser for barnets opvækst, både i forhold til forældrenes omsorgsevne og til boligens beskaffenhed.
- 6. På fanen Tilhører finder du alle de oplysninger som omfatter oplysninger om, hvem barnet er i kontakt med uden for sundhedsplejen.

| Aktiviteter Familie information Særlige oplysninger | Risici Tilhører Sundhedsplejen Administration Historik Hændelser |
|-----------------------------------------------------|------------------------------------------------------------------|
| Pasning / Institution                               | Samarbejdspartnere                                               |
| Skrevet op til pasningstilbud                       | Egen læge                                                        |
| Barnets alder nar pasning pabegyndes Ar Mdr.        | Sagsbehandler                                                    |
| Navn på institution                                 | Tolk                                                             |
| Pasningstilbud 🗌 Vuggestue                          | Andre                                                            |
| Dagpreje<br>Børnehave                               | Andre                                                            |
| Anden pasningsform                                  | Andre                                                            |
| Fritidsordning                                      | Skole og kommune                                                 |
| Går barnet i fritidsordning                         | Bopæl - 🛛 🕹                                                      |
| Hvis ja, hvilken                                    | Skole Ahyskolen 2 2014b<br>Klassetrin 0 Spor b                   |

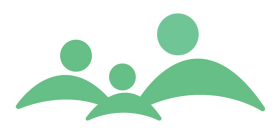

7. På fanen Sundhedsplejen finder du oplysninger om, hvem der er tilknyttet barnet fra sundhedsplejen.

| Aktiviteter Famil    | ie information  | Særlige oplysning | er Risici 1 | Filhører S            | undhedspleje          | Administration Histo           | rik Hændelser |
|----------------------|-----------------|-------------------|-------------|-----------------------|-----------------------|--------------------------------|---------------|
| SUNDHEDSPLEJE        | N               |                   |             |                       |                       |                                |               |
| Fagpersoner          |                 |                   | Tilknyttet  |                       |                       |                                |               |
| Lokalområde          | Brøndbyvester   | 🗧 Låst 🗌          | Tilknyt     | ID                    | Navn                  | Туре                           | Fagperson     |
| Distrikt             | Brøndbyvester 1 | *                 | Fjem        | Gruppe<br>Institution | 1005/Vest 1<br>Asgers | Mødregruppe oktober 20<br>Test |               |
| Sundhedsplejerske    | Dorte Dahl      | *                 | Print/flet  |                       |                       |                                |               |
| Børn- og ungelæge    | Asger Jensen    | *                 | ¥js valgte  |                       |                       |                                |               |
| Fysioterapeut        |                 | *                 |             |                       |                       |                                |               |
|                      |                 |                   |             |                       |                       |                                |               |
| Deltaget i Åbent hus |                 |                   |             | •                     |                       |                                | Þ             |

- 8. I højre side af fanebladet er der mulighed for at se hvilken Gruppe, Institution og Klasse barnet går i.
- 9. Tilknytningen til en Gruppe skal ske manuelt. Hvis du tilknytter barnet, mens du er koblet op på serveren, vil din tilknytning også kunne ses af dine kolleger med det samme.
- 10. På fanen Administration finder du bl.a. oplysninger om, hvorvidt journalen må sendes videre. Det er dog ikke nok, at der er krydset af i denne elektroniske journal. Du skal også sørge for, at der findes en underskrevet tilladelse fra forældrene.
- 11. Digital Post/NemSMS er et tilkøbsmodul og har særskilt brugervejledning.

| Aktiviteter Familie information Særlige oplysninger Ri | isici Tilhører Sundhedsplejen Administration Historik Hændelser      |
|--------------------------------------------------------|----------------------------------------------------------------------|
|                                                        |                                                                      |
| ADMINISTRATION                                         |                                                                      |
|                                                        |                                                                      |
| Foretrukken tid                                        | Status                                                               |
| Han Alla year Y Jatapus 0, 15                          | 🗌 Arkiveret 🔽 Ikke Arkiveret                                         |
| oge Alle üger V Interval 8-15 V                        | 🖌 Aktiv 🗌 Passiv                                                     |
| Mandag 🗌 Onsdag 🗌 Fredag 🗌                             | ✓ Tillad manuel redigering af stamkort                               |
| Tirsdag 🗌 Torsdag 📃                                    | Hemmeligt telefonnummer                                              |
| Digital Post/NemSMS                                    | ✓ Hemmelig adresse                                                   |
| Tilmeldingsstatus NemSMS Digital Post                  | Forældre ønsker ikke journaldata til Den fælles kommunale Database 🗌 |
| Modtager - ×                                           | Tilladelse til at videresende journalen til anden kommune 🗌 Ja 📃 Nej |
| Første ekstra modtager - 😵                             | Kommune - 😵                                                          |
| Anden ekstra modtager - ×                              | Tilladelse til at indhente journal fra tidligere kommune 🗌 Ja 🗌 Nej  |
|                                                        |                                                                      |

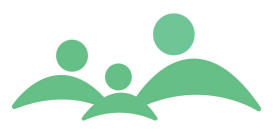

12. På fanen Historik finder du oplysninger om, hvornår barnets stamoplysninger er blevet oprettet i systemet, hvilken kommune det er tilflyttet fra og lignende stamdata oplysninger som kommer fra folkeregisteret.

Man kan ikke skrive, redigere eller slette i Historik.

| Aktiviteter Familie infor | nation Særlige oplysninger | Risici Tilhører Sundhedspleje | n Administration Historik Hændelser |
|---------------------------|----------------------------|-------------------------------|-------------------------------------|
|                           |                            |                               |                                     |
| HISTORIK                  |                            |                               |                                     |
| - •                       |                            |                               | I                                   |
| Felt                      | Sidst ændret af            | Ændret dato                   | Ny værdi                            |
|                           |                            |                               |                                     |
|                           |                            |                               |                                     |
|                           |                            |                               |                                     |
|                           |                            |                               |                                     |
|                           |                            |                               |                                     |
|                           |                            |                               |                                     |
|                           |                            |                               |                                     |
|                           |                            |                               |                                     |
|                           |                            |                               |                                     |
|                           |                            |                               |                                     |
|                           |                            |                               |                                     |
|                           |                            |                               |                                     |
|                           |                            |                               |                                     |
|                           |                            |                               |                                     |

13. Fanen Hændelser på stamkortet viser de hændelser, der er sket for det enkelte barn.

Man kan ikke skrive i Hændelseslisten, men det er meningen, at man skal afvikle hændelserne, når man har forholdt sig til den oplysning som hændelsen er genereret på baggrund af.

Hvornår og af hvem en hændelse afvikles, bestemmes af den enkelte sundhedsplejes arbejdsgangsbeskrivelse.

| Aktiviteter | Familie information | Særlige    | oplysninger  | Risici Tilhører | Sundhedsplejen Admin | istration Historik Hændelser |
|-------------|---------------------|------------|--------------|-----------------|----------------------|------------------------------|
|             |                     |            |              |                 |                      |                              |
| HÆNDELSE    | R                   |            |              |                 |                      |                              |
| 🗌 Alle      | Filtrér hændelser:  | O Vis alle | O Vis aktive | C Vis afviklede |                      | Afvikl Genindsæt             |
| Status      | Туре                |            |              | Opdateret af    | Dato                 | Lokalområde Afviklet         |
|             |                     |            |              |                 |                      |                              |
|             |                     |            |              |                 |                      |                              |
|             |                     |            |              |                 |                      |                              |
|             |                     |            |              |                 |                      |                              |
|             |                     |            |              |                 |                      |                              |
|             |                     |            |              |                 |                      |                              |
|             |                     |            |              |                 |                      |                              |
|             |                     |            |              |                 |                      |                              |
|             |                     |            |              |                 |                      |                              |
|             |                     |            |              |                 |                      |                              |
|             |                     |            |              |                 |                      |                              |

Hændelser omfatter registreringer af:

- Fødsel
- Dødsfald
- Fraflytning
- Kendt tilflytter
- Ny tilflytter
- Udvandrede

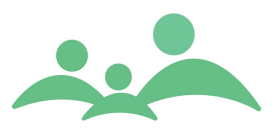

- Indvandrede
- Statsudsendt

Hændelser vises også i en samlet oversigt, som man kan åbne direkte fra hovedmenuen. Yderligere oplysninger om Hændelser findes senere i Brugervejledningen.

-----

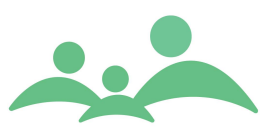

## Udviklingsskema – Boel

Udviklingsskemaet finder du under fanen Småbørn.

Udviklingsskemaet er et meget omfattende skema, der indbefatter mulighed for registrering af bl.a. barnets reflekser, sanser, motorik, kommunikation, syn og hørelse.

Boel testen som almindeligvis udføres når barnet er 8-10 måneder er at finde i bunden af udviklingsskemaet. Boel testen skal udfyldes i forbindelse med 8-10 måneders besøget.

- 1. Når du vil udfylde Udviklingsskemaet, skal du først vælge, hvilket besøg du vil udfylde.
- 2. Derefter skal du trykke på knappen Ret, benyt venstre musetast eller Alt + r og derefter kan du indtaste besøgsdato. Der er som standard indsat dags dato.
- Fra og med denne version overføres bemærkninger til det relevante hjemmebesøg, under feltet Observationer og undersøgelser – der kan dog max overføres 244 anslag til hjemmebesøgsskemaet.
- 4. Du kan nu med tab tasten bevæge dig ned gennem skemaet. Skærmbilledet rykker selv med ned til næste mulige afkrydsningsboks.

\_\_\_\_\_

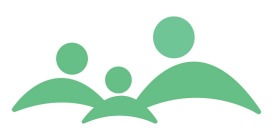

#### Udviklingsskemaet ser sådan ud:

| Søg 050614X000 *                                                                                                  |                                                             |                                                    |            |             |             |             |       |
|----------------------------------------------------------------------------------------------------|-------------------------------------------------------------|----------------------------------------------------|------------|-------------|-------------|-------------|-------|
|                                                                                                    |                                                             |                                                    | TM S       | Sund        |             |             |       |
|                                                                                                    |                                                             |                                                    |            | Man         | dag d. 13 ( | oktober Ug  | je 42 |
| BARN - NOR KAIA HYBEL -                                                                                           | 0 ÅR OG 4 MDR                                               |                                                    |            |             |             |             |       |
| Stamkort Kontinuation                                                                                             | Helbred Vækst Kost                                          | Spædbørn Skolebørn Syn / Hørelse                   | Dokumenter | Besked      | er Skol     | esundhed    | 1     |
| Hjemmebesøg                                                                                                    | Udviklingsskema                                             |                                                    |            |             |             |             |       |
| Barsel/Tdl.besøg 01-01-0001                                                                                       | Opret dato :                                                | Af: Sidst ændret dato                              | :          |             | Af :        |             |       |
| A <sup>1</sup> Etabl. besøg 06-10-2014<br>B <sup>1</sup> 2-3 mdr. besøg 01-01-0001<br>C14.6 mdr. besøg 01-01-0001 | Normale forhold<br>Kryds i felt                             | Sundhedsplejerskens undersøgelser og observationer | A≠=Etab.   | B≠=2-3 mdr. | C¹=4-6 mdr. | D==8-10 mdr | ,     |
| D <sup>1</sup> 8-10 mdr. besøg 01-01-0001                                                                         | Vælg besøgstype 🛛 🛛 🛛 🛛                                     | isøg Bi 🛛 😵 Ret                                    |            | 13 10 14    |             |             | ^     |
|                                                                                                    | Reflekser                                                   | Sutte                                              |            |             |             |             |       |
|                                                                                                    | A <sup>1</sup>                                              | Søge                                               |            |             |             |             |       |
|                                                                                                    |                                                             | Gribe (hånd)                                       |            |             |             |             |       |
|                                                                                                    |                                                             | Gribe (fod)                                        |            |             |             |             |       |
|                                                                                                    | Hoved og hals                                               | Forreste fontanelle                                |            |             |             |             |       |
|                                                                                                    | A <sup>±</sup> B <sup>±</sup> C <sup>±</sup> D <sup>±</sup> | Bageste fontanelle                                 |            |             |             |             |       |
|                                                                                                    |                                                             | Symmetrisk                                         |            |             |             |             |       |
|                                                                                                    |                                                             | Kraniefurer                                        |            |             |             |             |       |
|                                                                                                    |                                                             | Hæmatom                                            |            |             |             |             |       |
|                                                                                                    |                                                             | Clavikelfraktur                                    |            |             |             |             |       |
|                                                                                                    |                                                             | Torticollis                                        |            |             |             |             | 1     |
|                                                                                                    | Hud og navle                                                | Farver                                             |            |             |             |             | 1     |
|                                                                                                    | A <sup>±</sup> B <sup>±</sup> C <sup>±</sup> D <sup>±</sup> | Gulsot                                             |            |             |             |             |       |
|                                                                                                    |                                                             | Huden                                              |            |             |             |             |       |
|                                                                                                    |                                                             | Hæmangiom                                          |            |             |             |             | 1     |
|                                                                                                    |                                                             | Navle                                              |            |             |             |             | 1     |
|                                                                                                    |                                                             | Trøske                                             |            |             |             |             | 1     |
|                                                                                                    |                                                             | Eksem                                              |            |             |             |             | ~     |
|                                                                                                    |                                                             |                                                    |            |             | em (        | Annuller    | D     |

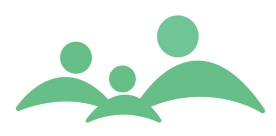

| Udviklingsskemaet - r | nederste del af skemae | et ser sådan ud: |
|-----------------------|------------------------|------------------|
|-----------------------|------------------------|------------------|

| Hiammahasaa                                                                                                    | (11d)              | ildina                |          |     | ~                                    |                    |                           |               |                 |             |  |  |  |  |  |
|----------------------------------------------------------------------------------------------------|--------------------|-----------------------|----------|-----|--------------------------------------|--------------------|---------------------------|---------------|-----------------|-------------|--|--|--|--|--|
| Barsel/TdL besøg 01-01-0001                                                                                                    | Opret              | lato :                | SSKen    |     | Af :                                 | idstændret dato :  |                           |               | Af :            |             |  |  |  |  |  |
| Udviklingsskema         01-01-0001           A' Etabl. besøg         06-10-2014           B' 2-3 mdr. besøg         01-01-0001           C' 4-6 mdr. besøg         01-01-0001 | Norm<br>Krya       | ale forf<br>ds i felt | rold<br> | 0-  | Sundhedsplejerskens undersøgelser og | observationer      | A±=Etab.                  | B±=2-3 mdr.   | C±=4-6 mdr.     | D±=8-10 mdr |  |  |  |  |  |
| D <sup>1</sup> 8-10 mdr. besøg 01-01-0001                                                                                                    |                    |                       |          |     | Reagerer barnet på lyde              |                    |                           |               |                 |             |  |  |  |  |  |
|                                                                                                    |                    |                       |          |     | Ser barnet                           |                    |                           |               |                 |             |  |  |  |  |  |
|                                                                                                    |                    |                       |          |     | Skeler barnet                        |                    |                           |               |                 |             |  |  |  |  |  |
|                                                                                                    |                    |                       |          |     | Udskillelser                         |                    |                           |               |                 |             |  |  |  |  |  |
|                                                                                                    |                    |                       |          |     | Forældrenes beskrivels               | e af barnets perso | nlighed                   |               |                 |             |  |  |  |  |  |
|                                                                                                    | A1 bes             | øget:                 |          |     |                                      |                    |                           |               |                 |             |  |  |  |  |  |
|                                                                                                    | B± bes             | øget:                 |          |     |                                      |                    |                           |               |                 |             |  |  |  |  |  |
|                                                                                                    | C <sup>1</sup> bes | øget:                 |          |     |                                      |                    |                           |               |                 |             |  |  |  |  |  |
|                                                                                                    | D* bes             | øget:                 |          |     |                                      |                    |                           |               |                 |             |  |  |  |  |  |
|                                                                                                    | ( op               | oret/ <u>R</u> e      | et 🔵     |     | BOEL (1= normal reaktion,            | aktion)            | aktion) BOEL, ikke udført |               |                 |             |  |  |  |  |  |
|                                                                                                    | 1                  | 1                     | :        | 2   |                                      | 1                  | 2                         |               |                 |             |  |  |  |  |  |
|                                                                                                    |                    |                       |          |     | Hovedbevægelser sikre                |                    |                           | Kontakt plud  | ren             |             |  |  |  |  |  |
|                                                                                                    |                    |                       |          |     | Øjenkontakt                          |                    |                           | Stopper grib  | eren i munde    | n           |  |  |  |  |  |
|                                                                                                    |                    |                       |          |     | Vil tage griberen                    |                    |                           | Følger snurre | en med øjnen    | e           |  |  |  |  |  |
|                                                                                                    |                    |                       |          |     | Holder fast                          |                    |                           | Vender sig tv | /. efter bjælde | en          |  |  |  |  |  |
|                                                                                                    |                    |                       |          |     | Kontaktsmil                          |                    |                           | Vender sig ti | n. efter bjæld  | en          |  |  |  |  |  |
|                                                                                                    |                    |                       |          |     | Følger griberen med øjnene           |                    |                           | Vender sig tv | /. efter klokke | n           |  |  |  |  |  |
|                                                                                                    |                    |                       |          |     | Øjenakser paralelle                  |                    |                           | Vender sig ti | n. efter klokke |             |  |  |  |  |  |
|                                                                                                    | 1                  | Boel OK               |          | BOE | Likke OK Dato 13 10 14               | 2 BoelOK           | BOE                       | Likke OK      | Date            | 13 10 14 🗸  |  |  |  |  |  |
|                                                                                                    |                    |                       |          |     |                                      |                    |                           | <u> </u>      | em ) (          | Annuller    |  |  |  |  |  |

- 1. Boel 1 kan kun udfyldes enten i forbindelse med D1 besøget, eller efter at D1 besøget er udfyldt og gemt.
- 2. Husk at indskrive dato inden Gem ved for gennemførelse af Boel 1 og Boel 2
- 3. Udfyldes Boel 1 ikke ved D1 besøget sættes der automatisk kryds i 'Boel, ikke udført'.
- 4. Boel 2 kan ikke udfyldes samme dag som Boel 1 der skal gå mindst 24 timer mellem udfyldelse af Boel 1 og Boel 2.
- 5. Ved udfyldelse af Boel 2, skal man bare trykke på Opret/Ret, så bliver det muligt at indtaste i de relevante felter.

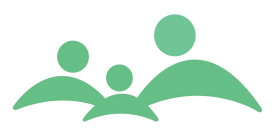

## Hjemmebesøgsskemaer

Hjemmebesøgsskemaerne findes under fanen Småbørn. Der findes fire hjemmebesøgsskemaer som relaterer sig til barnet. Disse skal udfyldes i forbindelse med det 1. hjemmebesøg i den angivne aldersperiode.

#### Hjemmebesøgsskemaerne omfatter:

- Barsels / Tdl. Skema
- A1 Etableringsbesøg
- B1 2-3 måneders besøg
- C1 4-6 måneders besøg
- D1 8-10 måneders besøg

Hjemmebesøgsskemaerne er alle 5 underlagt de samme regler i forbindelse med udfyldelsen.

#### Reglerne kan kort beskrives sådan:

- Du skal udfylde skemaet i én arbejdsgang
- Du kan kun rette i skemaet indenfor 24 timer
- Du kan altid oprette et hjemmebesøgsskema efter selve besøget har fundet sted. Der er nemlig mulighed for at indtaste besøgsdato manuelt.
- Du kan benytte Tab tasten til at bevæge dig ned gennem skemaet, og mellemrumstasten til at sætte fluebenene i boksene.
- Du bør udfylde Udviklingsskemaet før du udfylder hjemmebesøgsskemaet, da dine bemærknings registreringer på Udviklingsskemaet automatisk indlæses under feltet 'Undersøgelser og observationer' på det relevante hjemmebesøgsskema.
- Har du ikke markeret, at Mor og Far deltager ved hjemmebesøget, og er Mor og Far ikke tilknyttet som Personlig relation til barnets stamkort, vil der ikke komme dialogbokse op ved gem af skemaet. Dialogboksene indeholder spørgsmål, som relaterer sig til Mor og/eller Far, og gemmes på deres journal.
- Har du krydset af i 'Ingen bemærkninger' kan du ikke krydse af i de andre bokse under dette spørgsmål. Men du kan altid fjerne krydset fra 'Ingen bemærkninger' igen, og dermed åbne for indtastning i de andre felter.
- Du kan ikke sætte kryds i 'Henvist', hvis du ikke har krydset af ved et af kommentarfelterne.

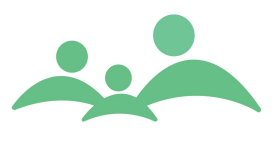

- Hvis du har sat kryds i 'Henvist', vil 'Ny aktivitet' blive åbnet, når du vil gemme skemaet. Du kan altså i en og samme arbejdsgang sørge for at få registreret og udskrevet henvisningen.
- Alle tekster, du har skrevet på hjemmebesøgsskemaerne, overføres automatisk til barnets kontinuation, ligesom alle tekster ved afkrydsningsboksene overføres til automatisk oprettede kontinuationsnotat.
- Der er validering på alle fem typer hjemmebesøg.
- Ved afslutning af Etableringsbesøget bliver man gjort opmærksom på, at man skal udfylde oplysningerne om Familiestatus, inden man får lov at gemme skemaet.
- Ved 2-3 mdrs. Hjemmebesøget bliver man gjort opmærksom på, at man skal udfylde oplysningerne om Ernæring og spisning, inden man får lov at gemme skemaet.
- Ved 4-6 mdrs. Hjemmebesøget bliver man gjort opmærksom på, at man skal forholde sig til sygdomme og allergier i familien. Her er der dog ingen tvang til at udfylde spørgsmålene.
- Ved 8-10 mdrs. Hjemmebesøget bliver man gjort opmærksom på, at man skal forholde sig til, hvor mange måneder barnet har fået modermælk uden tilskud, før man kan få lov at afslutte hjemmebesøgsskemaet.

Hjemmebesøgsskemaer er designet over samme skabelon, og derfor er der kun afbilledet B1 – 2-3 måneders besøget her:

TM Care a/s Niels Hemmingsens Gade 9, 4. 1153 København K tlf. 3344 8555 www.tmcare.dk

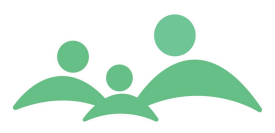

| Søg 050614X000 *                                                                                                    |                                                                 |                                                                                                    |                  |
|----------------------------------------------------------------------------------------------------|-----------------------------------------------------------------|----------------------------------------------------------------------------------------------------|------------------|
|                                                                                                    |                                                                 | TM Sund                                                                                                    |                  |
|                                                                                                    |                                                                 | Mandag d.                                                                                                    | 13 oktober Uge 4 |
| BARN - NOR KAIA HYBEL -                                                                                                    | 0 ÅR OG 4 MDR                                                   |                                                                                                    |                  |
| Stamkort   Kontinuation                                                                                                    | Helbred Y ¥ækst Y Kost                                          | <mark>`Spædbørn {</mark> Skolebørn { Syn / Hørelse } { Dokumenter } Beskeder } :<br>                                                                                                    | kolesundhed      |
| Barsel/Tdl. besøg         01-01-0001           Udviklingsskema         01-01-0001           A <sup>1</sup> Etabl. besøg         06-10-2014 | B <sup>1</sup><br>Besøgsdato 13 10 14                           | Opret dato DD-MM-ÂÂÂÂ Af Login-navn<br>Til stede <mark>Mor Far Andre</mark>                                                                                                    |                  |
| B <sup>1</sup> 2-3 mdr. besøg 01-01-0001<br>C <sup>1</sup> 4-6 mdr. besøg 01-01-0001<br>D <sup>1</sup> 8-10 mdr. besøg 01-01-0001          | Siden sidst<br>🗌 Ingen bemærkninger                             | Bemærkninger                                                                                                    |                  |
|                                                                                                    | Undersøgelser og<br>observationer<br>☐ Ingen bemærkninger       | Bemærkninger                                                                                                    | Henvist          |
|                                                                                                    | Barnets ernæring og<br>spisning<br>Ingen bemærkninger           | Tilskud af MME Udelukkende MME Problemer med spisning Ander Bemærkninger                                                                                                    | Henvist          |
|                                                                                                    | Mors psykiske tilstand                                          | ☐ Ked af det/trist ☐ Angst ☐ Søvnproblemer ☐ "Problemløs" ☐ Ander<br>Bemærkninger                                                                                                    | Henvist          |
|                                                                                                    | Fars/partners psykiske<br>tilstand<br>Ingen bemærkninger        | ☐ Ked af det/trist ☐ Angst ☐ Søvnproblemer ☐ "Problemløs" ☐ Ande<br>Bemærkninger                                                                                                    | Henvist          |
|                                                                                                    | Forældre-barn kontakt og<br>samspil<br>Ingen bemærkninger       | Barnets pasning og pleje     Forståelse for og handling på søskendes reaktioner     Forståelse for og handling på barnets signaler og følelsesmæssige behov     Afpasning af aktiviteter efter barnets behov     Bemærkminger | Henvist          |
|                                                                                                    | Barnets signaler og<br>reaktioner<br>🗌 Ingen bemærkninger       | Døgnrytme Søvn Uro/gråd Pirrel<br>Trist Ande<br>Bemærkninger                                                                                                    | ig<br>: Henvist  |
|                                                                                                    | Sundhedsplejerskens<br>kontakt med barnet<br>Ingen bemærkninger | Bemærkninger                                                                                                    | Henvist          |
|                                                                                                    | Vejledning og konklusion sk<br>Bemærkninger overført til k      | rives i kontinuationen<br>ontinuationsnotat fra dags dato                                                                                                    | Gem              |

### Opret hjemmebesøgsskema

- 1. Vælg med piletasterne det hjemmebesøgsskema du vil udfylde, og brug Tab tasten til at bevæge dig rundt i skemaet.
- 2. Hvis du har sat markering i 'Ingen bemærkninger', tapper man direkte videre til næste 'Ingen bemærkninger'.
- 3. Vil du sætte markering i 'Henvist', skal du have sat markering ved et af problemelementerne.
- 4. Når du vil gemme hjemmebesøgsskemaet og har sat markering i 'Henvist', åbner automatisk 'Ny Aktivitet' og du kan i en arbejdsgang få registreret og udskrevet en henvisning.

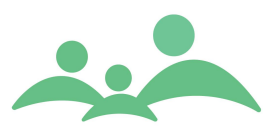

## Kontinuation

I Kontinuationen bliver alle fritekster samlet fra hjemmebesøgsskemaerne, Helbredsskemaet og Kostskemaet.

I Kontinuationen skriver du dine konklusioner og vejledninger, og eventuelt dine notater til Barnets bog.

Kontinuationen er også det sted, du har mulighed for at orientere dig om sidste hjemmebesøg, inden du skal på det næste hjemmebesøg. Det er her, du kan få det fulde overblik.

Når man har oprettet et kontinuationsnotat, kan man kun rette i teksten indenfor 24 timer. Kontinuationsnotater kan ikke slettes helt, men kan være tomme, hvis teksten slettes og du indføjer et anslag med mellemrumstasten. Kontinuationen viser 1. linje i notatet, men man kan markere notatet, og så vises hele notatet i bunden af skærmbilledet.

Du har muligheden for indenfor 24 timer at ændre Kontinuationstypen på notatet, så du nemt kan gøre notatet til et Barnets Bog notat.

Der er mulighed for at "Fejlmarker" et kontinuationsnotat, men aldrig slette det helt. Har du "Fejlmarkeret" et notat, vil dette altid blive udskrevet med resten af journalen i tilfælde af, at journalen skal videresendes til anden kommune, eller at forældre har bedt om aktindsigt.

Hvis du retter i et kontinuationsnotat indenfor de 24 timer, kan du altid se notatet, som det så ud før du rettede i det. Sæt flueben i Tilrettede og du vil kunne se tidligere gemte versioner af kontinuationsnotatet. Tilrettede notater udskrives ikke i forbindelse med udskrift af journalen. \_\_\_\_\_

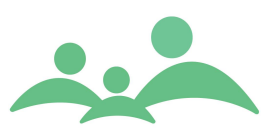

#### Kontinuationen ser sådan ud:

|                                        |                         | Hovedvindue - TM Sund v3.4.0.0 -                                                                                                    | ×      |
|----------------------------------------|-------------------------|----------------------------------------------------------------------------------------------------|--------|
| <u>F</u> il <u>M</u> enu <u>A</u> dmin | istration <u>H</u> jælp |                                                                                                    |        |
| MENU                                   | Seg 050616Y000          |                                                                                                    |        |
| Seaning                                |                         | Theorem                                                                                                    |        |
| Jøgning                                |                         | IM Sullu                                                                                                    |        |
| Forældre                               |                         | Mandag d. 13 marts                                                                                                    | Uge 11 |
| Aktiviteter                            | BARN - KLINT VESTEI     | R HYBEL - U AR OG 9 MDR                                                                                                    |        |
| Kalender                               | Stamkort Kontinuat      | tion   Helbred   Yækst   Kost   Spædbørn   ADBB   Skolebørn   Syn / Høre   Dokumenter   Beskeder   Skolesu                                                                                                    |        |
|                                        | Alle ×                  | 08-03-2017 11:04 Annedo Hjemmebesøg Godkendt 08-03-2017 - ADBB1. Sammenfatning: Ingen tilbagetrækning.                                                                                                    |        |
| Grupper                                | Godkendt 🖌              | 08-03-2017 11:04 Annedo Hjemmebesøg Godkendt 08-03-2017 - ADBB1. Sammenfatning: Ingen tilbagetrækning.                                                                                                    |        |
| Klasser                                | Fejlmarkeret            | 08-03-2017 13:08 Annedo Hjemmebesøg Godkendt 10-08-2016 - Etableringsbesøg. Sammenfatning:                                                                                                    |        |
| Institutioner                          | Tilrettet               | 08-03-2017 13:10 Annedo Hjemmebesøg Godkendt Kostskema. Sømmenfatning:<br>08-03-2017 13:10 Annedo Hjemmebesøg Godkendt 15-02-2017 - 8-10 måneders besøg. Sammenfatning:                                            |        |
|                                        | Fagperson               | 08-03-2017 13:11 Annedo Hjemmebesøg Godkendt 08-03-2017 - ADBB1. Sammenfatning: Nogen tilbagetrækning.<br>13-03-2017 10:29 Annedo Hjemmebesøg Godkendt 13-03-2017 - ADBB2. Sammenfatning: Tydelig tilbagetrækning. |        |
| Hændelser                              | Alle                    | 13-03-2017 10:37 Annedo Note Godkendt Helbredsskema. Sammenfatning:<br>13-03-2017 10:38 Annedo Hiemmehesaa Godkendt 13-03-2017 - 4-6 måneders besaa Sammenfatning:                                                 |        |
| Outlook Synk.                          |                         |                                                                                                    |        |
| Offline                                |                         |                                                                                                    |        |
|                                        | Opret                   |                                                                                                    |        |
| Tilgængelighed                         |                         |                                                                                                    |        |
| Offline låse                           |                         |                                                                                                    |        |
| Statistik                              | Udskriv                 |                                                                                                    |        |
| MedCom                                 |                         |                                                                                                    |        |
|                                        |                         |                                                                                                    |        |
| Afslut                                 |                         |                                                                                                    |        |
|                                        |                         | 10-08-2016 - Etableringsbesøg. Sammenfatning:                                                                                                    |        |
|                                        |                         | Graviditet - Observationer til vejledning og drøftelse:<br>Komplikationer.                                                                                                    |        |
|                                        |                         | mor havde bihulebetændelse - i omkring 2 mdr.<br>Fødsel: Ingen bemærkninger.                                                                                                    |        |
|                                        |                         | Fødested og Udskrivelse:<br>Riashospitalet, Klinik og Udskrevet efter 6 timer,                                                                                                    |        |
|                                        |                         | Undersøgelser og observationer: Ingen bemærkninger.<br>Barnets ernæring og spisning: Ingen bemærkninger.                                                                                                    |        |
|                                        |                         | Forældre - barn kontakt og samspil: Ingen bemærkninger.<br>Barnets signaler og ræsktinger: Ingen bemærkninger.                                                                                                    |        |
|                                        |                         |                                                                                                    | ~      |
| 8                                      | Ľ                       |                                                                                                    |        |

\_\_\_\_\_

#### **Opret kontinuationsnotat:**

- 1. Opret kontinuationsnotat ved at trykke på knappen Opret eller benytte Alt + o
- 2. Følgende skærmbillede åbnes:

|                                                                                                    | Kontinuationsnotat                                                                                                    | - 🗆 🗙    |
|----------------------------------------------------------------------------------------------------|----------------------------------------------------------------------------------------------------|----------|
| Notattype                                                                                                    | Hjemmebesøg 🛛 🗧                                                                                                    | Eraser   |
| 10-08-2016 - Etablei<br>Graviditet - Observati<br>Komplikationer.<br>mor havde bihulebetæ<br>Fødsel: Ingen bemærk<br>Fødested og Udskrivel<br>Rigshospitalet, Klinik<br>Undersøgelser og obs<br>Barnets ernæring og s<br>Forældre - barn kontal<br>Barnets signaler og re | ringsbesøg. Sammenfatning:<br>ioner til vejledning og drøftelse:<br>ndelse - i omkring 2 mdr.<br>ninger.<br>Ise:<br>og Udskrevet efter 6 timer.<br>ervationer: Ingen bemærkninger.<br>pisning: Ingen bemærkninger.<br>kt og samspil: Ingen bemærkninger.<br>aktioner: Ingen bemærkninger. | < >      |
|                                                                                                    | Print         Gem & Send         Gem                                                                                                    | Annuller |

3. Vælg nu den notattype du ønsker at skrive notatet i. Notattypen kan bruges til at sortere kontinuationslisten efter, så du nemt kan få overblik over dine forskellige notater.

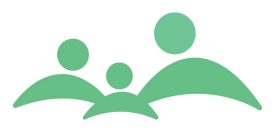

4. Du har mulighed for at benytte fraser, der er oprettet centralt. Fraser kan åbnes ved at benytte genvejen Alt + f, når du står i kontinuationens indtastnings billede og følgende skærmbillede åbnes.

| Fra | ser 🔲 🗖 🔀                                                               |
|-----|-------------------------------------------------------------------------|
| Nr. | Frase                                                                   |
| 1   | Objektive fund                                                          |
| 2   | Forældre oplyser                                                        |
| 4   | Konklusion                                                              |
| 5   | Trives fint amning veletableret                                         |
| 6   | Mor oplyser:                                                            |
| 9   | Elevens egne opfattelse af situationen                                  |
| 10  | A1. forældre oplyser                                                    |
| 11  | A1. Undersøgelse                                                        |
| 12  | Udskoling                                                               |
| 112 | Barselsbesøg, Undersøgelse og observationer: Cyanotisk, Mamorer         |
| 113 | Barselsbesøg, Kontakt: reaktion på stimuli, Sitrer, Sløv og slap, And   |
| 114 | Barselsbesøg, Spisning og ernæring: Sutteteknik, Gylp, Suttebrik, Ti    |
| 115 | Barselsbesøg, Mors fysiske tilstand: Revnede brystvorter, Brystspæ      |
| 116 | Barselsbesøg, Vejledning: Ammestillinger, Sutteteknink, Pleje af bry    |
| 117 | Barselsbesøg, Telefonisk vejledning: Amning, Icterisk, Urin, Afføring 🥃 |
|     |                                                                         |
| 5   |                                                                         |
|     | Qk Annuller                                                             |

- 5. Man kan markere flere fraser fra fraselisten og trykke enten Ok eller Enter, så vil alle de markerede fraser blive overført til kontinuationsnotatet på hver sin linje.
- Når du har skrevet notatet færdigt skal du trykke på Gem knappen eller benyt Alt + g
- 7. Du har selvfølgelig også mulighed for at Annullere oprettelsen af notatet, inden du har gemt notatet.
- Hvis du ved en fejl er kommet til at oprette et kontinuationsnotatet på fx et forkert barn, kan du efterfølgende Fejlmarker notatet. Benyt højrekliksmenuen og vælg Fejlmarker.
- 9. Man kan aldrig fortryde en Fejlmarkering.
- 10. Ved udskrivning af journalen vises Fejlmarkerede notater med streg igennem.

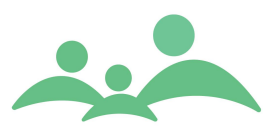

## Helbred

Helbredsskemaet indeholder oplysninger om barnets helbredstilstand og kan i takt med at oplysningerne bliver givet til sundhedsplejersken, indtastes på skemaet.

Hver gang du gemmer ændringer på skemaet, vil ændringsdatoen blive opdateret og der vil automatisk blive oprettet et nyt kontinuationsnotat.

| Stamkort Kontinuation Helbred Wækst Kost Spædbørn Skolebørn Syn / Hørelse Dokumenter Beskeder Skolesundhe                                                                                                    |     |
|----------------------------------------------------------------------------------------------------|-----|
|                                                                                                    |     |
| Sygdom Vaccinationer og lægeundersøgelser                                                                                                    |     |
| Sygdom/Handicap Allergi                                                                                                    |     |
| Sygdomme/handicap i familien (fysisk/psykisk)                                                                                                    |     |
| 0-1 ar     1-5 ar     Indskoling     Udskoling     Udskoling< | Nej |
| Mor       Ja       Nej       Ja       Nej       Nej       Ja       Nej       Ja       Nej       Ja       Nej       Ja       Nej       Ja       Nej       Ja       Nej       Ja       Nej       Ja       Nej       Ja       Nej       Ja <t< td=""><td>Nej</td></t<>                                                                                                    | Nej |
| Far       Ja       Nej       Ja       Nej       Nej       Ja       Nej       Nej       Nej       Nej       Nej       Nej       Nej       Nej       Nej       Nej       Nej       Nej       Nej       Nej       Nej       Nej       Nej       Nej       Nej       Nej       Nej       Nej <td>Nej</td>                                                                                                    | Nej |
| Søskende       Ja       Nej       Ja       Nej       Nej       Ja       Nej       Ja       Nej       Ja       Nej       Ja       Nej       Ja       Nej       Ja       Nej       Ja       Nej       Ja       Nej       Ja       Nej       Ja                                                                                                    | Nej |
| Medicin Indlæggelser                                                                                                    |     |
| Får barnet regelmæssig medicin?     Ja     Nej     Indlagt efter fødslen     Barselsgang     Neonatal       Hvis ja, hvilke     Genindlagt inden for 14 dage                                                                                                    |     |
| Sygdomme Andre Indlæggelser                                                                                                    |     |
| Dato Beskrivelse Dato Årsag                                                                                                    |     |
| 13. oktober 2014 •         (Tilføj) (Slet)         13. oktober 2014 •         (Tilføj) (Slet)                                                                                                    | let |
| Dato 🔺 Alder Beskrivelse Dato 🔺 Alder Ârsag                                                                                                    |     |
|                                                                                                    |     |
|                                                                                                    |     |
|                                                                                                    |     |
|                                                                                                    |     |
|                                                                                                    |     |
|                                                                                                    |     |

#### Helbredsskemaets side 1 ser sådan ud:

#### Helbredsskemaets side 2 ser sådan ud:

| DARN - NOR RAIA HIDEE - 0 AR OG 4 MDR                     |                                                                |
|-----------------------------------------------------------|----------------------------------------------------------------|
| Stamkort Kontinuation Helbred Yækst Kost Spædbørn Sko     | olebørn / Syn / Hørelse / Dokumenter / Beskeder / Skolesundhed |
| Sygdom Vaccinationer og lægeundersøgelser                 |                                                                |
| Vacc. og lægeund.                                         | Andre undersøgelser                                            |
| (Følger lægeundersøgelser og børnevaccinationsprogrammet) | PKU 🗌                                                          |
| 0-1 år 1-5 år 5-12 år                                     |                                                                |
| 🗌 Ja 🗌 Nej 🗌 Ja 🗌 Nej 🗌 Ja 🗌 Nej                          | Hørescreening                                                  |
| Hvis nej, hvorfor ikke                                    |                                                                |
|                                                           | ( Notat                                                        |
| Mor 8 uger efter fødslen 🛄 Ja 🔄 Nej                       |                                                                |
| Andre vaccinationer                                       |                                                                |
|                                                           |                                                                |

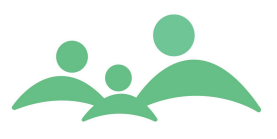

### Opret af helbredsoplysninger

- Indtast de oplysninger du kan, ved at sætte markering i de ønskede felter. Du kan benytte Tab tasten for at komme rundt på skærmbilledet og sætte hak i den ønskede boks med mellemrumstasten, eller benytte venstre musetast.
- 2. Under sygdom har du mulighed for at registrere alle barnets sygdomme, som er vigtig for dig at have oplysninger om.
- 3. Hvis barnet har været indlagt på sygehus, behøver du kun at oprette sygdommen under Indlæggelser.
- 4. Hvis du skriver et notat i Notat feltet, overføres notatet til barnets kontinuation. Du kan derfor roligt slette og/eller tilføje nyt aktuelt notatet, når det gamle notat ikke længere er aktuelt.
- 5. Tryk på Gem eller benyt Alt + g når du forlader skemaet.

#### Vaccinationer

I TM Sund version 3.3.0.255 er der blevet opdateret vaccination registreringer og da disse nu er meget forenklet har det ikke været muligt at konvertere tidligere registreringer.

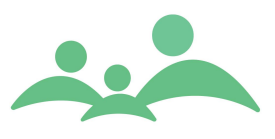

## Vækst

Vækstskemaet på spæd- og småbørn indeholder nu standardkurver udarbejdet efter WHO standarder og vækstkurver på skolebørn efter Else Andersens standardkurver. Valget af standardkurver er truffet af TM Sund brugerbestyrelsen efter Sundhedsstyrelsens anbefalinger.

Som noget nyt i TM Sund 3.6.0. versionen findes der nu præmaturkurver for børn født før 37 gestationsuge, samt en kurve for korrigeret alder for børn født tidligere end forventet terminsdato (40 uger + 0 dage). Disse kurver vises kun for børn med en Gestationsalder under 37.

Der findes nu følgende kurver for nedenstående intervaller i TM Sund:

Vægt/ gestationsalder 24 – 40 uger Længde/ gestationsalder 24 – 40 uger Hovedomfang/ gestationsalder 24 – 40 uger

Vægt/ alder 0 - 26 uger Længde/ alder 0 - 26 uger Vægt/ højde 0 - 26 uger

BMI småbørn 0 - 5 år Hovedomfang / alder 0 - 2 år

Vægt/ alder 0 - 2 år Højde/ alder 0 - 2 år Vægt/højde 0 - 2 år

Vægt/ alder 0 - 5 år Højde/ alder 0 - 5 år Vægt/højde 0 - 5 år

Vægt/ alder 5 - 18 år Højde/ alder 5 - 18 år BMI skolebørn 5 - 18 år

Percentil kurverne har farver, således at:

- p97 + p3 kurver er røde
- p90 og p10 kurver er orange
- p75 og p25 kurver er gule
- 50 % kurven er grøn
- Barnets kurve er stadigvæk mørkeblå
- Korrigeret alder kurve er en stiplet lyseblå

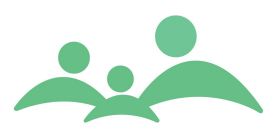

#### Vækstskemaet ser sådan ud:

| Søg   | ) o    | 506    | 14X00  | 0       |         |          |            |      |                  |       |          |                 |                      |       |                                              |        |             |       |       |          |        |       |      |      |          |        |        |      | ) -   |
|-------|--------|--------|--------|---------|---------|----------|------------|------|------------------|-------|----------|-----------------|----------------------|-------|----------------------------------------------|--------|-------------|-------|-------|----------|--------|-------|------|------|----------|--------|--------|------|-------|
|       |        |        |        |         |         |          |            |      |                  |       |          |                 |                      |       |                                              |        |             |       |       |          |        | TM S  | und  |      |          |        |        |      |       |
|       |        |        |        |         |         |          |            |      |                  |       |          |                 |                      |       |                                              |        |             |       |       |          |        |       |      | 1    | Mand     | lag d  | . 11 j | anua | nr Ug |
| BARN  | I - NC | DR K   | AIA H  | YBEL    | - 1 Å   | R OG     | i 7 I      | 1DR  |                  |       |          |                 |                      |       |                                              |        |             |       |       |          |        |       |      |      |          |        |        |      |       |
| Stam  | kort   | Ko     | ntinua | tion    | Hell    | bred     | Y.         | æks  | t                | Kost  | Ys       | ipædb           | øm                   | Y     | koleb                                        | ørn    | Syn         | / Hør | e     | Doku     | mente  | er Y  | Besk | eder | $\gamma$ | Skoles | sundhe | ed   | ۱.    |
| Føds  | elsopl | ysning | er: Ge | statior | nsalder |          | 4          | D Ug | ger              | 4     | dage     |                 | Ap                   | gar   | 10                                           |        | <u>G</u> em |       | Alder | 1 å      | r og 7 | mdr   | N    | /ægt | :/Alde   | r (0-2 | år)    |      |       |
|       |        |        |        |         |         |          |            | _    |                  |       |          |                 |                      | -     |                                              |        |             |       |       |          |        |       |      |      |          |        |        |      | _     |
|       |        |        |        |         |         |          |            |      |                  | ŀ     | Pige     | er va           | egt                  | for   | alde                                         | er 0 - | 2 år        | W     | 10    |          |        |       |      |      |          |        |        |      |       |
|       | 16     |        | - p3   | -       |         | p10      | -          |      | p25              | -     | _        | p50             | -                    |       | p75                                          | _      | — p         | 90    | _     | — p9     | 7      |       | barr | net  |          |        |        |      |       |
|       | 10 -   |        |        |         |         |          | -          |      |                  |       |          |                 |                      |       |                                              |        |             |       |       |          |        |       |      |      |          |        |        |      |       |
|       | 14 -   |        |        |         |         |          |            |      |                  |       |          |                 |                      |       |                                              |        |             |       |       |          |        |       |      |      | ÷        | -      |        |      |       |
|       | 12 -   |        |        |         |         |          |            |      |                  |       |          |                 |                      |       |                                              | ÷      | <u>.</u>    | ÷     | -+    |          |        |       |      |      |          | ų.     | 4      |      |       |
| ğ     | 10 -   | L      |        |         |         |          |            |      |                  |       | <u>.</u> | <u></u>         | <u>ند .</u><br>نید : |       | -                                            |        | -           |       |       | <u></u>  |        | ÷     | -    |      | <br>     |        |        |      |       |
| Ŧ     | 8      |        |        |         |         | <u>.</u> | <u></u>    |      | _                | -     | *        | _               |                      |       | <u>.                                    </u> |        |             | -     |       | <u> </u> |        | -     |      | _    | -        | Ŧ      |        |      | _     |
| ζæ,   |        |        |        |         |         |          | -          |      | _                | _     |          | =               | _                    | _     |                                              |        | 1           |       |       |          |        |       |      |      |          |        |        |      |       |
|       | 6 -    |        |        | -       |         | -        | ÷          |      |                  | 1     |          |                 |                      |       |                                              |        |             |       |       |          |        |       |      |      |          |        |        |      |       |
|       | 4 -    |        |        |         |         |          |            |      |                  |       |          |                 |                      |       |                                              |        |             |       |       |          |        |       |      |      |          |        |        |      |       |
|       | 2 -    | _      |        | 4       |         |          |            |      |                  |       |          |                 |                      |       | ļ                                            |        |             | 4     |       |          |        |       |      |      | 4        |        |        |      |       |
|       | (      | 0      | 1      | 2       | 3       | 4        | 5          | 6    | -                | 7     | 8        | a               | 10                   | ר 1   | 1                                            | 12     | 13          | 14    | 15    | 16       | 17     | 18    | 10   | а ·  | 20       | 21     | 22     | 23   | 24    |
|       | Ì      | Č      | ÷      | 2       | Č       | -        | Ŭ          | Ŭ    |                  | ·     | Ŭ        | Ŭ               |                      | ۵۱۵   | ler i                                        | måne   | der         |       | 10    | 10       |        |       |      |      | 20       | 21     | ~~     | 20   | 27    |
|       |        |        |        |         |         |          |            |      |                  |       |          |                 |                      |       |                                              |        |             |       |       |          |        |       |      |      |          |        |        |      |       |
| Opret | dato 🔺 |        | Opr    | ettet a | of Væk  | stdato   |            | Barn | iets A           | lder  | Va       | egtik<br>Olum   | g I                  | Højde | i cm                                         | Hoved  | omfan       | gicm  | BMI   | 40       | Hen    | ist N | otat |      |          |        |        |      | -     |
| 15-0  | 6-201  | 14     | ah     | y<br>y  | 09-     | 06-20    | 014<br>014 | 0 8  | r og C<br>r og C | ) md  | 3        | ,9 кд<br>,82 kg | 9                    | 52 c  | m<br>m                                       | 0 cm   | n           |       | 14,   | 42<br>13 | Nej    |       |      |      |          |        |        |      |       |
| 25-0  | 7-201  | 14     | ah     | y .     | 21-     | 07-20    | 014        | 0 8  | r og 1           | l md  | 5        | ,25 kg          | 9                    | 60 c  | m                                            | 0 cm   |             |       | 14,   | 58       | Nej    |       |      |      |          |        |        |      | -     |
| 17-1  | 1-201  | 14     | ah     | y<br>V  | 17-     | 11-20    | 014        | 0 8  | r og 1           | 5 mdr | 8        | ,1 ka           |                      | 69 c  | m                                            | 0 cm   |             |       | 17.   | 01       | Nei    |       |      |      |          |        |        |      |       |
| 10-0  | 2-201  | 15     | ah     | y .     | 10-     | 02-20    | 015        | 0 8  | r og 8           | 3 mdr | 9        | ,3 kg           |                      | 71 c  | m                                            | 0 cm   |             |       | 18,   | 45       | Nej    |       |      |      |          |        |        |      |       |
| Ň     |        |        |        |         |         |          |            |      |                  |       |          |                 |                      |       |                                              |        |             |       |       |          |        |       |      |      |          |        |        |      | ~     |
| _     |        |        |        |         |         |          | _          |      |                  |       |          |                 |                      |       |                                              |        |             |       |       |          |        |       |      |      |          |        |        |      | с Г   |
| - C   |        |        | n      |         |         |          |            |      |                  |       |          |                 |                      |       |                                              |        |             |       |       |          |        |       |      |      |          |        |        |      |       |

## Tilføj ny vækst registrering

- 1. I denne nye version er der mulighed for at registrere mor og fars vægt og højde, så du kan vælge mellem barnet, mor og far, inden du går videre med registreringen.
- Der findes ingen kurver for forældre vækst, og forældrenes vækstregistreringer vises også kun i listen, hvis der er sat flueben i boksene ud for mor og far.
- Har barnet søskende kan forældre vækstregistreringerne også ses på listen over vækstregistreringer i bunden af vækstkurverne.
   Forældrevækstregistreringer vises med en mørkere baggrundsgrøn.
- For at kunne se et barns vækstkurve skal barnet have registreret et udgangspunkt. Det betyder, at du skal oprette fødselsvægten på barnet, som den første vækstregistrering.

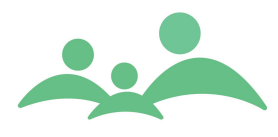

5. Tilføj ny vækstregistrering ved at trykke på knappen Tilføj eller benyt Alt + t, og følgende indtastningsbillede åbnes:

| Person                 | 050614-X000 - Nor Kaia Hybel | \$ |
|------------------------|------------------------------|----|
| Vækstdato              | 13-10-2014 💌                 |    |
| Vægt (kg)              |                              |    |
| Højde (cm)             |                              |    |
| Hovedomfang (cm)       |                              |    |
| Notat                  |                              |    |
| Registrering af henvis |                              |    |
| Gem reg. i kontinuati  | •                            |    |
|                        |                              |    |

- 6. Du kan nu indtaste dine oplysninger og trykke OK eller Annuller til det indtastede.
- 7. Vækstregistreringen kan overføres som et kontinuationsnotat, hvis man ønsker det, men man kan nu også undlade at dette sker ved ikke at sætte markeringen ud for 'Gem reg. I kontinuationen'
- 8. Hvis du har brug for at zoom ind på vækstkurven, kan dette lade sig gøre ved at bruge musen. Hold venstre musetast nede og træk den lille forkant hen over de kurver du vil zoome ind på. Når du slipper venstre musetast er du zoomet ind på de valgte kurver.
- 9. For at vende tilbage til normal kurvevisning, skal du højreklikke med musen og vælge standard visning.

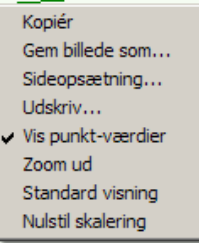

10. Du kan også udskrive vækstkurverne i pdf format, som du har valgt at se dem på skærmen. PDF filen omfatter også alle vækstoplysningerne og barnets personoplysninger, så filen kan udskrives til forældre eller medsendes til en samarbejdspartner. Du skal her vælge at trykke på knappen Udskriv, som du finder i bunden af Vækstskemaet:

| Opret Ret Slet Udskriv |
|------------------------|
|------------------------|
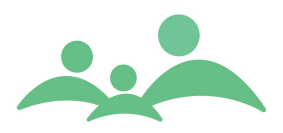

#### Denne udskrift af vækstskemaet ser sådan ud:

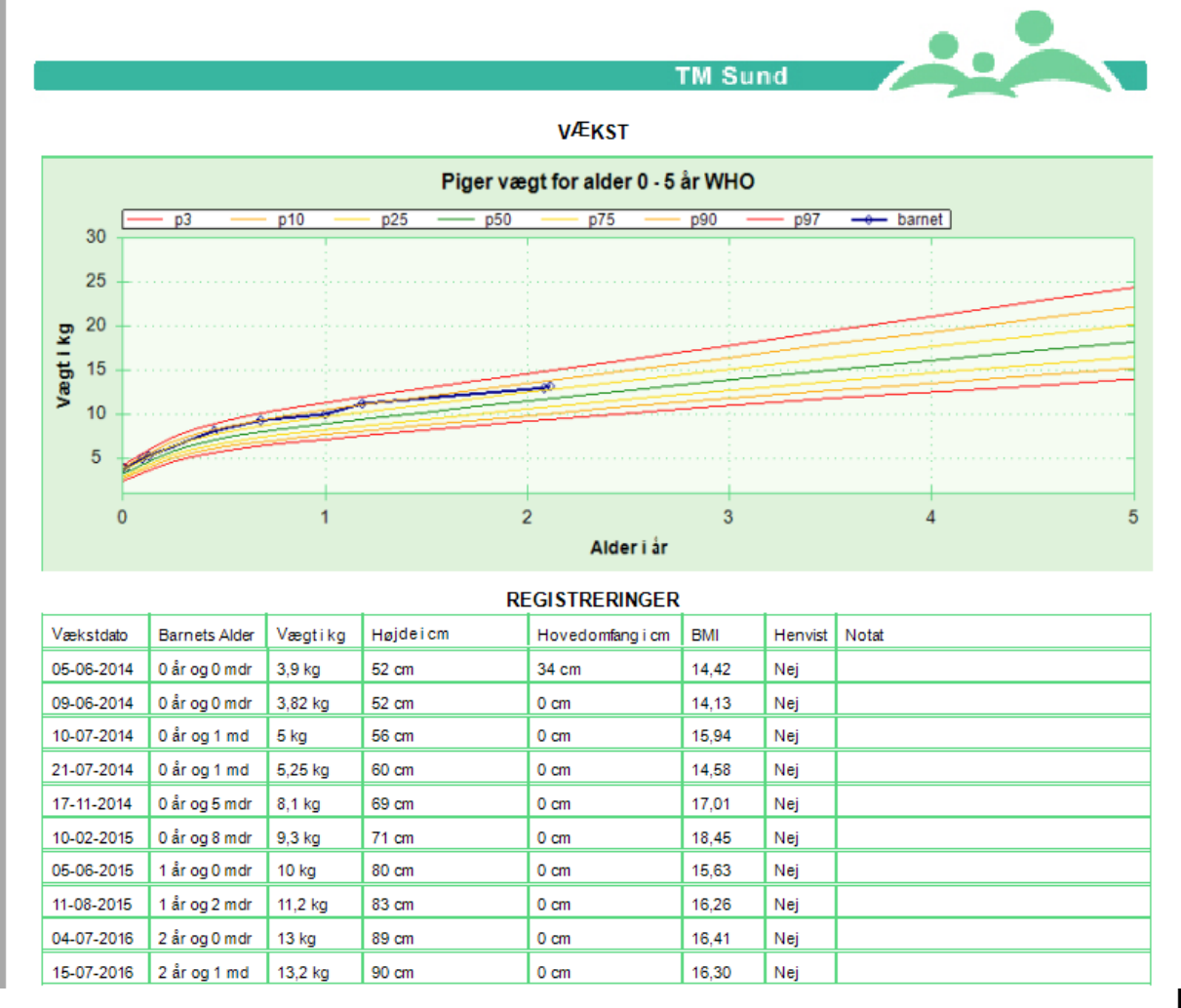

Page 1 of 1 09-01-2017 050614 - X000 - Nor Kaia Hybel

11. Udskriften er en PDF fil og kan gemmes på Skrivebordet og efterfølgende vedhæftes en mail, som enten sendes via Digital Post i TM Sund eller en sikker mail.

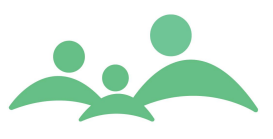

# Kost

Kostskemaet indeholder oplysninger om amning og vitaminer til det spæde barn. Sundhedsstyrelsen ændre anbefalinger ind imellem og derfor kan betydningen "ifølge Sundhedsstyrelsen anbefalinger", have ændret sig over tid.

Der er desuden mulighed for at skrive en vejledning som overføres til barnets kontinuation.

| BARN - NOR KAIA H                            | YBEL - 0 ÅR OG 4 MDR            |          |      |                                                   |                  |
|----------------------------------------------|---------------------------------|----------|------|---------------------------------------------------|------------------|
| Stamkort Kontinua                            | tion Helbred Vækst Kost         | Spædbørn | Skol | ebørn / Syn / Hørelse / Dokumenter / Beske        | der Skolesundhed |
| Ernæring og spis                             | ning                            |          |      | Ammestatus                                        | •                |
| Ønsker mor at amme                           |                                 | 🗌 Ja 🔛 I | Nej  | Tilskud af MME under indlæggelse                  | 🗌 Ja 📃 Nej       |
| Hvis nej, beskriv                            |                                 |          |      | Hvis ja, hvornår                                  |                  |
|                                              |                                 |          |      |                                                   |                  |
| Erfaring og viden om ar<br>Hvis in boskriv   | nning                           | lal      | Nej  | Fuld amning efter Sundhedsstyrelsens anbefalinger | Månadar – Haar   |
| HVIS Ja, DESKIIV                             |                                 |          |      |                                                   | Maneder          |
| Lagt til brystet indenfor                    | de første 2 timer efter fødslen | 🗌 Ja 📃 I | Nej  |                                                   |                  |
| Hvis nej, beskriv                            |                                 |          |      | Ammes delvist ved 8 måneder:                      | 🗌 Ja 📃 Nej       |
|                                              |                                 |          | Nai  |                                                   |                  |
| Vanskeligheder med et<br>Hvis ja, beskriv    | ablering af amningen            |          | Nej  |                                                   |                  |
|                                              |                                 |          |      |                                                   |                  |
|                                              |                                 |          |      |                                                   |                  |
|                                              |                                 |          |      |                                                   |                  |
| Vitaminer og jer                             | n )                             |          |      | Vejledning                                        |                  |
| Vitaminer ifølge Sundhe                      | edsstyrelsen                    | 🗌 Ja 📃 I | Nej  |                                                   | ^ ·              |
| Hvis nej, beskriv                            |                                 |          |      |                                                   |                  |
|                                              |                                 |          | Nei  |                                                   |                  |
| Jern itølge Sundhedssty<br>Hvis nej, beskriv | reisen                          |          |      |                                                   |                  |
|                                              |                                 |          |      |                                                   |                  |
|                                              |                                 |          |      |                                                   |                  |
|                                              |                                 |          |      |                                                   |                  |
| Oprettet af                                  | Opret dat                       | :0       |      |                                                   | ×                |
| Ændret af                                    | Seneste ændringsdat             | to       |      |                                                   | Gem Annulér      |

## Kostskemaet ser sådan ud:

# Opret kostskema

- 1. Du kan komme rundt på kostskemaet ved hjælp af Tab tasten og sætte markering i afkrydsningsboksen ved hjælp af mellemrumstasten, eller du kan benytte venstre musetast.
- Oplysninger kan indtastes i takt med at oplysningerne forefindes. Når der bliver rettet i felterne eller tilføjet nye oplysninger på skemaet, vil ændringsdatoen blive opdateret og der oprettes et nyt kontinuationsnotat hver gang man trykker på Gem knappen.
- 3. Bemærk, at man ikke kan få lov at gemme indtastningerne vedr. "Fuld amning", hvis du har indtastet at barnet er blevet ammet længere end barnets alder reelt er.

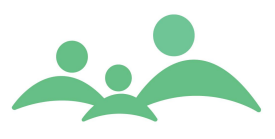

# Forældre – personlig relation

#### Søg forældre

Du har også mulighed for at søge forældre frem uden om barnets stamkort. Det kan være særligt nyttigt, hvis det drejer sig om en gravid mor, der endnu ikke har født.

I menu linjen under Fil finder man følgende muligheder:

- Fil Menu Administration Hjælp Søg barn F3 Opret barn Ctrl+N Søg forælder F4 Opret forælder Ctrl+R Ctrl+S Gem Udskriv Ctrl+P Udskriv journal Ctrl+Skift+P Luk fane Ctrl+W Indstillinger Log ud F12 Afslut Alt+F4
- 1. Vælg Søg forældre eller benyt genvejen F4.
- 2. Du kommer nu ind på et forældresøgebillede som ser sådan ud:

| Forældre       |         |           |                 |         |          |         |               |                |
|----------------|---------|-----------|-----------------|---------|----------|---------|---------------|----------------|
|                |         |           |                 |         |          | TM Sund |               |                |
|                |         |           |                 |         |          |         | Mandag d. 13  | oktober Uge 42 |
| SØG - FORÆL    | DRE     |           |                 |         |          |         |               |                |
| Søgekriter     | ie      |           |                 |         |          |         |               |                |
| CPR/ID         |         |           | Status          | Alle    | *        |         |               |                |
| Fornavn        |         |           | Fagperson       | Alle    | *        |         |               |                |
| Efternavn      |         |           | Terminsdato Fra | Til [   | <u> </u> |         |               |                |
| Telefon        |         |           |                 |         |          |         |               |                |
| Adresse        |         |           |                 |         |          |         | (             | Opret          |
| Født i periode | Fra     | Til       | -               |         |          |         | <u>S</u> øg ( | Ny søgning     |
| CPR/ID nr. 🔺   | Fornavn | Efternavn | Adresse         | Telefon | Offline  |         |               |                |
|                |         |           |                 |         |          |         |               |                |
|                |         |           |                 |         |          |         |               |                |

- 3. Du kan nu indtaste CPR-nr eller navn. Du får først mulighed for at trykke på Søg, når du har tastet noget i bare ét af søgefelterne.
- 4. Der kan søges på forældre 'Født i periode', eller bare efter en bestemt dato, så der hurtigt kan fremsøges fx Unge forældre.

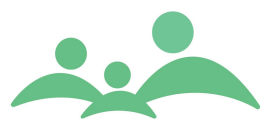

- 5. Der kan som noget nyt nu også søges på Terminsdato, altså den dato der er indtastet på Graviditetsbesøgsskemaet.
- 6. Findes forældrene ikke allerede i systemet, kan du oprette et forældrestamkort med det samme.

#### **Opret forældre – personlig relation**

Forældre og andre personlige relationer kan oprettes med et stamkort, hvor der er mulighed for at indtaste personlige oplysninger som alene relaterer sig til den enkelte person.

Det betyder, at der findes et stamkort for hver enkelt forælder, som kan åbnes direkte fra alle deres egne børns stamkort.

Det betyder, at forældre betragtes som enkeltindivider, der kan have særskilte oplysninger om adresse, etnicitet, uddannelse og arbejde.

Forældres stamkort bliver oprettet automatisk i forbindelse med import af stamdata fra folkeregisteret.

Der er mulighed for at oprette kontinuationsnotater på forældre, som kan sendes til børnenes kontinuation, hvis det ønskes.

Fra forældrenes stamkort er der tillige mulighed for at oprette graviditetsskemaer, hvis et sådant besøg udføres. Man kan oprette nyt graviditetsskema i tilknytning til hver graviditet.

#### **Opret personlig relation**

- 1. Fra forældre søgebilledet skal du trykke på Opret knappen eller benyt Alt + o
- 2. Nu åbnes nedenstående opretbillede, hvor du skal indtaste de nødvendige data.

| 🛃 Creates a new | parent record. | - D ×  |
|-----------------|----------------|--------|
| Forældre        |                |        |
| ID              |                |        |
| Fornavn         |                |        |
| Efternavn       |                |        |
| Adresse         |                |        |
|                 |                | nullér |

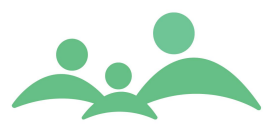

- 3. ID vil i de fleste tilfælde være CPR-nr, men der er mulighed for at oprette personlige relationer, hvor man ikke kender hele personnummeret.
- Hvis det drejer sig om forældre, er det vigtigt at oprette på det rigtige CPR-nr, da stamoplysningerne ellers ikke automatisk vil blive opdateret via folkeregisteret.
- 5. Hvis du har oprettet forældre/personlig relation stamkort fra barnets stamkort, vil du blive spurgt om relationen mellem stamkortene, og du skal nu vælge relationen i dette skærmbillede:

| Relations inf |                             |
|---------------|-----------------------------|
| Forældre      | Far 🗧                       |
| Notat         |                             |
|               |                             |
|               | <u>G</u> em <u>Annullér</u> |

- 6. Derefter kan du indtaste alle relevante oplysninger på stamkortet og gemme det indtastede ved hjælp af Ctrl + s, eller trykke på Gem.
- 7. På forældre stamkortet vises oplysningerne om helbred og relationen til arbejdsmarkedet. Disse oplysninger er en visning af de oplysninger, der er indtastet på yngste barns Helbredsskema og stamkort. Det er altså på yngste barns stamkort, du skal ændre i helbredsoplysningerne, hvis disse oplysninger skal slå igennem på forældrestamkortet.
- 8. Hvis der er oprettet Graviditetsskema på en mor indenfor de sidste 6 måneder, vil der komme en popup der fortæller at der findes et udfyldt Graviditetsskema, når du åbner barnets stamkort.

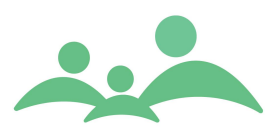

#### Forældre/personlig relation stamkortet

| Søg 050                        | 716X000 050614X000 1212861122                       |                                                                 |
|--------------------------------|-----------------------------------------------------|-----------------------------------------------------------------|
|                                |                                                     | TM Sund                                                         |
|                                |                                                     | Mandag d. 9 januar Uge 2                                        |
| FORÆLDER -                     | GERTRUD HANSEN - 30 ÅR OG 0 MDR                     |                                                                 |
|                                |                                                     |                                                                 |
| Stamkort                       | Kontinuation Graviditet Forældretrivsel EPDS Gotlan | nd Y Trivsel Y Alkohol Y Sundhedsplejen Y Dokumenter Y Aktivite |
| Informati                      | ion                                                 | Børn Opret NemSMS (Tilføj til offline)                          |
| CPR-nr.                        | 1212861122 Status Gravid i aktivt tilsyn 🗧 Note     | CPR-nr. A Fornavn Efternavn Telefon Type                        |
| Fornavn                        | Gertrud                                             | 050716-X000 Klara Hansen Mor                                    |
| Efternavn                      | Hansen                                              |                                                                 |
| Adresse                        |                                                     |                                                                 |
| Postnr.                        | Adressebeskyttelse                                  |                                                                 |
| Arbejde                        |                                                     |                                                                 |
| Telefon                        | Mobil tlf. NemSMS                                   | < >                                                             |
| Arbeids tlf.                   | E-mail Digital Post                                 | Rediger relation Ejern Difføj                                   |
| Sprog/et                       | nicitet                                             | Uddannelse                                                      |
| Anden etnicite                 | et end dansk                                        | Folkeskolen 🛛 Ja 🗌 Nej                                          |
| Fødeland                       | Efterkommer                                         |                                                                 |
| Modersmål                      | Flygtning                                           | Gymnasial uddannelse 🔄 Ja 🔄 Nej                                 |
| Sprog i hiemm                  | nat                                                 | Videregående uddannelse 🛛 Ja 🗌 Nej<br>(over 2 år)               |
| Tolk padvondiv                 |                                                     |                                                                 |
| Helbred                        | a The shind -                                       | ( Forældre i arbejde                                            |
| Viser informat                 | tion indtastet på yngste barns stamkort             | Viser information indtastet på yngste barns stamkort            |
| Sygdomme og<br>(Fysiske/Psykie | i handicap 🔄 Ja 🗌 Nej                               | 0-1 år 🗌 Ja 🗌 Nej                                               |
| Hvis ja, hvilke                |                                                     | 1-5 år 🔄 Ja 🗌 Nej                                               |
| Allergi                        | 🗌 Ja 🗌 Nej                                          | Indskoling 🔄 Ja 🗌 Nej                                           |
| Hvis ja, hvilke                |                                                     | UaskoingJaNej ⊻ Vedikke                                         |

Forældre/personlig relations journalen omfatter følgende faner:

- Kontinuation
- Graviditet kun for mødre
- Forældretrivsel
- EPDS
- Gotland
- Trivsel
- Alkohol
- Sundhedsplejen
- Dokumenter
- Aktiviteter
- Beskeder
- 1. Kontinuationen fungerer på samme vis som børnenes kontinuation. Her er der bare meget færre notattyper at vælge imellem.

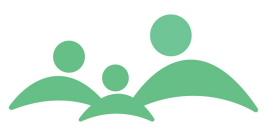

| ontinuationsnot | at                                                |      |
|-----------------|---------------------------------------------------|------|
| Notattype       | Administrativt notat 😵                            | Eras |
|                 | Administrativt notat<br>Vejledning<br>Hjemmebesøg |      |
|                 | Konsultation                                      |      |
|                 | Note<br>Marte Meo                                 |      |

- 2. Graviditetsskemaet kan oprettes lige så mange gange, som der er behov for det. Dog kan der ikke oprettes to graviditetsskemaer på samme dag.
- 3. Ved Gem af graviditetsskemaet genereres der automatisk en kontinuationslinje, i lighed med gem af skemaer i barnets journal. Forældre kontinuationen er derfor også det sted sundhedsplejen orienterer sig inden et hjemmebesøg, der konkret er rettet mod forælderen.

| e ¥ 2801803333 | 2607892222                                                  |                                                                                                    |                  |
|----------------|-------------------------------------------------------------|----------------------------------------------------------------------------------------------------|------------------|
|                |                                                             | TM Sund                                                                                                    |                  |
|                |                                                             | Mandag                                                                                                    | d. 13 oktober Ug |
| .DER - KLARA S | SOFIE SVENDSEN - 25 AR                                      | t og 2 MDR                                                                                                    |                  |
| rt Kontinuatio | on Graviditet EPDS                                          | Gotland Trivsel Alkohol Sundhedsplejen Dokumenter Aktiviteter                                                                                  | Beskeder         |
| : ahy          | Tidligere graviditeter                                      | 🔽 Ja 📃 Nej 🔄 Ikke oplyst                                                                                                    |                  |
|                | Tidligere graviditeter<br>🔽 Ingen bemærkninger              | Psykiske komplikationer Pysiske komplikationer Andet<br>Bemærkninger                                                                           |                  |
|                | Tidligere fødsler                                           | 🗹 Ja 🗌 Nej 🔄 Ikke oplyst                                                                                                    |                  |
|                | Tidligere fødsler<br>☑ Ingen bemærkninger                   | Komplikationer Har mistet barn Andet<br>Bemærkninger                                                                                           |                  |
|                |                                                             | AKTUEL GRAVIDITET                                                                                                    |                  |
|                | Fødsel og fødested                                          | Termin     31. januar     2015     Planlagt fødested     Sygehus udenfor on ≥       ✓ Klinik     Hjemmefødsel                                  |                  |
|                | Kontakter i graviditeten                                    | ☑ Jordemoder ☑ Egen læge                                                                                                    |                  |
|                | Graviditet<br>☑ Ingen bemærkninger                          | ☐ Komplikationer ☐ Forældrenes oplevelse af graviditeten                                                                                       | Henvist          |
|                | Mors psykiske tilstand<br>☑ Ingen bemærkninger              | ☐ Ked af det/trist                                                                                                    | Henvist          |
|                | Forventninger til<br>forældrerollen<br>☐ Ingen bemærkninger | ☐ Forventningerne til forældrerollen ☐ Forældrenes opvækst<br>☑ Forventninger til barnet ☐ Amning ☐ Andet<br>Bemærkninger meget tæt på 1. barn | Henvist          |
|                | Familieforhold<br>👿 Ingen bemærkninger                      | ☐ Mistet nærtstående (forældre, søskende, kæreste)<br>☐ Har anbragt barn   Netværk   Særlige livsvilkår                                        | Henvist          |
|                |                                                             |                                                                                                    |                  |
| ret            | Vejledning og konklusion - se                               | kontinuationsnotat fra                                                                                                    | <u>G</u> em      |

# Graviditetsskemaet ser sådan ud:

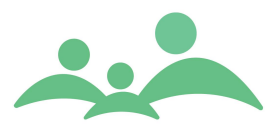

# Eksempel på håndtering af graviditetsbesøg hos førstegangsfødende

1. Opret forældrejournal fra forældresøgebilledet. Benyt evt, ctrl + r og følgende opret billede kommer frem:

| 🛶 Opret ny rela | tion - TM Sund v2 🔳 🗖 🔀 |
|-----------------|-------------------------|
| Personlig rela  | ition                   |
| ID              |                         |
| Fornavn         |                         |
| Efternavn       |                         |
| Adresse         |                         |
|                 | Gem Annuller            |

- 2. Indtast korrekt cpr.nr., fornavn, efternavn og adresse.
- 3. Nu åbner stamkortet og der skal tilføjes status: 'Gravid i aktivt tilsyn' og den fulde adresse og telefonnummer.
- 4. Gå til fanen Sundhedsplejen og tilføj som minimum sundhedsplejersken.
- 5. Åben din Kalender, så du har den åben samtidig med du ringer til den vordende mor.
- Gå derefter til fanen Aktiviteter, og book en aftale med Aktivitetstypen 'Graviditetsbesøg' og med Aktivitetsstatus 'Aftalt mundtligt', altså en synlig aftale.
- Inden du skal ud på graviditetsbesøget, skal du huske at pakke forældrejournalen med til Offline, hvis du vel og mærke ikke arbejder Online altid.
- 8. Forældrejournalen kan pakkes fra Aktiviteter, forældrestamkortet eller direkte ovre fra Offline siden.
- På selve graviditetsbesøget åbner du forældrejournalen via forældresøgesiden, benyt F4, vælg status 'Gravid i aktivt tilsyn' og dig selv som fagperson. Du vil nu få listen over de vordende mødre, du har i aktivt tilsyn.
- 10. Du kan også finde moren via den aktivitet, du har booket. Benyt Aktiviteter, markér aktiviteten, højreklik og vælg Åben stamkort.

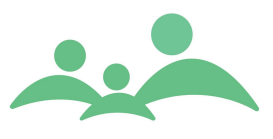

- 11. Vælg den rette mor, markér navn og tryk Enter stamkortet åbnes, og du kan udfylde stamdata og graviditetsskema, mens du er på besøget.
- 12. Hvis der er tale om et enkeltstående graviditetsbesøg, kan du vælge at skifte status til Aktiv i sundhedsplejen, så din liste med 'Aktiv i sundhedsplejen' altid er opdateret.
- 13. Når det nyfødte barn så bliver født og optræder på MedCom siden som en Fødselsanmeldelse og journalen er oprettet, vil du blive gjort opmærksom på, at der er udfyldt graviditetsskema på moren indenfor de sidste 6 måneder, når barnets stamkort åbnes.

#### Forældretrivsels skemaet

Forældretrivselsskemaet er forholdsvis nyt i TM Sund, men alle data er præcis de samme data som tidligere fandtes på børnenes hjemmebesøgsskemaer og omhandlede forældrenes trivsel. Tidligere var disse registreringer at finde på skemaerne: Barsel, Etablering, 2-3 mdrs. skema, 4-6 mdrs. skema og 8 – 10 mdrs. skema.

Oplysninger som tidligere er blevet indtastet på hjemmebesøgsskemaerne er konverteret, så de nu vises på det nye Forældretrivselsskema. Hvis forældrene ikke er tilknyttet barnets stamkort som en Personlig relation med den korrekte typebetegnelse, Mor eller Far, vil data <u>ikke</u> være konverteret og disse gamle data er så gået tabt.

Forældretrivselsskemaet udfyldes almindeligvis i samme arbejdsgang som hjemmebesøgsskemaerne udfyldes og gemmes, da der ved gem af besøgsskemaet åbner en dialogboks, hvor spørgsmål til forældrenes velbefindende kan udfyldes.

Ved udfyldelse af dialogboksene gemmes besøgsdato uden videre fra barnets skema, og der dannes en automatisk kontinuationslinje, som indeholder oplysninger om besøgsdato, besøgstypen, hvilket barn det drejer sig om, samt sammenfatningen fra selve dialogboksen.

Der findes separate dialogbokse for Mor og Far, ligesom oplysninger kun gemmes på den relevante forældres journal.

Vi har altså med denne løsning yderligere fået adskilt børn og forældres journaler, så der i tilfælde af uoverensstemmelser mellem forældre, som ikke har delt forældremyndighed, ikke gives mulighed for at læse personlige oplysninger om den anden forældre.

Vi kommer altså med denne løsning Patientklagenævnet i møde ved, at systemet ikke længere indbyder til at skrive om forældre i børnenes journaler.

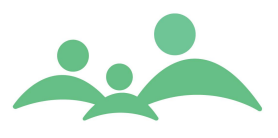

Forældretrivselsskemaet kan udfyldes direkte fra fanen på forældrejournalen, men denne måde vil være mere besværlig end via dialogboksene. Så det anbefales at udfylde oplysningerne via dialogboksene.

| Stamkort Kon     | tinuation  | Graviditet                         | ∫ Forældre     | etrivsel                                                                        | EPDS        | Gotland | Trivsel Y | Alkohol  | Ύ s                                  | undhedspleje | in Y        | Dokur       | menter $\gamma$ | Aktivite 💻       |   |
|------------------|------------|------------------------------------|----------------|---------------------------------------------------------------------------------|-------------|---------|-----------|----------|--------------------------------------|--------------|-------------|-------------|-----------------|------------------|---|
| 050716-X000      | 06-01-2017 | Opret dato :                       | 30-11-2016     |                                                                                 | A           | f: ahy  |           | Sidst a  | Sidstændret dato: 06-01-2017 Af: ahy |              |             |             |                 |                  |   |
|                  |            | Ingen bemærkninger<br>Kryds i felt |                | en bemærkninger Sundhedsplejerskens undersøgelser og<br>ds i felt observationer |             | BA=Ba   | rsel      | A1=Etab. | B1=2-3 r                             | ndr. C       | :1=4-6 mdr. | D1=8-10 mdr |                 |                  |   |
|                  |            | Vælg besøgst                       | ype            |                                                                                 |             | *       | Ret       | 10 07    | 16                                   | 20 07 16     | 06 01       | 17          |                 |                  | ^ |
|                  |            | Mors fysiske t                     | ilstand        | Blødning                                                                        |             |         |           |          | ]                                    |              |             |             |                 |                  |   |
|                  |            | BA A1                              |                | Bækkeng                                                                         | ener        |         |           | V        | ]                                    |              |             |             |                 |                  |   |
|                  |            |                                    |                | Revnede                                                                         | brystvorter | ,       |           |          | ]                                    |              |             |             |                 |                  |   |
|                  |            |                                    |                | Brystspæ                                                                        | nding       |         |           |          | ]                                    |              |             |             |                 |                  |   |
|                  |            |                                    |                | Tidligere                                                                       | ammeprob    | olemer  |           |          | ]                                    |              |             |             |                 |                  |   |
|                  |            |                                    |                | Brystope                                                                        | reret       |         |           | ¥        |                                      |              |             |             |                 |                  |   |
|                  |            |                                    |                | Udskillels                                                                      | ser         |         |           |          | ]                                    |              |             |             |                 |                  |   |
|                  |            |                                    |                | Sectio                                                                          |             |         |           |          | ]                                    |              |             |             |                 |                  |   |
|                  |            |                                    |                | Ruptur                                                                          |             |         |           |          | ]                                    |              |             |             |                 |                  |   |
|                  |            |                                    |                | Smerter                                                                         |             |         |           |          | '<br>'                               |              |             |             |                 |                  |   |
|                  |            |                                    |                | Andet                                                                           |             |         |           |          | l<br>I                               |              |             |             |                 |                  |   |
|                  |            | Bemærkninger                       | til more       | Henvist                                                                         |             |         |           |          |                                      |              |             |             |                 |                  |   |
|                  |            | fysiske tilstand                   | BA             | test                                                                            |             |         |           |          |                                      |              |             |             |                 |                  |   |
|                  |            | Bemærkninger<br>fysiske tilstand   | til mors<br>A1 | test                                                                            |             |         |           |          |                                      |              |             |             |                 |                  |   |
|                  |            | Mors psykiske                      | tilstand       | Ked af de                                                                       | et/trist    |         |           |          |                                      |              | <b>V</b>    |             |                 |                  |   |
|                  |            | A1 01                              | C1 D1          | Angst                                                                           |             |         |           |          |                                      |              |             |             |                 |                  |   |
|                  |            |                                    |                | Søvnprob                                                                        | lemer       |         |           |          |                                      |              |             |             |                 |                  |   |
|                  |            |                                    |                | "Problem                                                                        | løs"        |         |           |          |                                      |              |             |             |                 |                  |   |
|                  |            |                                    |                | Andet                                                                           |             |         |           |          |                                      |              |             |             |                 |                  |   |
| Tilknyttede barn |            |                                    |                | Henvist                                                                         |             |         |           |          |                                      |              |             |             |                 |                  |   |
|                  |            | psykiske tilsta                    | nd A1          | test                                                                            |             |         |           |          |                                      |              |             |             |                 |                  | ~ |
| 050/16-x000      | ÷          |                                    |                |                                                                                 |             |         |           |          |                                      |              |             |             |                 |                  |   |
| Qpret            |            |                                    |                |                                                                                 |             |         |           |          |                                      |              |             | <u>G</u> ei | m (             | <u>A</u> nnuller | D |

#### Forældretrivselsskemaet på mor ser sådan ud: Forælder - Gertrud Hansen - 30 År og 0 mbr

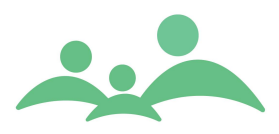

-----

#### Et automatisk oprettet kontinuationsnotat kan se sådan ud: Forælder - gertrud hansen - 30 år og 0 mdr

| Stamkort Kontinu | ation Graviditet                                                        | Forældretrivsel                               | EPDS Gotland                                    | Trivsel Alkol        | hol Sundl | nedsplejen Dokumenter Aktivite                   |
|------------------|-------------------------------------------------------------------------|-----------------------------------------------|-------------------------------------------------|----------------------|-----------|--------------------------------------------------|
| Vis              | Dato 🔺                                                                  | Fagperson                                     | Fagkategori                                     | Type                 | Status    | Notat                                            |
| Alle             | 19-12-2013 10:31                                                        | Annedorte Hybel                               | Administration                                  | Administrativ        | Godkendt  | Notat fra 'Vordende forældre' af typen 'Forældre |
| Godkendt         | 30-11-2016 09:43                                                        | Annedorte Hybel                               | Sundhedsplejer                                  | Hjemmebesøg          | Godkendt  | 10-07-2016 - vedr. barn: 050716-X000 - Fora      |
| outenut [        | 30-11-2016 09:48                                                        | Annedorte Hybel                               | Sundhedsplejer                                  | Hjemmebesøg          | Godkendt  | 20-07-2016 - vedr. barn: 050716-X000 - Fora      |
| Fejlmarkeret     | 03-01-2017 15:10                                                        | Annedorte Hybel                               | Sundhedsplejer                                  | Hjemmebesøg          | Godkendt  | 03-01-2017 - Graviditetsskema. Sammenfatnii      |
| Tilrettet        | 06-01-2017 10:46                                                        | Annedorte Hybel                               | Sundhedsplejer                                  | Hjemmebesøg          | Godkendt  | 06-01-2017 - vedr. barn: 050716-X000 - Fora      |
| Fagperson        |                                                                         |                                               |                                                 |                      |           |                                                  |
| Alle             |                                                                         |                                               |                                                 |                      |           |                                                  |
| Fagkategori      |                                                                         |                                               |                                                 |                      |           |                                                  |
| Alle :           | :                                                                       |                                               |                                                 |                      |           |                                                  |
|                  | -                                                                       |                                               |                                                 |                      |           |                                                  |
| Opret            |                                                                         |                                               |                                                 |                      |           |                                                  |
| Eejlmarker       |                                                                         |                                               |                                                 |                      |           |                                                  |
| Udskriv          |                                                                         |                                               |                                                 |                      |           |                                                  |
| Sand             | <                                                                       |                                               |                                                 |                      |           | >                                                |
| 2end             | -                                                                       |                                               |                                                 |                      |           |                                                  |
|                  | 06-01-2017 - vedr.<br>Mors psykiske tilsta<br>Ked af det/trist.<br>test | barn: 050716-X000 -<br>nd - Observationer til | · Forældretrivsel B1.<br>vejledning og drøftels | Sammenfatning:<br>e: |           | ^                                                |

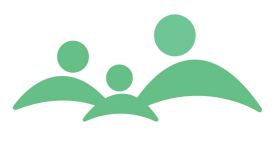

## EPDS skema

EPDS skemaet kaldes også i almindelig tale for Edinburgh skemaet. Skemaet er udarbejdet af Cox, Holden og Sagovsky, med henblik på at afdække nybagte mødres psykiske tilstand.

EPDS skemaet kan udføres 3 gange i relation til hvert barn som er tilknyttet forældrestamkortet. Hvis sundhedsplejersken efter første screening konstaterer psykisk ustabilitet hos den nybagte mor (score over 12), kan hun enten henvise til sig selv eller til andre. Henviser sundhedsplejersken til sig selv, kan hun vælge at udføre screeningen endnu en gang.

| Forældre 1201771122   |                                                                      |                                                                                                    |                                                                                                    |                |
|-----------------------|----------------------------------------------------------------------|----------------------------------------------------------------------------------------------------|----------------------------------------------------------------------------------------------------|----------------|
|                       |                                                                      |                                                                                                    | TM Sund                                                                                                    |                |
|                       |                                                                      |                                                                                                    | Tirsdag d. 14 de                                                                                                    | cember Uge 50) |
| FORÆLDER - ANNE BIRGI | ITTE JENSEN - 33 ÅR OG                                               | G 11 MDR                                                                                                 |                                                                                                    |                |
| Stamkort Kontinuation | Graviditet FPDS                                                      | Sundhedspleien Dokumenter Aktivi                                                                         | teter                                                                                                    |                |
| 100109-Y000           | EPDS - Mors/fars psykiske til<br>Besøgsdato 14 12 10                 | lstand Opret dato DD-MM-ຂໍລິຂໍລິ Af<br>Skemaet udfyldes for 🗌 1. gang                                    | Login-navn CPR-nr. 100109-<br>2.gang 3.gang Navn Unavngi                                                                | Y000<br>ven    |
|                       | Generelle oplysninger                                                | 🗌 Mor er 1. gangs fødende 🗌 Mor er flerga                                                                | <b>angs fødende</b> Mor/far, alder 🏾 år Barn, ald                                                                       | er Uger        |
|                       | Jeg har inden for den<br>sidste uge                                  | Sæt kryds ud for mors/fars svar, om hvordan h                                                            | un/han har haft det den sidste uge                                                                                      | Score          |
|                       | 1. Kunnet le og se<br>tingene fra den<br>humoristiske side           | ☐ I samme omfang som før<br>☐ Ikke helt så meget som før                                                 | ☐ Bestemt ikke så meget som jeg plejer<br>☐ Overhovedet ikke                                                            |                |
|                       | 2. Kunnet se frem<br>til ting med glæde                              | ☐ I samme omfang som før<br>☐ Ikke helt så meget som før                                                 | <ul> <li>Bestemt mindre end jeg plejer</li> <li>Overhovedet ikke</li> </ul>                                             |                |
|                       | 3. Unødigt bebrejdet<br>mig selv, når ting ikke<br>gik som de skulle | ☐ Ja, det meste af tiden<br>☐ Ja, somme tider                                                            | ☐ Ikke særligt ofte<br>☐ Overhovedet ikke                                                                               |                |
|                       | 4. Været anspændt og<br>bekymret uden nogen<br>særlig grund          | ☐ Nej, overhovedet ikke<br>☐ Næsten aldrig                                                               | ☐ Ja, af og til<br>☐ Ja, meget ofte                                                                                     |                |
|                       | 5. Følt mig angst eller<br>panikslagen uden nogen<br>særlig grund    | ☐ Ja, ofte<br>☐ Ja, af og til                                                                            | ☐ Nej, næsten ikke<br>☐ Nej, overhovedet ikke                                                                           |                |
| Tilkovttede barn      | 6. Følt at tingene<br>voksede mig over<br>hovedet                    | Ja, det meste af tiden kan jeg ikke klare<br>problemerne<br>Ja, af og til kan jeg ikke klare problemerne | ☐ Ja, men det meste af tiden har jeg kunnet<br>klare det som jeg plejer<br>☐ Nej, jeg klarer mig så godt som jeg plejer |                |
|                       | 7. Været så ked af det                                               |                                                                                                    |                                                                                                    | <b>~</b>       |
| 100103-4000 \$        | Ref.: Edinburgh skalaen, (Co                                         | x, Holden, Sagovsky)                                                                                     | mæsten ikke                                                                                                    |                |
| <u>O</u> pret         |                                                                      |                                                                                                    | (                                                                                                    | <u>G</u> em    |
|                       |                                                                      |                                                                                                    |                                                                                                    |                |

EPDS skemaet ser sådan ud:

- 1. Begynd med at vælge det barn cpr.nr. som denne screening/undersøgelse udføres på basis af.
- Start udfyldelsen af skemaet med at indtaste besøgsdato. Ofte vil skemaets opretdato være en anden end besøgsdatoen, da moren i reglen selv vil udfylde en papirversion af EPDS skemaet.

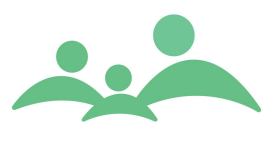

- 3. Man bevæger sig rundt på skemaet ved hjælp af Tab tasten og sætter flueben i boksen ud for teksterne ved hjælp af mellemrumstasten. Man kan også udfylde skemaet med musen, hvis man synes det er nemmere.
- Scoren beregnes automatisk ud fra de enkelte spørgsmål og den samlede score sammentælles også automatisk. På grund af denne automatik er det ikke hensigtsmæssigt, at moren selv udfylder skemaet i den elektroniske version.
- 5. Ved en samlet score over 12, anbefales det at moren henvises til yderligere hjælpeforanstaltning.
- 6. EPDS skemaet er omfattet af validering, således at man ikke kan gemme et halvt udfyldt skema
- 7. Hvis den nybagte mor midt i skemaudfyldelsen, alligevel ikke ønsker eller er i stand til at gennemføre udfyldelsen af skemaet, kan der sættes markering i en af de to bokse i bunden af skemaet.
- 8. Hvis man sætter markering i 'Mor ønsker ikke at udfylde spørgeskemaet' eller 'Det kan ikke lade sig gøre at udfylde spørgeskemaet, på grund af', fjernes alle andre markeringer på skemaet, og man har derefter mulighed for at gemme skemaet.
- 9. For at gemme indtastningerne skal du huske, at trykke på Gem eller benyttet genvejen Alt+g.
- 10. Der dannes automatisk en kontinuationslinje ved Gem af EPDS skemaet.

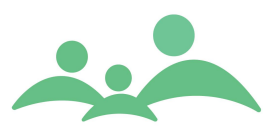

# Gotland skema

Gotland skalaen kan benyttes både til mænd og kvinder, men er oprindeligt udarbejdet til vurdering af, om nybagte fædre har tendens til depression.

Resultatet af vurderingen bliver tolket efter følgende point score.

0-13: Ingen tegn på depression

14-26: Depression mulig.

27-39: Tydelige tegn på depression.

I sundhedsplejesammenhæng vil det betyde at sundhedsplejen skal henvise til privatpraktiserende læge, så snart en forældre har en score over 13 point.

Gotland skemaet er udarbejdet så det i struktur og funktionalitet er identisk med EPDS skemaet. Det betyder, at følgende arbejdsgange kan benyttes:

- 1. Skemaet kan udføres 3 gange i relation til hvert barn som er tilknyttet forældrestamkortet
- 2. Begynd med at vælge det barn cpr.nr. som denne screening/undersøgelse udføres på basis af
- 3. Start udfyldelsen af skemaet med at indtaste besøgsdato
- 4. Man bevæger sig rundt på skemaet ved hjælp af Tab tasten og sætter flueben i boksen ud for teksterne ved hjælp af mellemrumstasten. Man kan også udfylde skemaet med musen, hvis man synes det er nemmere
- 5. Scoren beregnes automatisk ud fra de enkelte spørgsmål og den samlede score sammentælles også automatisk. På grund af denne automatik er det ikke hensigtsmæssigt, at moren selv udfylder skemaet i den elektroniske version.
- 6. Ved en samlet score over 13, anbefales det at forældreren henvises til yderligere hjælpeforanstaltning
- 7. Gotland skemaet er omfattet af validering, således at man ikke kan gemme et halvt udfyldt skema
- 8. Hvis den nybagte forældre midt i skemaudfyldelsen, alligevel ikke ønsker eller ikke er i stand til at gennemføre udfyldelsen af skemaet, kan der sættes markering i en af de to bokse i bunden af skemaet.

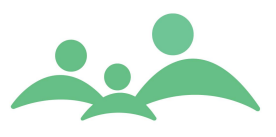

- 9. Hvis man sætter markering i 'Mor/far ønsker ikke at udfylde spørgeskemaet' eller 'Det kan ikke lade sig gøre at udfylde spørgeskemaet, på grund af', fjernes alle andre markeringer på skemaet, og man har derefter mulighed for at gemme skemaet.
- 10. For at gemme indtastningerne skal du huske, at trykke på Gem eller benyttet genvejen Alt+g.
- 11. Der dannes automatisk en kontinuationslinje ved Gem af Gotland skemaet.

| Stamkort Kontinuation  | EPDS Gotland Trivsel Alkohol Sun                                                                                                    | dhedsplejen Dokumenter Aktiviteter Beskeder                                                                                   |               |
|------------------------|----------------------------------------------------------------------------------------------------|----------------------------------------------------------------------------------------------------|---------------|
| 050614-X000 02-10-2014 | Gotland Male Depression Scale         Opret dato           Besøgsdato         02 10 14         Skemaet ud                                                                                                    | DD-MM-2222 Af Login-navn CPR-nr. 050614-<br>Ifyldes for 🗌 1. gang 🗌 2. gang 🔲 3. gang Navn NorKaia                            | X000<br>Hybel |
|                        | 9. Overforbrug af alkohol og piller for at opnå en<br>beroligende og afslappende virkning. At du er<br>overaktiv eller du afreagerer ved at arbejde for<br>hårdt og rastløst, jogge eller dyrke anden form for<br>idræt, spise for meget eller for lidt | ☑ Slet ikke ☐ Til en vis grad<br>☐ Passer meget godt ☐ I høj grad                                                             | •             |
|                        | 10. Føler du, at din opførsel er ændret på en<br>sådan måde at hverken du selv eller andre kan<br>genkende dig, og at du er svær at have med at<br>gøre?                                                                                                | ☑ Slet ikke ☐ Til en vis grad<br>☐ Passer meget godt ☐ I høj grad                                                             | 0             |
|                        | <ol> <li>Har du følt dig eller har andre opfattet dig som<br/>dyster, negativ eller præget af håbløshed hvor alt<br/>ser sort ud?</li> </ol>                                                                                                    | ☑ Slet ikke ☐ Til en vis grad<br>□ Passer meget godt ☐ I høj grad                                                             | 0             |
|                        | 12. Har du selv eller andre bemærket, at du har<br>større tendens til selvmedlidenhed, til at være<br>klagende eller til at virke ynkelig?                                                                                                    | <ul> <li>✓ Slet ikke</li> <li>Til en vis grad</li> <li>Passer meget godt</li> <li>I høj grad</li> </ul>                       | 0             |
|                        | 13. Er der i din biologiske familie tendens til<br>misbrug, depression/nedtrykthed, forsøg på<br>selvmord eller tilbøjelighed til en adfærd der<br>indebærer fare?                                                                                      | ☑ Slet ikke                                                                                                    | 0             |
| Tilknyttede børn       | Sammenfatning                                                                                                    | ☐ Mor/far ønsker ikke at udfylde spørgeskema ☐ Henvist<br>☐ Det kan ikke lade sig gøre at udfylde<br>spørgeskema, på grund af | Samlet<br>5   |
| Opret                  | Ref.: Gotlandskalaen, (Rutz, Rihmer, Dalteg)                                                                                                    | (                                                                                                    | Gem           |

Sådan ser nederste del af skemaet ud:

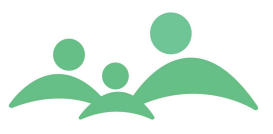

# WHO Trivselsskema kaldet Trivsel

WHO Trivselsskema kan benyttes af både vordende og nybagte forældre, da skemaet ikke er knyttet op på et bestemt barn.

Der kan dog kun oprettes ét skema inden for 24 timer.

Der kan rettes i skemaet indenfor 24 timer, men der genereres et kontinuationsnotat, hver gang skemaet gemmes.

Pointberegning udføres på følgende grundlag: Den samlede pointscore bliver ganget med fire. Der beregnes et tal mellem 0 og 100. Jo flere points jo højere trivsel.

Hvis tallet er 50 eller mindre, er personen i en risikozone for stress eller depression, derfor skal undersøgelsen enten gentages efter nogle uger, eller der skal henvises til privat praktiserende læge.

Hvis scoren ligger under 13 eller hvis forælderen har afkrydset så scoren er 1 eller 0 på bare et enkelt spørgsmål betragtes det som indikation for dårlig trivsel, og der skal henvises til privat praktiserende læge.

| Stamkort Kontinuation | EPDS Gotland Trivsel Alkohol Sun                                  | dhedsplejen 🛛 🕅 Dokumo                                                                                   | enter Aktiviteter                                            | r Beskeder                                    |             |
|-----------------------|-------------------------------------------------------------------|----------------------------------------------------------------------------------------------------|--------------------------------------------------------------|-----------------------------------------------|-------------|
| 02-10-2014 af: ahy    | WHO-Fem Trivselsindeks Opret dato<br>Besøgsdato 02 10 14          | DD-MM-ÂÂÂÂ AF L                                                                                          | ogin-navn                                                    |                                               |             |
|                       | I de sidste to uger                                               | Sæt venligst ved hvert af<br>tættest på, hvordan du ha<br>højere tal står for bedre t                    | de 6 udsagn et kryds i<br>ar følt dig i de seneste<br>rivsel | det felt, der kommer<br>to uger. Bemærk at et | Score       |
|                       | 1 har jeg været glad og i godt humør                              | 🗌 Hele tiden                                                                                             | 🗌 Til en vis grad                                            | Lidt mere end<br>halvdelen af tiden           |             |
|                       |                                                                   | ☐ Lidt mindre end<br>halvdelen af tiden                                                                  | 🗌 Lidt af tiden                                              | 🗌 På intet tidspunkt                          |             |
|                       | 2 har jeg følt mig rolig og afslappet                             | 🗌 Hele tiden                                                                                             | 🗌 Til en vis grad                                            | Lidt mere end<br>halvdelen af tiden           |             |
|                       |                                                                   | Lidt mindre end<br>halvdelen af tiden                                                                    | 🗌 Lidt af tiden                                              | 🗌 På intet tidspunkt                          |             |
|                       | 3 har jeg følt mig aktiv og energisk                              | 🗌 Hele tiden                                                                                             | 🗌 Til en vis grad                                            | Lidt mere end<br>halvdelen af tiden           |             |
|                       |                                                                   | ☐ Lidt mindre end<br>halvdelen af tiden                                                                  | 🗌 Lidt af tiden                                              | 🗌 På intet tidspunkt                          |             |
|                       | 4 er jeg vågnet frisk og udhvilet                                 | 🗌 Hele tiden                                                                                             | 🗌 Til en vis grad                                            | Lidt mere end<br>halvdelen af tiden           |             |
|                       |                                                                   | □ Lidt mindre end<br>halvdelen af tiden                                                                  | 🗌 Lidt af tiden                                              | 🗌 På intet tidspunkt                          |             |
|                       | 5 har min dagligdag været fyldt med ting, der<br>interesserer mig | 🗌 Hele tiden                                                                                             | 🗌 Til en vis grad                                            | Lidt mere end<br>halvdelen af tiden           |             |
|                       |                                                                   | □ Lidt mindre end<br>halvdelen af tiden                                                                  | 🗌 Lidt af tiden                                              | 🗌 På intet tidspunkt                          |             |
|                       | Sammenfatning                                                     | <ul> <li>Mor/far ønsker ikke at u</li> <li>Det kan ikke lade sig ge<br/>spørgeskema, på grund</li> </ul> | udfylde spørgeskema<br>øre at udfylde<br>1 af                | Henvist                                       | Samlet      |
| (Opret                | Ref.: WHO-5 (1999-version)                                        |                                                                                                    |                                                              |                                               | <u>G</u> em |

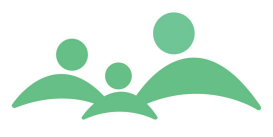

- 1. Vælg Opret og ovenstående skema åbnes
- 2. Udfyld skemaet. Du kommer rundt i skemaet ved hjælp af Tab tasten og sætte fluebenene ved hjælp af mellemrumstasten
- 3. Hvis den nybagte forældre midt i skemaudfyldelsen, alligevel ikke ønsker eller ikke er i stand til at gennemføre udfyldelsen af skemaet, kan der sættes markering i en af de to bokse i bunden af skemaet
- 4. Hvis man sætter markering i 'Mor/far ønsker ikke at udfylde spørgeskemaet' eller 'Det kan ikke lade sig gøre at udfylde spørgeskemaet, på grund af', fjernes alle andre markeringer på skemaet, og man har derefter mulighed for at gemme skemaet
- 5. For at gemme indtastningerne skal du huske, at trykke på Gem eller benyttet genvejen Alt+g
- 6. Der dannes automatisk en kontinuationslinje ved Gem af Trivsels skemaet
- 7. Der kan rettes i skemaet indenfor 24 timer, men der dannes automatisk en kontinuationslinje for hver gang skemaet bliver gemt

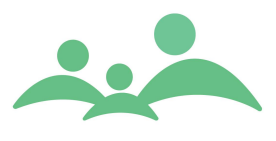

# Alkoholskema

Alkoholskemaet er et tilkøb fra Aarhus Kommunes sundhedspleje.

Skemaet er et udpluk af et større Alkoholskemaet AUDIT der er oversat til dansk af Sundhedsstyrelsen i samarbejde med dsam, Dansk Selskab for Almen Medicin. I TM Sund findes kun spørgsmålene om alkoholindtag. Se det samlede AUDIT skema herunder.

Hvis der scores point på mellem 1 og 3 ved hvert af de tre udsagn i TM Sund, og der samlet opnås en score på mellem <3 og 8>, kan der være tale om et storforbrug, og sundhedsplejersken bør gentage undersøgelsen og/eller henvise til privat praktiserende læge. Den undersøgte bør overveje reduktion af sit alkoholindtag.

Med en score over 9 vil sundhedsplejersken altid skulle henvise til privat praktiserende læge, da der så vil være tale om et overforbrug.

|            |                                                                                                    | Aldrig           | Højst én<br>gang om<br>måneden | 2-4 gange<br>om måneden | 2-3 gange<br>om ugen | 4 gange om<br>ugen eller<br>oftere |
|------------|----------------------------------------------------------------------------------------------------|------------------|--------------------------------|-------------------------|----------------------|------------------------------------|
|            | <ol> <li>Hvor tit drikker du noget, der<br/>indeholder alkohol?</li> </ol>                                                                                            | o point          | 1 point                        | 2 point                 | 3 point              | 4 point                            |
| dtag       |                                                                                                    | 1-2<br>genstande | 3-4<br>genstande               | 5-6<br>genstande        | 7-9<br>genstande     | 10 eller flere<br>genstande        |
| Alkoholin  | <ol> <li>Hvor mange genstande drikker du<br/>almindeligvis, når du drikker noget?</li> </ol>                                                                          | o point          | 1 point                        | _ 2 point               | 3 point              | 4 point                            |
|            |                                                                                                    | Aldrig           | Sjældent                       | Månedligt               | Ugentligt            | Dagligt eller<br>næsten<br>dagligt |
|            | <ol> <li>Hvor tit drikker du fem genstande<br/>eller flere ved samme lejlighed?</li> </ol>                                                                            | o point          | 1 point                        | _ 2 point               | 3 point              | 4 point                            |
| ghed       | <ol> <li>Har du inden for det seneste år<br/>oplevet, at du ikke kunne stoppe,<br/>når du først var begyndt at drikke?</li> </ol>                                     | o point          | 1 point                        | _ 2 point               | 3 point              | 4 point                            |
| holafhængi | <ol> <li>Har du inden for det seneste år<br/>oplevet, at du ikke kunne gøre det,<br/>du skulle, fordi du havde drukket?</li> </ol>                                    | o point          | 1 point                        | 2 point                 | 3 point              | 4 point                            |
| Alko       | <ol> <li>Har du inden for det seneste<br/>år måttet have en lille én om<br/>morgenen, efter at du havde<br/>drukket meget dagen før?</li> </ol>                       | o point          | 1 point                        | 2 point                 | 3 point              | 4 point                            |
|            | <ol> <li>Har du inden for det seneste år haft<br/>dårlig samvittighed eller fortrudt,<br/>efter du har drukket?</li> </ol>                                            | o point          | 1 point                        | 2 point                 | 3 point              | 4 point                            |
| olforbrug  | <ol> <li>Har du inden for det seneste år<br/>oplevet, at du ikke kunne huske,<br/>hvad der skete aftenen før, fordi du<br/>havde drukket?</li> </ol>                  | o point          | 1 point                        | 2 point                 | 3 point              | 4 point                            |
| alkoh      |                                                                                                    | Nej              | Ja, men ikke<br>sene           | inden for det<br>ste år | Ja, inder<br>sene    | n for det<br>ste år                |
| Skadelig   | 9. Er du selv eller andre nogensinde<br>kommet til skade ved en ulykke,<br>fordi du havde drukket?                                                                    | o point          | 2 p                            | oint                    | 4 P                  | oint                               |
|            | <ol> <li>Har nogen i familien, en ven, en<br/>læge eller andre været bekymret<br/>over dine alkoholvaner eller fore-<br/>slået dig at sætte forbruget ned?</li> </ol> | o point          | 2 p                            | oint                    | 4 P                  | oint                               |

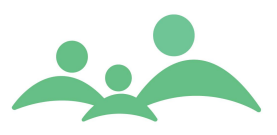

#### Sundhedsstyrelsens 9 udmeldinger om alkohol:

- Intet alkoholforbrug er risikofrit for dit helbred
- Drik ikke alkohol for din sundheds skyld
- Du har en lav risiko for at blive syg på grund af alkohol ved et forbrug på 7 genstande om ugen for kvinder og 14 for mænd
- Du har en høj risiko for at blive syg på grund af alkohol, hvis du drikker mere end 7/14 om ugen
- Stop før 5 genstande ved samme lejlighed
- Er du gravid undgå alkohol. Prøver du at blive gravid undgå alkohol for en sikkerheds skyld
- Er du ældre vær særlig forsigtig med alkohol
- Børn og unge under 16 år anbefales ikke at drikke alkohol
- Unge mellem 16 og 18 år anbefales at drikke mindst muligt og stoppe før 5 genstande ved samme lejlighed

| Forældre 2801803333    |                                                                            |                                                                                                    |             |
|------------------------|----------------------------------------------------------------------------|----------------------------------------------------------------------------------------------------|-------------|
|                        |                                                                            | TM Sund                                                                                                    |             |
|                        |                                                                            | Tirsdag d. 4 nover                                                                                                    | nber Uge 4  |
| FORÆLDER - ASK HYBEL   | - 34 ÅR OG 9 MDR                                                           |                                                                                                    |             |
| Stamkort Kontinuation  | EPDS Gotland Trivsel Alkohol Sun                                           | dhedsplejen Dokumenter Aktiviteter Beskeder                                                                                                |             |
| 050614-X000 19-10-2014 | Alkoholskema Opret dato<br>Besøgsdato 191014 Skemaet ud                    | 19-10-2014 Af ahy CPR-nr. 050614-X000<br>fyldes for 🔽 1. gang 🗌 2. gang 🔲 3. gang Navn Nor Kaia Hybe                                       | ıl          |
|                        |                                                                            | Sæt venligst ved hvert af de 3 udsagn et kryds idet felt, der kommer<br>tættest på personens alkoholindtag                                 | Score       |
|                        | 1. Hvor tit drikker du noget, der indeholder<br>alkohol?                   | ☐ Aldrig ☐ Højst én gang 2-4 gange om<br>om måneden ☑ måneden<br>☐ 2-3 gange om ugen ☐ 4 gange om ugen eller oftere                        | 2           |
|                        | 2. Hvor mange genstande drikker du almindeligvis,<br>når du drikker noget? | <ul> <li>✓ 1-2 genstande</li> <li>3-4 genstande</li> <li>5-6 genstande</li> <li>7-9 genstande</li> <li>10 eller flere genstande</li> </ul> | 0           |
|                        | 3. Hvor tit drikker du fem genstande eller flere<br>ved samme lejlighed?   | □ Aldrig                                                                                                    | 1           |
|                        |                                                                            | Ugentligt Dagligt eller næsten dagligt                                                                                                    |             |
|                        | Sammenfatning                                                              | Mor/far ønsker ikke at udfylde spørgeskema     Henvist     Det kan ikke lade sig gøre at udfylde     spørgeskema, på grund af              | Samlet<br>3 |
| Tilknyttede børn       |                                                                            |                                                                                                    |             |
| 050614-X000 >>         | Ref.: Sundhedsstyrelsen                                                    |                                                                                                    | <u>G</u> em |

Alkoholskemaet minder om EPDS skemaet i struktur og funktionalitet.

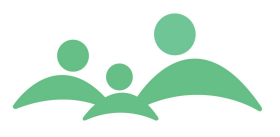

- 1. Skemaet kan udfyldes 3 gange i relation til hvert barn som er tilknyttet forældrestamkortet
- 2. Begynd med at vælge det barns cpr.nr. som denne screening/undersøgelse udføres på basis af
- 3. Start udfyldelsen af skemaet med at indtaste besøgsdato
- 4. Man bevæger sig rundt på skemaet ved hjælp af Tab tasten og sætter markeringer i boksen ud for teksterne ved hjælp af mellemrumstasten. Man kan også udfylde skemaet med musen, hvis man synes det er nemmere.
- 5. Scoren beregnes automatisk ud fra de enkelte spørgsmål og den samlede score sammentælles også automatisk. På grund af denne automatik er det ikke hensigtsmæssigt, at moren selv udfylder skemaet i den elektroniske version.
- 6. Ved en samlet score mellem <3 og 8>, anbefales det at undersøgelsen gentages eller der henvises til privat praktiserende læge.
- 7. Alkohol skemaet er omfattet af validering, således at man ikke kan gemme et halvt udfyldt skema.
- 8. Hvis forælderen midt i skemaudfyldelsen, alligevel ikke ønsker eller ikke er i stand til at gennemføre udfyldelsen af skemaet, kan der sættes markering i en af de to bokse i bunden af skemaet.
- 9. Hvis man sætter markering i 'Mor/far ønsker ikke at udfylde spørgeskemaet' eller 'Det kan ikke lade sig gøre at udfylde spørgeskemaet, på grund af', fjernes alle andre markeringer på skemaet, og man har derefter mulighed for at gemme skemaet.
- 10. For at gemme indtastningerne skal du huske, at trykke på Gem eller benyttet genvejen Alt+g.
- 11. Der dannes automatisk en kontinuationslinje ved Gem af skemaet

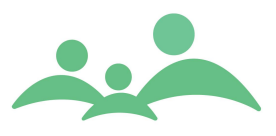

# Vordende forældregrupper

Sundhedsplejen har nu igennem mange år arbejdet med mødregrupper, specialgrupper, fædregrupper og forældregrupper i TM Sund. Nu er der også mulighed for at sammensætte grupper med vordende forældre, da forældre kan tilknyttes en Gruppe.

| Stamkort Kontinu  | uation Y | Graviditet EP   | DS Gott | and Trivsel A | lkohol S | undhedsp | lejen Dokument  | er Aktiv  | riteter Beskeder |              |
|-------------------|----------|-----------------|---------|---------------|----------|----------|-----------------|-----------|------------------|--------------|
| Fagpersoner       |          |                 |         | Tilknyttet    |          |          |                 |           |                  |              |
| Lokalområde       |          |                 |         | Tilknyt       | ID 🔺     | Navn     | Туре            | Fagperson |                  |              |
| Lonaronnade       | Adminis  | stration 炎      |         |               | Gruppe   | 2014/10  | Vordende foræld | ahy       |                  |              |
| Distrikt          |          | *               |         | Ejern         |          |          |                 |           |                  | $-\parallel$ |
| Sundhedsplejerske | Christia | n Rosenkrantz 🗧 |         | Åbn valgte    |          |          |                 |           |                  |              |

Ved oprettelse og tilknytning af en Gruppe, se afsnittet om Grupper.

## Dokumenter

På helt samme måde som på børnenes journal, er der mulighed for at tilknytte dokumenter til forældre journalen. Se yderligere beskrivelse af denne funktionalitet under afsnittet om Dokumenter.

### Aktiviteter

Der kan oprettes aftaler/ aktiviteter med forældre, på samme vis som man kan med børn. Aktiviteter booket på forældre vil dog ikke blive talt op til Aktivitetsstatistikken, hvis det drejer sig om hjemmebesøg, da aktiviteten Hjemmebesøg tælles op i forhold til barnets alder og derfor skal bookes på barnet.

Derfor er det også kun ganske få elementer der kan bookes fra forældrestamkortet.

| CPR-nr.    | 120177-1122 Navn Anne Birgitte Jensen |                              |
|------------|---------------------------------------|------------------------------|
| DETALJER   |                                       |                              |
| Ressou     | rcer                                  | Dato og tid                  |
| Туре       | Graviditetsbesøg 🛛 😵                  | Dato 14. december 2010 💌     |
| Lokalområd | e Administration                      | Starttid 17:30 Sluttid 18:45 |
| Distrikt   | Graviditetsbesøg<br>Møde med gruppe   | Antal deltagere              |
| Fagperson  | Møde/kursus                           | Status Aftalt mundtligt 🛛 🗧  |
|            |                                       |                              |

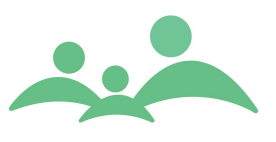

# Grupper

Der er kun mulighed for at arbejde med Grupper, når man er koblet op på serveren. Når du er på hjemmebesøg i familien, hvor du ikke er koblet op mod serveren, kan du dog godt tilknytte en gruppe til barnets stamkort, hvis gruppen er medtaget til Offline.

Der er mulighed for at oprette stamkort på grupper. På gruppestamkortet er der mulighed for at tilknytte 3 sundhedsplejersker (fagpersoner). Det vil dog altid være den første sundhedsplejerske der er valgt, man kan søge gruppen frem efter.

Når man vil søge efter eksisterende grupper, skal man trykke på knappen Grupper fra hovedmenuen.

| 斗 Hovedvindue - TI  | 4 Sund v2.0.5.255                        |                           | _ <b>_ _ _ _</b>                |
|---------------------|------------------------------------------|---------------------------|---------------------------------|
| Fil Menu Administra | tion Hjælp                               |                           |                                 |
| MENII               | C                                        |                           |                                 |
|                     | Søg   180109X000   011108X000 *   120274 | 1234 Grupper              |                                 |
| Søgning             |                                          |                           | TM Sund                         |
|                     |                                          |                           | Torsdag d. 10 september lige 37 |
| Aktiviteter         | C                                        |                           | forsaug ar to september ogest j |
| Kalender            | Søg gruppe                               |                           |                                 |
|                     | 10                                       | Tura                      |                                 |
| Grupper             | 10 hr.                                   | Alle 🗧                    |                                 |
| Klasser             | Navn                                     | Fagperson . S             | ég                              |
|                     |                                          |                           |                                 |
| Institutioner       | Gruppe ID 🔺                              | Navn                      | Туре                            |
| Outlook Synk.       | 1                                        | Unge mødre<br>Modne mødre | Mødreg                          |
|                     | 200705/midt 2                            | For tidlig født           | Special                         |
| Offline             | 200706/T1                                | bla. mødregr.             | Mødreg                          |
|                     | 2008/09/AHY/Øst                          | Fædre                     | Fædreg                          |
| Hændelser           | vest11/10/07                             | Mødregruppe               | Mødreg                          |
| Tilgængelighed      |                                          |                           |                                 |
|                     |                                          |                           |                                 |
| Offline läse        |                                          |                           |                                 |
| Statistik           |                                          |                           |                                 |
|                     |                                          |                           |                                 |
| MedCom              |                                          |                           |                                 |
| Afslut              |                                          |                           |                                 |
|                     |                                          |                           |                                 |
|                     |                                          |                           |                                 |
|                     |                                          |                           |                                 |
|                     |                                          |                           |                                 |
|                     |                                          |                           |                                 |
|                     |                                          |                           |                                 |
|                     |                                          |                           |                                 |
|                     |                                          |                           |                                 |
|                     |                                          |                           |                                 |
|                     |                                          |                           |                                 |
|                     |                                          |                           |                                 |
|                     | Opret Slet                               |                           | Vic                             |
|                     | alec offer                               |                           | 25                              |
| 8 1202741234 er ge  | mt.                                      |                           |                                 |

Derefter vil følgende skærmbillede blive åbnet:

- 1. Du kommer direkte ind i Gruppesøgebilledet, hvor du med fordel kan indtaste gruppe id'et, navn, vælge gruppetype og fagperson eller bare en af delene og derefter trykke på Søg eller Alt+s.
- 2. Finder du den Gruppe du søgte efter, kan du åbne Gruppestamkortet ved at trykke Alt+v eller Enter.

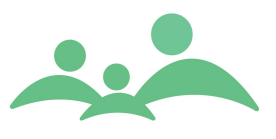

- 3. Du kan nu tilføje de yderligere oplysninger, som du gerne vil have på stamkortet, bl.a. tilføje flere fagpersoner som kan være tilknyttet gruppen.
- 4. Når du tilføjer nye oplysninger på gruppestamkortet, kommer der en lille \* på fanen, så du er klar over, at der er tilføjet nyt som endnu ikke er gemt.
- 5. Gem det tilføjede ved at benytte knappen Gem, Alt+g eller Ctrl+s

### **Opret Gruppe**

1. Findes gruppen ikke, kan du oprette et Gruppestamkort fra søgevinduet. Tryk på Opret eller benyt genvejen Alt+o, og følgende skærmbillede åbnes:

| 🛃 Opret gruppe |                             |
|----------------|-----------------------------|
| Opret gruppe   |                             |
| ID nr.         | Strand 1205/1               |
| Navn           | 1. gangsfødende             |
| Туре           | Mødregruppe 🛛 🗧             |
| Fagperson      | Dorte Dahl 🛛 🗧              |
|                | <u>G</u> em <u>Annullér</u> |

- Indtast de ønskede data.
   Det kan godt betale sig at være systematisk i sin id nummerering. Vælg fx at give id efter år, lokalområde, , måned og nummer på gruppen.
- 3. Man skal kun oprette Gruppestamkort, når man er koblet op på serveren, ellers kan man risikere at to sidder og opretter en gruppe med samme id.

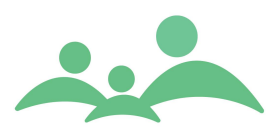

### Et Gruppestamkort ser sådan ud:

|                                                                                                    |                                                                                                    |                                                                                                    |                                                                            |                                                 |                                                                             |                                    |                                                                                                    | TM Sund                                                                                                    | d 🖉                                                                                                    |                                                                                   |
|----------------------------------------------------------------------------------------------------|----------------------------------------------------------------------------------------------------|----------------------------------------------------------------------------------------------------|----------------------------------------------------------------------------|-------------------------------------------------|-----------------------------------------------------------------------------|------------------------------------|----------------------------------------------------------------------------------------------------|----------------------------------------------------------------------------------------------------|----------------------------------------------------------------------------------------------------|-----------------------------------------------------------------------------------|
|                                                                                                    |                                                                                                    |                                                                                                    |                                                                            |                                                 |                                                                             |                                    |                                                                                                    |                                                                                                    | Tirsdag d. 14                                                                                                    | l december U                                                                      |
| PE                                                                                                    |                                                                                                    |                                                                                                    |                                                                            |                                                 |                                                                             |                                    |                                                                                                    |                                                                                                    |                                                                                                    |                                                                                   |
| mation Kon                                                                                                    | tinuation                                                                                                    |                                                                                                    |                                                                            |                                                 |                                                                             |                                    |                                                                                                    |                                                                                                    |                                                                                                    |                                                                                   |
| Gruppedata                                                                                                    |                                                                                                    |                                                                                                    |                                                                            |                                                 |                                                                             | Fa                                 | gperson                                                                                                    |                                                                                                    |                                                                                                    |                                                                                   |
| ID nr.                                                                                                    | 2008/1                                                                                                    | 1/Øst/Ahy                                                                                                    | ·                                                                          |                                                 |                                                                             | Fa                                 | gperson                                                                                                    | Annedorte Hy                                                                                                    | rhel                                                                                                    | 2                                                                                 |
| Navn                                                                                                    | Erenter                                                                                                    |                                                                                                    | 4                                                                          |                                                 |                                                                             | Fa                                 | gperson                                                                                                    | -                                                                                                    |                                                                                                    |                                                                                   |
|                                                                                                    | Porsteg                                                                                                    | ingsiguend                                                                                                    |                                                                            |                                                 |                                                                             | En                                 | Derson                                                                                                    |                                                                                                    |                                                                                                    |                                                                                   |
| Туре                                                                                                    | Mødreg                                                                                                    | ruppe                                                                                                    |                                                                            |                                                 | *                                                                           | Fa                                 | aberson                                                                                                    | -                                                                                                    |                                                                                                    | 1                                                                                 |
| Status                                                                                                    | Åben                                                                                                    |                                                                                                    | *                                                                          | 02-11-200                                       | 8 🔻                                                                         |                                    | Redigeret siden opre                                                                                                    | ttelse                                                                                                    |                                                                                                    |                                                                                   |
| Tilknyttede p                                                                                                    | ersoner                                                                                                    | Naur                                                                                                    |                                                                            | Valdage                                         | 5il                                                                         |                                    |                                                                                                    |                                                                                                    | Telefer                                                                                                    | A day                                                                             |
| Tilknyttede p<br>Diknyt bøm                                                                                          | ersoner                                                                                                    | Navn                                                                                                    |                                                                            | Kaldenavn                                       | E-mail                                                                      | M                                  | lors navn                                                                                                    | Fars navn                                                                                                    | Telefon                                                                                                    | Adresse                                                                           |
| Tilknyttede p<br>Diknyt børn<br>Tilknyt førældre                                                                     | CPR-nr./ID                                                                                                    | Navn<br>00 Unavn<br>00 Unavn                                                                                                    | igiven<br>igiven                                                           | Kaldenavn                                       | E-mail<br>mor@tmcare                                                        | Ma.dk I                            | lors navn<br>Helle Overgaard<br>Marianne Hansen                                                                                                    | Fars navn<br>Mikkels Overg<br>Hans Gårdskær                                                                                 | Telefon<br>12345666<br>7122 4555                                                                                                   | Adresse<br>Holmen 12<br>Jagtvej 39                                                |
| Tilknyttede p<br>Diknyt børn<br>Tilknyt f <u>o</u> rældre                                                            | CPR-nr./ID                                                                                                    | Navn<br>00 Unavn<br>00 Unavn<br>00 Unavn                                                                                                    | igiven<br>igiven                                                           | Kaldenavn<br>Anna                               | E-mail<br>mor@tmcare                                                        | M<br>a.dk I                        | lors navn<br>Helle Overgaard<br>Marianne Hansen<br>Anne Birgitte Jensen                                                                                     | Fars navn<br>Mikkels Overg<br>Hans Gårdskær                                                                                 | Telefon<br>12345666<br>7122 4555<br>24123344                                                                                       | Adresse<br>Holmen 12<br>Jagtvej 39<br>Trøjborgvej 6                               |
| Tilknyttede p<br>Tilknyt børn<br>Tilknyt førældre<br>Ejern                                                           | CPR-nr./ID                                                                                                    | Navn<br>00 Unavn<br>00 Unavn<br>00 Unavn<br>00 Sille L                                                                                                    | igiven<br>igiven<br>igiven<br>iotus Lund                                   | Kaldenavn<br>Anna                               | E-mail<br>mor@tmcare                                                        | M<br>a.dk                          | lors navn<br>Helle Overgaard<br>Marianne Hansen<br>Anne Birgitte Jensen<br>Louise Hall                                                                      | Fars navn<br>Mikkels Overg<br>Hans Gårdskær<br>Jonas Lund                                                                   | Telefon<br>12345666<br>7122 4555<br>24123344                                                                                       | Adresse<br>Holmen 12<br>Jagtvej 39<br>Trøjbogvej 6                                |
| Tilknyttede p<br>Diknyt børn<br>Tilknyt førældre<br>Ejern<br>Åbn valgte                                              | CPR-nr./ID<br>011108-X00<br>100109-Y00<br>101008-X00<br>180109-X00                                                                                                    | Navn<br>00 Unavn<br>00 Unavn<br>00 Unavn<br>00 Sille L<br>00 Kamill                                                                                                    | igiven<br>igiven<br>given<br>otus Lund<br>e Jonsen                         | Kaldenavn                                       | E-mail<br>mor@tmcare<br>gejo@gmail.c                                        | a.dk I<br>com 0                    | lors navn<br>Halle Overgaard<br>Marianne Hansen<br>Anne Birgitz Jensen<br>Louise Hall<br>Sertrud Jonsen                                                     | Fars navn<br>Mikkels Overg<br>Hans Gårdskær<br>Jonas Lund<br>Lars Jonsen                                                    | Telefon<br>12345666<br>7122 4555<br>24123344<br>2229 3435                                                                          | Adresse<br>Holmen 12<br>Jagtvej 39<br>Trøjborgvej 6<br>Smakkegårds                |
| Tilknyttede p<br>Tilknyt bøm<br>Tilknyt førældre<br>Ejern<br>Åbn valgte                                              | CPR-nr,/ID                                                                                                    | Navn<br>00 Unavn<br>00 Unavn<br>00 Unavn<br>00 Sille L<br>00 Kamill                                                                                                    | given<br>Igiven<br>given<br>otus Lund<br>e Jonsen                          | Kaldenavn<br>Anna                               | E-mail<br>mor@tmcare<br>gejo@gmail.c                                        | e.dk 1                             | lors navn<br>Helle Overgaard<br>Marianne Hansen<br>Anne Birgitte Jensen<br>Louise Hall<br>Gertrud Jonsen                                                    | Fars navn<br>Mikkels Overg<br>Hans Gårdskær<br>Jonas Lund<br>Lars Jonsen                                                    | Telefon<br>12345666<br>7122 4555<br>24123344<br>2229 3435                                                                          | Adresse<br>Holmen 12<br>Jagtvej 39<br>Trøjborgvej 6<br>Smakkegårds                |
| Tilknyttede p<br>Tilknyt børn<br>Tilknyt førældre<br>Ejern<br>Åbn valgte                                             | CPR-nr./ID<br>011108-X00<br>050808-X00<br>100109-Y00<br>180109-X00<br>C                                                                                                    | Navn<br>00 Unavn<br>00 Unavn<br>00 Unavn<br>00 Sille L<br>00 Kamill                                                                                                    | given<br>given<br>given<br>otus Lund<br>e Jonsen                           | Kaldenavn                                       | E-mail<br>mor@tmcare<br>gejo@gmail.c                                        | e.dk i<br>com i                    | lors navn<br>Halle Overgaard<br>Marianne Hansen<br>Anne Birgitte Jensen<br>Louise Hall<br>Gertrud Jonsen                                                    | Fars navn<br>Mikkels Overg<br>Hans Gårdskær<br>Jonas Lund<br>Lars Jonsen                                                    | Telefon<br>12345666<br>7122 4555<br>24123344<br>2229 3435                                                                          | Adresse<br>Holmen 12<br>Jagtvej 39<br>Trejborgvej 6<br>Smakkegårds                |
| Tilknyttede p<br>Tilknyt bøm<br>Tilknyt førældre<br>Ejern<br>Åbn valgte<br>Gruppeaktivi                              | ersoner<br>CPR-nr./ID<br>011108-X00<br>050508-X00<br>100109-Y00<br>100109-X00<br>180109-X00<br>C                                                                           | Navn<br>00 Unavn<br>00 Unavn<br>00 Unavn<br>00 Sille L<br>00 Kamill                                                                                                    | igiven<br>igiven<br>igiven<br>otus Lund<br>e Jonsen                        | Kaldenavn                                       | E-mail<br>mor@tmcare<br>gejo@gmail.c                                        | e.dk 1                             | lors navn<br>Helle Overgaard<br>Marianne Hansen<br>Anne Birgitte Jensen<br>Louise Hall<br>Gertrud Jonsen                                                    | Fars navn<br>Mikkels Overg<br>Hans Gårdskær<br>Jonas Lund<br>Lars Jonsen                                                    | Telefon<br>12345666<br>7122 4555<br>24123344<br>2229 3435                                                                          | Adresse<br>Holmen 12<br>Jagtvej 39<br>Trøjborgvej 6<br>Smakkegårds                |
| Tilknyttede p<br>Tilknyt børn<br>Tilknyt førældre<br>Ejern<br>Åbn valgte<br>Gruppeaktivi                             | ersoner<br>CPR-nr./ID<br>011108-X00<br>000008-X00<br>100109-Y00<br>100109-X00<br>100109-X00<br>(<br>teter                                                                  | Navn<br>00 Unavn<br>00 Unavn<br>00 Unavn<br>00 Sille L<br>00 Kamill                                                                                                    | igiven<br>igiven<br>given<br>otus Lund<br>e Jonsen                         | Kaldenavn<br>Anna                               | E-mail<br>mor@tmcare<br>gejo@gmail.c                                        | e.dk 1                             | lors navn<br>Helle Overgaard<br>Marianne Hansen<br>Anne Birgitte Jensen<br>Louise Hall<br>Gertrud Jonsen                                                    | Fars navn<br>Mikkels Overg<br>Hans Gårdskær<br>Jonas Lund<br>Lars Jonsen                                                    | Telefon<br>12345666<br>7122 4555<br>24123344<br>2229 3435                                                                          | Adresse<br>Holmen 12<br>Jagtvej 39<br>Trøjborgvej 6<br>Smakkegårds                |
| Tilknyttede p<br>Tilknyt børn<br>Tilknyt førældre<br>Ejern<br>Åþn valgte<br>Gruppeaktivi                             | ersoner<br>CPR-nr./ID                                                                                                    | Navn<br>00 Unavn<br>00 Unavn<br>00 Unavn<br>00 Sille L<br>00 Kamill                                                                                                    | igiven<br>igiven<br>given<br>otus Lund<br>e Jonsen                         | Kaldenavn<br>Anna<br>Type                       | E-mail<br>mor@tmcare<br>gejo@gmail.c                                        | e.dk I<br>com (                    | lors navn<br>Halle Overgaard<br>Marianne Hansen<br>Anne Birgitte Jensen<br>Louise Hall<br>Gertrud Jonsen                                                    | Fars navn<br>Mikkels Overg<br>Hans Gårdskær<br>Jonas Lund<br>Lars Jonsen<br>Fagperson                                       | Telefon<br>12345666<br>7122 4555<br>24123344<br>2229 3435                                                                          | Adresse<br>Holmen 12<br>Jagtvej 39<br>Trøjborgvej 6<br>Smakkegårds                |
| Tilknyttede p<br>Tilknyt børn<br>Tilknyt førældre<br>Ejern<br>Åbn valgte<br>Gruppeaktivi                             | ersoner<br>CPR-nr./ID<br>011108-X00<br>08088-X00<br>101009-Y00<br>101009-X00<br>180109-X00<br>(<br>teter<br>18-11-2008                                                     | Navn<br>0 Unavn<br>0 Unavn<br>0 Unavn<br>0 Sille L<br>0 Kamill<br>5tart<br>15:00                                                                                                    | given<br>given<br>given<br>otus Lund<br>e Jonsen<br>Slut<br>17:00          | Kaldenavn<br>Anna<br>Type<br>Møde m             | E-mail<br>mor@tmcare<br>gejo@gmail.c                                        | e.dk 1<br>com 0<br>Status<br>Aftal | lors navn<br>Helle Overgaard<br>Marianne Hansen<br>Anne Birgitte Jensen<br>Louise Hall<br>Gertrud Jonsen                                                    | Fars navn<br>Mikkels Overg<br>Hans Gårdskær<br>Jonas Lund<br>Lars Jonsen<br>Fagperson<br>Annedorte Hybel                    | Telefon<br>12345666<br>7122 4555<br>24123344<br>2229 3435<br>2229 3435                                                             | Adresse<br>Holmen 12<br>Jagtvej 39<br>Trøjborgvej 6<br>Smakkegårds                |
| Tilknyttede p<br>Tilknyt børn<br>Tilknyt førældre<br>Ejern<br>Åbn valgte<br>Gruppeaktivi                             | ersoner<br>CPR-nr,/ID<br>011105-X00<br>080808-X00<br>100109-Y00<br>180109-X00<br>X<br>teter<br>Dato<br>18-11-2008<br>02-01-2009                                            | Navn           00         Unavn           00         Unavn           00         Unavn           00         Sille L           00         Sille L           100         Kamill           15:00         14:00                                                                                                    | given<br>given<br>otus Lund<br>e Jonsen<br>Slut<br>17:00<br>16:00          | Kaldenavn<br>Anna<br>Type<br>Møde m<br>Møde m   | E-mail<br>mor@tmcare<br>gejo@gmail.c<br>ed gruppe<br>ed gruppe              | Aftal                              | lors navn<br>Helle Overgaard<br>Marianne Hansen<br>Anne Birgitte Jensen<br>Louise Hall<br>Gertrud Jonsen                                                    | Fars navn<br>Mikkels Overg<br>Hans Gårdskær<br>Jonas Lund<br>Lars Jonsen<br>Fagperson<br>Annedorte Hybel<br>Annedorte Hybel | Telefon<br>12345666<br>7122 4555<br>24123344<br>2229 3435<br>2229 3435<br>Notat<br>1. møde med g<br>2. møde med g                  | Adresse<br>Holmen 12<br>Jagtvej 39<br>Trøjborgvej 6<br>Smakkegårds                |
| Tilknyttede p<br>Tilknyt børn<br>Tilknyt førældre<br>Ejern<br>Åbn valgte<br>Gruppeaktivi<br>Opret                    | ersoner<br>CPR-nr./ID<br>011108-X00<br>080808-X00<br>100109-Y00<br>100109-Y00<br>180109-X00<br>180109-X00<br><b>Keter</b><br>Dato<br>18-1-2008<br>02-01-2009<br>21-01-2009 | Navn<br>00 Unavn<br>00 Unavn<br>00 Sille L<br>00 Sille L<br>00 Sille L<br>00 Sille L<br>100 Sille L<br>100 Sille Sille S | given<br>given<br>otus Lund<br>e Jonsen<br>Slut<br>17:00<br>16:00<br>15:30 | Kaldenavn<br>Anna<br>Type<br>Møde mi<br>Møde mi | E-mail<br>mor@tmcare<br>gejo@gmail.c<br>ad gruppe<br>ed gruppe<br>ed gruppe | Aftal<br>Aftal                     | lors navn<br>Helle Overgaard<br>Marianne Hansen<br>Anne Birgitte Jensen<br>Louise Hall<br>Sertrud Jonsen<br>is<br>t mundtligt<br>t mundtligt<br>t mundtligt | Fars navn<br>Mikkels Overg<br>Hans Gårdskær<br>Jonas Lund<br>Lars Jonsen<br>Fagperson<br>Annedorte Hybel<br>Annedorte Hybel | Telefon<br>12345666<br>7122 4555<br>24123344<br>2229 3435<br>2229 3435<br>Notat<br>1. møde med g<br>3. møde med g                  | Adresse<br>Holmen 12<br>Jagtvej 39<br>Trøjborgvej 6<br>Smakkegårds<br>Smakkegårds |
| Tilknyttede p<br>Diknyt børn<br>Tilknyt førældre<br>Ejern<br>Åbn valgte<br>Grup peaktivi<br>Øpret<br>Slet<br>Udskriv | ersoner<br>CPR-or./ID<br>011108-X00<br>080808-X00<br>100109-Y00<br>101008-X00<br>180109-X00<br>180109-X00<br>K<br>Etter<br>Dato<br>18-11-2008<br>02-01-2009<br>K           | Navn           00         Unavn           00         Unavn           00         Unavn           00         Start           15:00         14:00           13:30         13:30                                                                                                    | given<br>given<br>otus Lund<br>e Jonsen<br>Slut<br>17:00<br>16:00<br>15:30 | Kaldenavn<br>Anna<br>Type<br>Møde m<br>Møde m   | E-mail<br>mor@tmcare<br>gejo@gmail.c<br>ed gruppe<br>ed gruppe<br>ed gruppe | Aftal<br>Aftal                     | lors navn<br>Helle Overgaard<br>Marianne Hansen<br>Anne Birgitte Jensen<br>Louise Hall<br>Gertrud Jonsen<br>is<br>t mundtligt<br>t mundtligt<br>t mundtligt | Fars navn<br>Mikkels Overg<br>Hans Gårdskær<br>Jonas Lund<br>Lars Jonsen<br>Fagperson<br>Annedorte Hybel<br>Annedorte Hybel | Telefon<br>12345666<br>7122 4555<br>24123344<br>2229 3435<br>2229 3435<br>Notat<br>1. møde med g<br>2. møde med g<br>3. møde med g | Adresse<br>Holmen 12<br>Jagtvej 39<br>Trøjborgvej 6<br>Smakkegårds<br>Smakkegårds |

- 4. På Gruppestamkortet er øverste del beregnet til stamdata på gruppen. Under status kan man vælge om Gruppen skal være: Åben, Lukket eller Afsluttet
- 5. Der er mulighed for at tilknytte børn eller forældre til gruppen og fjerne dem igen, direkte fra Gruppestamkortet. Tilknytningen kan også ske fra barnets eller forældrenes stamkort.
- 6. Tilknyt børn ved at trykke på knappen Tilknyt børn, og det store søgebillede åbnes. Du kan nu søge det barn frem, du vil have med i gruppen markere barnet og trykke Enter og barnet er tilknyttet Gruppen.
- 7. Du kan altid slette tilknytningen igen, ved at markere det barn der skal fjernes fra listen og trykke på Fjern eller benytte Alt+ j
- 8. Print/udskrivning af breve til alle gruppens medlemmer kan ske ved at trykke på knappen Print/Flet og du får mulighed for at vælge en udskrift som din sundhedspleje selv har lavet skabelonen til.
- 9. Der er også mulighed for at oprette aktiviteter/aftaler hvor sundhedsplejersken deltager. Tryk på Opret under Gruppeaktivitet og du åbner Ny aktivitet.

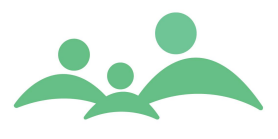

- 10. Udfyld Ny aktivitet vælg typen 'Møde med gruppe' og status Aftale brev sendt, hvis du sender invitationen med det samme.
- 11. Nu er data vedrørende oprettelse af Gruppen og aftaler hvor sundhedsplejersken deltager optalt til Sundhedsstyrelsens lovpligtige statistik, og du behøver ikke bekymre dig mere om det.

### **Gruppe Kontinuation**

Der er mulighed for at oprette en kontinuation i forbindelse med de enkelte grupper. Kontinuationen er et supplement, som kan bruges hvis sundhedsplejerskerne ønsker at beskrive, hvilke temaer der er blevet debatteret i gruppen.

På gruppekontinuationen er det ikke tanken, at man skriver noget om det enkelte barn. Personoplysninger om de enkelte børn skal skrives i børnenes egne kontinuationer.

#### Gruppekontinuationen ser sådan ud:

| Grupper Maj børn   |                                                 |           |                |                  |           |                           |
|--------------------|-------------------------------------------------|-----------|----------------|------------------|-----------|---------------------------|
|                    |                                                 |           |                |                  |           | TM Sund                   |
|                    |                                                 |           |                |                  |           | Tirsdag d. 4 november Uge |
| CDUDDE             |                                                 |           |                |                  |           | inserg of the temper oge  |
|                    |                                                 |           |                |                  |           |                           |
| Information Kontin | uation                                          | <b>F</b>  | Frankran and   | <b>T</b>         | Charles . | Norm                      |
|                    | 19-09-2012 16:14                                | Appedo    | Administration | Administrativ    | Godkendt  | Notat                     |
| Godkondt V         | 19 00 2013 10.14                                | Annedom   | Administration | Administrativiii | OUCKENDE  | rørste møde med gruppen.  |
| Feilmarkeret       |                                                 |           |                |                  |           |                           |
| Tilrettet          |                                                 |           |                |                  |           |                           |
| Fagnerson          |                                                 |           |                |                  |           |                           |
| Alle               |                                                 |           |                |                  |           |                           |
| E de la const      |                                                 |           |                |                  |           |                           |
| Fagkategori        |                                                 |           |                |                  |           |                           |
| Alle               |                                                 |           |                |                  |           |                           |
| Onrat              |                                                 |           |                |                  |           |                           |
| gprec              |                                                 |           |                | N                |           |                           |
| Eejlmarker         |                                                 |           |                | 6                |           |                           |
|                    |                                                 |           |                |                  |           |                           |
| Udskriv            |                                                 |           |                |                  |           |                           |
| Card               |                                                 |           |                |                  |           |                           |
| <u>D</u> ena       |                                                 |           |                |                  |           |                           |
|                    | <                                               |           |                |                  |           | >                         |
|                    | Franks meda med                                 |           |                |                  |           |                           |
|                    | Første møde med grup                            | pen:      |                |                  |           | ^                         |
|                    | Vejledning i amning<br>Konklusion - lidt for få | i gruppen |                |                  |           |                           |
|                    |                                                 | , groppen |                |                  |           |                           |
|                    |                                                 |           |                |                  |           |                           |
|                    |                                                 |           |                |                  |           |                           |
|                    |                                                 |           |                |                  |           |                           |
|                    |                                                 |           |                |                  |           | v                         |
|                    |                                                 |           |                |                  |           |                           |

- 1. Man opretter et kontinuationsnotat på samme måde som i alle andre af programmets kontinuationer. Tryk Opret eller brug genvejen Alt+o
- 2. Som det fremgår af billedet af Gruppe kontinuationen findes der en knap, som er særlig for Gruppekontinuationen, den hedder "Send til valgte". Denne

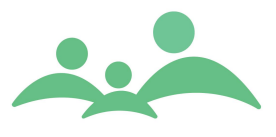

mulighed benyttes, når man gerne vil have, at notatet også skal stå i de enkelte børn eller forældres kontinuationer.

3. Markér det notat der skal sendes til de børn eller forældre som er tilknyttet gruppen. Udvælg derefter hvem notatet skal sendes til og kontinuationsnotatet overføres som et sundhedsplejerskenotat.

### Slet Gruppe

- 1. Der er mulighed for at slette en gruppe.
- Søg Gruppen du ønsker at slette frem ved hjælp af Alt+s eller tryk på Knappen Søg
- 3. Markér gruppen der skal slettes og vælg Alt+l eller tryk på knappen Slet
- 4. Hvis der er tilknyttet børn til Gruppen, skal tilknytningen først fjernes før det kan lade sig gøre at slette Gruppen
- 5. Hvis der findes aktiviteter/aftaler booket på Gruppen, skal disse slettes før det kan lade sig gøre at slette Gruppen
- 6. Hvis der er oprette kontinuationsnotater på Gruppen kan det aldrig lade sig gøre at slette Gruppen.

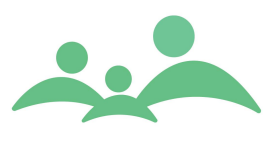

# Klasser

Klasser oprettes automatisk i forbindelse med import af stamdata, som indeholder oplysninger om skoleklasser, det kan fx være fra IST Tabulex Ekstrakt.

I forbindelse med klasseoprykning efter skolernes sommerferie bibeholder klassen sit stamkort, og klassetrinnet er det eneste der ændres. Det betyder, at klasser der følger et "naturligt" forløb fra børnehaveklasse til 9./10. klasse, har den samme kontinuation og liste over aktiviteter i hele skoleforløbet.

Skoleklasser, der sammenlægges af to eksisterende klasser, vil få oprettet et nyt klassestamkort, og oplysninger om tidligere klassetilhørsforhold vil kun fremgå af de kontinuationsnotater, der er sendt fra klassekontinuationen til de tilknyttede elevers kontinuation, samt fra det enkelte barns Historik fane, hvor man kan se hvilke klasser barnet har gået i.

Der er mulighed for at håndtere skoleklasser på samme måde som en gruppe, hvor man kan oprette aftaler med klassen og skrive i en fælles klassekontinuation.

# Søg / åben klasse

1. Man kan søge og åbne klassestamkort fra hovedmenuen. Du kan vælge at trykke på knappen Klasse med venstre musetast eller benytte genvejen Alt+m og derefter L, så åbner følgende skærmbillede:

| Klasser       |   |            |            |              |           |                       |
|---------------|---|------------|------------|--------------|-----------|-----------------------|
|               |   |            |            | TM Sun       | d         |                       |
|               |   |            |            |              | Torsdag d | . 10 september Uge 37 |
| Søg klasse    |   |            |            |              |           |                       |
| Skalakada     |   | Skala      |            |              |           |                       |
| SKOTEKOGE     |   | Skole      |            |              |           |                       |
| Klasse ID     |   | Klasset    | rin Alle × |              |           |                       |
| Fagperson     | - |            | × Søg      |              |           |                       |
| Klasse 🔺      |   | Klassetrin | Skole      | Antal elever | Aktiv     |                       |
|               |   |            |            |              |           |                       |
|               |   |            |            |              |           |                       |
|               |   |            |            |              |           |                       |
|               |   |            |            |              |           |                       |
|               |   |            |            |              |           |                       |
|               |   |            |            |              |           |                       |
|               |   |            |            |              |           |                       |
|               |   |            |            |              |           |                       |
|               |   |            |            |              |           |                       |
|               |   |            |            |              |           |                       |
|               |   |            |            |              |           |                       |
|               |   |            |            |              |           |                       |
|               |   |            |            |              |           |                       |
|               |   |            |            |              |           |                       |
|               |   |            |            |              |           |                       |
|               |   |            |            |              |           |                       |
|               |   |            |            |              |           |                       |
|               |   |            |            |              |           |                       |
|               |   |            |            |              |           |                       |
|               |   |            |            |              |           |                       |
|               |   |            |            |              |           |                       |
| L             |   |            |            |              |           |                       |
| <u>O</u> pret |   |            |            |              |           | <u> </u>              |

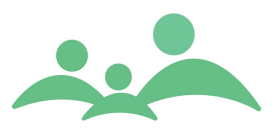

- 2. Som det fremgår af søgebilledet, kan du indtaste forskellige søgekriterier, hvis du fx kun kender klassetrinnet, kan du nøjes med at indtaste den oplysning.
- 3. Tryk på Alt+s eller benyt knappen Søg, og alle klasser med de indtastede søgekriterier kommer frem på listen.
- 4. Markér den ønskede klasse og tryk Enter eller Alt+v og følgende skærmbillede bliver åbnet:

|            |                     |                                              |             |       |                                         |            |              |               | TM         | Sund       |                    |    |
|------------|---------------------|----------------------------------------------|-------------|-------|-----------------------------------------|------------|--------------|---------------|------------|------------|--------------------|----|
|            |                     |                                              |             |       |                                         |            |              |               |            |            | Torsdag d. 20 juni | Ug |
| SE         |                     |                                              |             |       |                                         |            |              |               |            |            |                    |    |
| rmation    | Kontinuation        | <u> </u>                                     |             |       |                                         |            |              |               |            |            |                    |    |
| asse       |                     | <u> </u>                                     |             |       |                                         |            | Fagperson    |               | )          |            |                    |    |
| olekode    | 123                 | Ant                                          | al elever : | 4     |                                         |            | Fagperson    |               | Anned      | orte Hybel |                    |    |
| ole        | Holsteinsgade skole |                                              |             |       |                                         |            | Fagperson    |               | -          |            |                    |    |
|            |                     |                                              | r           |       |                                         |            | Fagperson    |               | -          |            |                    | _  |
| asse .     | 5                   | I                                            | D/beskr.    | Lærke | n                                       |            | Redigeret si | iden onrettel |            |            |                    |    |
| asselærer  | Helle mari          | e Olsens                                     |             |       |                                         |            | Arkiveret    | den opretter  |            |            |                    |    |
| Iknyttede  | elever              | <u>)                                    </u> | 1-          |       |                                         |            |              | <b>_</b>      |            |            |                    | _  |
| Tilknyt    | CPR-nr.             | VOOD                                         | Fornavn     |       |                                         | Efternavn  | Adresse      | Teleto        | n          | Klassetrin | Seneste aftale     | _  |
| Fiam       | 011108-             | X000<br>X001                                 | Ida         | en    |                                         | Thomsen    | Østhirkevei  | 1234          | 5666       | 5          | 27-08-2012 13:10   |    |
| Ejern      | 080808-             | X000                                         | Anna Går    | dskær |                                         | Hansen     | Jagtvej 39   | 7122          | 4555       | 5          | 27 00 2012 10:10   |    |
| bn valgte  | 101008-             | X000                                         | Sille       |       |                                         | Lotus Lund |              |               |            | 5          |                    |    |
|            |                     |                                              |             |       |                                         |            |              |               |            |            |                    |    |
|            |                     |                                              |             |       |                                         |            |              |               |            |            |                    |    |
|            |                     |                                              |             |       |                                         |            |              |               |            |            |                    |    |
|            |                     |                                              |             |       |                                         |            |              |               |            |            |                    |    |
| accoaldivi | itator              | \                                            |             |       |                                         |            |              |               |            |            |                    |    |
| asscantivi | Date A              | Start                                        | Shut        |       | Type                                    |            | Status       |               | Fagnerson  |            | lotat              | _  |
| Opret )    |                     |                                              |             |       | .,,,,,,,,,,,,,,,,,,,,,,,,,,,,,,,,,,,,,, |            |              |               | . agperson |            |                    | _  |
| Slat       |                     |                                              |             |       |                                         |            |              |               |            |            |                    |    |
| Der        |                     |                                              |             |       |                                         |            |              |               |            |            |                    |    |
| Udskriv 🔵  |                     |                                              |             |       |                                         |            |              |               |            |            |                    |    |
|            |                     |                                              |             |       |                                         |            |              |               |            |            |                    |    |
|            |                     |                                              |             |       |                                         |            |              |               |            |            |                    |    |
|            |                     |                                              |             |       |                                         |            |              |               |            |            |                    |    |
|            |                     |                                              |             |       |                                         |            |              |               |            |            |                    |    |
|            |                     |                                              |             |       |                                         |            |              |               |            |            |                    |    |

- 5. Du kan nu tilføje de yderligere oplysninger, som du gerne vil have på stamkortet, bl.a. tilføje flere fagpersoner som skal være tilknyttet klassen.
- 6. Når du tilføjer nye oplysninger på klassestamkortet, kommer der en lille \* på fanen, så du er klar over, at der er tilføjet nyt, som endnu ikke er gemt.
- 7. Gem det tilføjede ved at benytte Ctrl + s
- 8. Print/udskrivning af breve til alle klassens elever kan ske ved at trykke på knappen Print/Flet, og du får mulighed for at vælge en udskrift som din sundhedspleje selv har lavet skabelonen til.

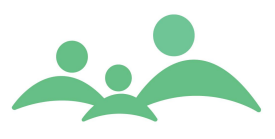

### **Opret Klasse**

- 1. Der er mulighed for at oprette Klasser manuelt, så de kommuner der ikke får stamoplysninger importeret fra et elevadministrationssystem, også kan udnytte Klasse funktionaliteten.
- 2. Når du opretter Klasser, skal du benytte samme Klasse Id nummersystem som benyttes ved oprettelse fra et Elevadministrationssystem.
- 3. Klasserne oprettes med den korrekte skolekode, skolenavn, klassetrin, klassespor og klasse Id, som skal være det årstal klassen startede i børnehaveklasse efterfulgt af klassespor, fx 2002A.
- 4. Du kan efterfølgende selv tilknytte børn til klassen, ved at trykke på knappen Tilknyt.
- 5. Nu åbner det store søgebillede, som du kender i forvejen. Søg det ønskede barn frem og markér barnet og tryk Enter. Barnet er nu tilknyttet klassen.

#### Arkivering af Klasse

- På Klassestamkortet kan du sætte flueben i den lille boks ud for Arkiveret. Gem tilføjelsen med Ctrl + s. Herefter vil der på klassestamkortet fremgå at klassen er arkiveret. På klassesøgesiden fremstår arkiveringen med nej i kolonnen Aktiv.
- 2. Denne Arkiv funktionalitet sletter ikke stamkortet og fjerne heller ikke klassen fra oversigten.

#### Klassekontinuationen

- 1. Klassekontinuationen fungerer på samme måde som kontinuationerne andre steder i programmet.
- 2. Det er dog kun følgende notattyper, man kan oprette fra klassekontinuationen

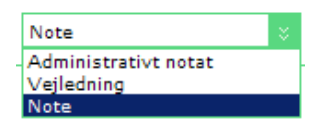

- 3. Der er mulighed for at overføre klassens kontinuationsnotater til udvalgte elevers personlige kontinuationer, som et sundhedsplejerske notat, ved tryk på 'Send valgte til børn'.
- 4. Du kommer derefter ind på listen over børn der er tilknyttet klassen, hvorefter du kan udvælge, hvem kontinuationsnotatet skal sendes til.

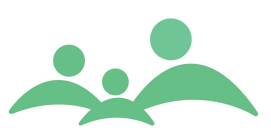

| ∞ Vælg pe<br>Vælg modtagere | af kontinuationsnotat |
|-----------------------------|-----------------------|
| Personer                    |                       |
| CPR A                       | Navn                  |
| 010101-2207                 | TEST DRENGTO          |
| 190214-6089                 | rest brengien         |
|                             |                       |
|                             |                       |
|                             |                       |
|                             |                       |
|                             |                       |
|                             |                       |
|                             |                       |
|                             |                       |
|                             |                       |
|                             |                       |
|                             |                       |
|                             |                       |
|                             |                       |
|                             |                       |
|                             | 6                     |
|                             |                       |
|                             |                       |
|                             |                       |
|                             |                       |
|                             |                       |
|                             |                       |
|                             |                       |
|                             |                       |
| ✔ Vælg alle                 | OK Annuller           |

## Klasseaktiviteter

- 1. Du kan oprette aftaler/ aktiviteter med de enkelte klasser. Aftaler du booker med klassen omhandler hele klassen.
- 2. Under Klasseaktivitet skal du trykke på Opret, og følgende skærmbillede åbnes:

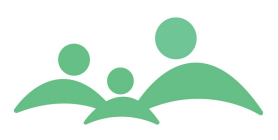

|                                             | - TM Sund v1.0.0.3                       |                              |  |
|---------------------------------------------|------------------------------------------|------------------------------|--|
| Aktivitet                                   |                                          |                              |  |
|                                             |                                          |                              |  |
| Navn 2004;                                  | a Klasse 1 a                             | Skole Nørregårdssk           |  |
| DETALJER                                    |                                          |                              |  |
| Ressourcer                                  |                                          | Dato og tid                  |  |
| Туре                                        | Sundhedspædagogiske aktiviteter 🗧 Akut 🗌 | Dato 17. januar 2006 💌       |  |
| Lokalområde                                 | Brøndby kommunale Sundhedspleje 🗧        | Starttid 10:40 Sluttid 12:45 |  |
| Distrikt                                    | Hele sundhedsplejen 😵                    | Antal deltagere              |  |
| Fagperson                                   | Annedorte Hybel                          | Status Aftalt mundtligt 🛛 🗧  |  |
| (                                           |                                          |                              |  |
| Tekst                                       |                                          | Kørebog                      |  |
| Beskrivelse                                 |                                          | Fra                          |  |
|                                             |                                          | Via                          |  |
|                                             |                                          | Til                          |  |
|                                             |                                          | Triptæller, start Km         |  |
| Notat                                       | 1 1 1                                    | Triptæller, slut Km          |  |
| Kammeratskab er hovedemnet Kørt afstand: Km |                                          |                              |  |
|                                             |                                          | Krak                         |  |
| Consilia infe                               |                                          |                              |  |
| Familie into                                | rineret                                  |                              |  |
| Dato                                        | Via                                      | Svar                         |  |
| Find ny tid                                 |                                          |                              |  |
| Søg fra                                     | Varighed <u>U</u> ge Tid                 | 🗌 Ma 🔲 To Eind første tid    |  |
| 17. januar 2                                | 2006 🔻 15 Lige uge 🗧 8-10 🗧              | □ Ti □ Fre<br>□ On           |  |
|                                             |                                          | Gem Annuller                 |  |

- 3. Vælg den relevante aktivitetstype, enten:
  - 1. Rutinemæssig bistand
  - 2. Smitsomme sygdomme
  - 3. Sundhedspædagogiske aktiviteter eller
  - 4. Indeklima
- 4. Vælg den relevante status, enten
  - 1. Telefonisk henvendelse
  - 2. Aftalt mundtligt eller Aftale, brev sendt
  - 3. Opfølgning
- 5. Når du har indtastet de resterende oplysninger på Ny Aktivitet, skal du gemme, benyt knappen Gem, genvejen Alt+g eller Ctrl+s
- 6. Drejer den oprettede aktivitet sig om en telefonisk henvendelse, vil aktiviteten ikke fremgå af kalenderen, men kun på Aktivitetslisten.
- 7. Aktiviteter, hvor der afsættes tid i kalenderen, bookes med status Aftalt mundtligt eller Aftale, brev sendt.

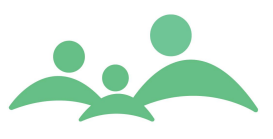

8. Undersøgelser af de enkelte børn skal bookes fra børnenes stamkort, for at aktiviteten er talt op til Sundhedsstyrelsens aktivitetsregistrering og fremgår på barnets stamkort.

Aktiviteter for mange skolebørn / multiaktiviteter

Det er muligt at oprette en aktivitet på mange børn i én arbejdsgang, således at aktiviteten fremgår både i Kalenderen, på Aktiviteter og af de enkelte børns stamkort, samt at aktiviteten automatisk er talt op Sundhedsstyrelsens aktivitetsoversigt.

Man kan oprette Multiaktiviteter fra to steder i TM Sund via højreklikmenuer:

- Fra klasse søgebillede
- Fra barn søgebillede

Fra Klasse søgebilledet fremkommer denne menu ved markering af en klasse og derefter højreklik:

| Åbn                     |
|-------------------------|
| Opret                   |
| Opret multi aktiviteter |
| Tilføj til offlinesæt   |
| Print liste             |
| Brevflet                |
| Statistik udtræk        |
| Eksporter til Excel     |

1. Vælg Opret multi aktiviteter

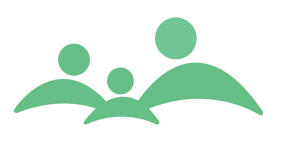

2. Du får nu vist dette skærmbillede:

| هه Opret aktiviteter - TM | Sund v2.0.0.255               |                 | _ <b>_ _</b> ×                       |
|---------------------------|-------------------------------|-----------------|--------------------------------------|
| OPRET AFTALER             |                               |                 |                                      |
| Børn                      |                               | Aktivitets d    | etaljer                              |
| CPR 🔺                     | Navn                          | Aktivitets type | Samtale/undersøgelse ×               |
| 080696-X000               | Matilde Freja Theilmann Hybel | Data            | 5 powerber 2008                      |
| 240796-X000               | Konrad Storm                  | -               | 5. Hovember 2006                     |
| 241195-7000               | Gustav Skovgaard Fink-Jensen  | Tid             | 13:11 📑 🗌 Samme start tid            |
|                           |                               | Møde tid 🗌      | 13:11 👻                              |
|                           |                               | Status          | Aftale, brev sendt 🗧                 |
|                           |                               | Varighed        | 30 Minutter                          |
|                           |                               | Lokalområde     | Vejle Øst /3 🛛 🕹                     |
|                           |                               | Tekst           | Vægt, højde, syn og hørelse          |
|                           |                               | Medtilgæn       | gelighed <u>U</u> den tilgængelighed |
|                           |                               | Fagperson       | Annedorte Hybel 🛛 🗧                  |
|                           |                               | Distrikt        | Damhaven 😵                           |
|                           |                               | Uge             | Alle uger 😵 🗌 Ma 🗌 To                |
|                           |                               | Tid             | □ Ti □ Fre                           |
|                           |                               |                 | 10-14 V                              |
|                           |                               | -               |                                      |
|                           |                               |                 |                                      |
| •                         |                               |                 |                                      |
|                           |                               |                 | Opret Annuller                       |

- 1. Hvis du benytter Tilgængelighed til at styre, hvornår du har tid i din kalender, kan du vælge at oprette aktiviteterne under de betingelser der kan sættes i 'Med tilgængelighed'.
- Hvis du ikke benytter Tilgængelig til at styre, hvornår du har tid i din kalender, så skal du vælge 'Uden tilgængelighed' og selv bestemme tid og sted for, hvornår aktiviteterne skal bookes. Du kan gøre som på nedenstående skærmbillede:

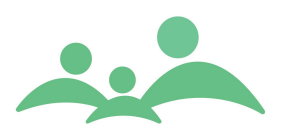

|               | TM Sund v2.0.0.255            | X                                                                                |
|---------------|-------------------------------|----------------------------------------------------------------------------------|
| OPRET AFTALER |                               |                                                                                  |
| Børn          |                               | Aktivitets detaljer                                                              |
| CPR 🔺         | Navn                          | Aktivitets type Samtale/undersøgelse 🗧                                           |
| ☑ 080696-X000 | Matilde Freja Theilmann Hybel |                                                                                  |
| 240796-X000   | Konrad Storm                  | Dato 5. november 2008                                                            |
| 241195-7000   | Gustav Skovgaard Fink-Jensen  | Tid 11:00 🚔 🗌 Samme start tid                                                    |
|               |                               | Møde tid 🗹 11:00 🗧                                                               |
|               |                               | Status Aftale, brev sendt 🗧                                                      |
|               |                               | Varighed 20 Minutter                                                             |
|               |                               | Lokalområde Vejle Øst /3 🛛 🕹                                                     |
|               |                               | Tekst ∨ægt, højde, syn og hørelse                                                |
|               |                               | Med tilgængelighed Uden tilgængelighed                                           |
|               |                               | Fagperson Distrikt                                                               |
|               |                               | ☐ Anette Pedersen<br>✔ Annedorte Hybel<br>Ø Mølholm<br>Ø Søndermarken<br>Vinding |
|               |                               | <br>                                                                             |

3. Efter tryk på Opret knappen kommer følgende meddelelse:

| Oprettede aftaler |                               |                     |          | _ 🗆 🗡 |
|-------------------|-------------------------------|---------------------|----------|-------|
| CPR 🔺             | Navn                          | Tidspunkt           | Møde tid |       |
| 080696-X000       | Matilde Freja Theilmann Hybel | on 03-12-2008 14:06 | 14:06    |       |
| 120597-1374       | Astrid Overgaard              | on 03-12-2008 14:36 | 14:36    |       |
| 240796-X000       | Konrad Storm                  | on 03-12-2008 15:06 | 15:06    |       |
|                   |                               |                     |          |       |
|                   |                               |                     |          |       |
|                   |                               |                     |          |       |
|                   |                               |                     |          |       |
|                   |                               |                     |          |       |
|                   |                               |                     |          |       |
|                   |                               |                     |          |       |
|                   |                               |                     |          |       |
|                   |                               |                     |          |       |
|                   |                               |                     |          |       |
|                   |                               |                     |          |       |
|                   |                               |                     |          |       |
|                   |                               |                     |          |       |
|                   |                               |                     |          | Luk   |

4. Man kan ikke fortryde oprettede aftaler her fra. Hvis aftalerne skal slettes, skal man gå i Kalenderen og slette dem der.

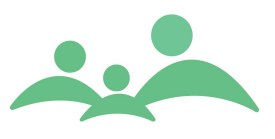

# Skolejournal

TM Sund indeholder nu skolejournalskemaer, som i 2014 har været gennem en revision af TM Care og Databasen Børns Sundheds journalgrupper i samarbejde.

Journalerne retter sig direkte mod både indskolings- og udskolingsundersøgelserne som sundhedsplejersken foretager, når barnet går i børnehaveklassen eller 1. klasse og i 8. eller 9. klasse.

Den elektroniske version af skoleskemaerne er opdelt i fire specialskemaer:

- Undersøgelse
- Sundhedssamtalen (Fra invitationen)
- Spørgeskema (Indskolingsark)
- Syn / hørelse
- Udskolingssamtalen

Der er udarbejdet en vejledning til hvordan skemaerne skal udfyldes og hvordan hvert enkelt felt skal forstås og tolkes.

På Udskolingsskemaet findes hjælpetekster, der beskriver den faglige begrundelse for at der krydses af som der gør.

Mod vederlag kan de enkelte kommuner søge om at få data behandlet i den fælles kommunale database som forvaltes af:

SIF, Statens Institut for Folkesundhed

Kontaktperson: Bjørn Holstein og Anette Johansen

\_\_\_\_\_

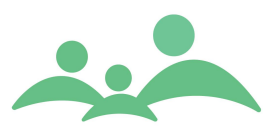

# Undersøgelse - indskoling

Undersøgelsesskemaet omfatter undersøgelse af taktil sans, sprog og motorisk udvikling i forbindelse med Indskolingsundersøgelsen.

\_\_\_\_\_

|           |     |     | •     |     |
|-----------|-----|-----|-------|-----|
| Indorcado |     | cor | codon | 110 |
| UNUEISBUE | 196 | 301 | Sauan | uu. |
|           |     |     |       |     |

| Stamkort Kontinuation                                                                                      | Helbred Yækst Kost Spædbørn <mark>Skolebørn</mark> Syn / Hørelse Dokumenter Beskeder Sko                                                                                                    | lesundhed |  |
|----------------------------------------------------------------------------------------------------|----------------------------------------------------------------------------------------------------|-----------|--|
| Skolejournal                                                                                               | Undersøgelse                                                                                                    |           |  |
| Nye stamdata 01-01-0001<br>Undersøgelse 01-01-0001<br>Sundhedssamtale 01-01-0001<br>Spørgeskema 01-01-0001 | Sundhedsplejerskens undersøgelser og observationer af skolebarnet         Undersøgelsesdato       13 10 14       Klassetrin       Bh.kl.       1. kl.         Individuelt       Gruppe       Hvis gruppe, antal børn         Taktil sans, sprog | ^         |  |
|                                                                                                    | Normale forhold = Bemærkninger = et eller flere kryds i denne kolonne<br>kryds i denne kolonne                                                                                                    | Henvist   |  |
|                                                                                                    | Taktil sans       Skelne 1 punkts berøring       Skelne 2 punkts berøring       Mærke former         Ingen bemærkninger       Ikke udført                                                                                                    | Henvist   |  |
| N                                                                                                    | Sprog observationer i Udtale Stammen Ordforråd Stiller spørgsmål<br>forbindelse med<br>undersøgelsen<br>Ingen bemærkninger                                                                                                    | Henvist   |  |
| 4                                                                                                    | Ikke observeret                                                                                                    |           |  |
|                                                                                                    | Motorik                                                                                                    |           |  |
|                                                                                                    | Undersøgelsesdato 13 10 14 Klassetrin 🛛 Bh.kl. 🗌 1. kl. 🗌 Individuelt 🗌 Gruppe Hvis gruppe, antal børn                                                                                                    |           |  |
|                                                                                                    | Motorik       Gang       Hoppe       Balance       Gadedrengeløb         Ingen bemærkninger       Stå på højre ben       Stå på venstre ben         Ikke udført       Kaste bold højre hånd       Kaste bold venstre hånd                       | Henvist   |  |
|                                                                                                    | Undersøgelsesdato 13 10 14 Klassetrin Bh.kl. 1. kl. Andet<br>Individuelt Gruppe Hvis gruppe, antal børn                                                                                                    |           |  |
|                                                                                                    | Motorik opfølgning     Gang     Hoppe     Balance     Gadedrengeløb       Ingen bemærkninger     Stå på højre ben     Stå på venstre ben       Kaste bold højre hånd     Kaste bold venstre hånd                                                | Henvist   |  |
|                                                                                                    | Oprettet af         XXX         Opret dato         DD-MM-&&&           Senest ændret af         XXX         Seneste ændringsdato         DD-MM-&&&                                                                                              | Gem       |  |

- 1. Benyt Tab tasten til at bevæge dig rundt i skemaet. Du kan også benytte Shift+tab til at bevæge dig tilbage til et tidligere felt.
- 2. Udfyld oplysninger om Taktil sansen, sproget og den motoriske udvikling (1. undersøgelse)
- 3. Gem skemaet ved at benytte Alt+g eller knappen Gem.
- 4. Hvis du ikke har udfyldt skemaet fuldstændigt får du ikke lov at gemme dine indtastninger og følgende besked kommer op (husk angivelse af klasse under motorik):

|                        |                   |                 | ×       |
|------------------------|-------------------|-----------------|---------|
| Skemaet er ikke komple | et udfyldt - og l | kan derfor ikke | gemmes. |
|                        | ОК                |                 |         |
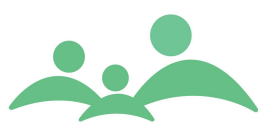

## Sundhedssamtalen - indskoling

Sundhedssamtale skemaet er en blanding af de samme elementer der findes på elevens invitation og de elementer som sundhedsplejersken skal tale med eleven om, samt sundhedsplejerskens egen vurdering af barnets sundhedstilstand.

Sundhedssamtalen er det samme som Indskolingssamtalen og omfatter barnets perspektiv på dele af egen sundhed og trivsel (opfølgning på invitationen) og data overføres fra invitationen og uddybes ved samtalen.

| Stamkort Kontinuation H                                                                                    | lelbred Vækst Kost                                                                    | Spædbørn                                     | Skolebørn Syn / Hø                     | irelse Dokum                              | enter                            |             |
|----------------------------------------------------------------------------------------------------|---------------------------------------------------------------------------------------|----------------------------------------------|----------------------------------------|-------------------------------------------|----------------------------------|-------------|
| Skolejournal                                                                                               | Sundhedssamtale                                                                       |                                              |                                        |                                           |                                  |             |
| Nye stamdata 02-06-2007<br>Undersøgelse 02-06-2007<br>Sundhedssamtale 01-01-0001<br>Snørneskema 01-01-0001 | Indskolingssamtalen<br>Undersøgelsesdato 02 0                                         | Opre<br>06 07 Til st                         | et dato 02-06-2007<br>tede ☑ Mor □ Far | Af ahy                                    | arn alene                        | Klasse Oa   |
|                                                                                                    | Sundhedssamtalen / Opfølgning på invitationen                                         |                                              |                                        |                                           |                                  |             |
|                                                                                                    | Barnets perspektiv på dele                                                            | af egen sundhed og                           | trivsel                                | (::) <b>,</b>                             | (È)                              | Ċ           |
|                                                                                                    | Sådan harjeg det for det m                                                            | este                                         | 🖌 Meget glad                           | Glad                                      | Midt i mellem                    | 🗌 Ikke glad |
|                                                                                                    |                                                                                       |                                              | Ţ,                                     | (···)                                     | ( <u>··</u> )                    | (È)         |
|                                                                                                    | Sådan har jeg det for det m                                                           | este i skolen                                | Meget glad                             | Glad                                      | ✔ Midt i mellem                  | Ikke glad   |
|                                                                                                    | Fysisk aktivitet<br>✔ Ingen bemærkninger                                              | Dindre end en<br>Bemærkninger                | time dagligt                           |                                           |                                  | Henvist     |
|                                                                                                    | Mad og måltider<br>✔ Ingen bemærkninger                                               | ☐ Morgenmad<br>☐ Frugt/grønt<br>Bemærkninger | ☐ Frokost                              | emmåltider 🗌 Sul<br>il at spise på skolen | kker/slik 🗌 Søde dril<br>🗌 Andet | cke         |
|                                                                                                    | Forældre/barn relation<br>🖌 Ingen bemærkninger                                        | Kontakt/samsp<br>Bemærkninger                | il 🗌 Fysisk omsorg                     | g 🗌 Psykisk                               | omsorg 🗌 Andet                   | Henvist     |
|                                                                                                    | Sundhedsplejerskens<br>observationer og<br>kontakt med barnet<br>✓ Ingen bemærkninger | ☐ Trist<br>☐ "Stille"<br>Bemærkninger        | Urolig/ukoncentreret<br>Hygiejne       | 🗌 Manglende øjen                          | kontakt 🗌 Kontaktsøge<br>🗌 Andet | nde         |
|                                                                                                    | Vejledning og konklusion sk                                                           | rives i kontinuatione                        | 20                                     |                                           |                                  | <u>G</u> em |

Sundhedssamtaleskemaet ser sådan ud:

- 1. Benyt Tab tasten til at bevæge dig rundt i skemaet. Du kan også benytte Shift+tab til at bevæge dig tilbage til et tidligere felt.
- 2. Udfyld skemaet i én arbejdsgang.
- 3. Der er mulighed for at sætte flueben ud for alle de udsagn (hoveder) som barnet også har sat markering i på invitationen.
- 4. Bemærk at det kun er det 'højeste' udsagn der overføres til fritekst kontinuationen.

\_\_\_\_\_

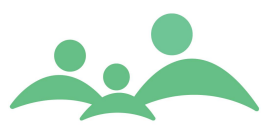

- 5. Alle bemærkninger skrevet i bemærkningsfelterne overføres til fritekst kontinuationen.
- 5. Gem skemaet ved at benytte Alt+g eller knappen Gem.
- 6. Hvis du ikke har udfyldt skemaet fuldstændigt får du ikke lov at gemme dine indtastninger og følgende besked kommer op:

|                            | ×                                  |
|----------------------------|------------------------------------|
| Skemaet er ikke komplet ud | fyldt - og kan derfor ikke gemmes. |
|                            | ОК                                 |

7. Det er kun muligt at rette/ ændre i skemaet indenfor 24 timer. Derefter låses skemaet for bestandigt.

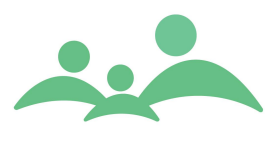

## Spørgeskema - indskoling

Spørgeskemaet er en opfølgning af de oplysninger forældrene har returneret til sundhedsplejersken.

De anførte emner på spørgeskemaet anvendes i samtalen med forældrene ved selve indskolingsundersøgelsen.

Forældrenes oplysninger om barnets kontakt til andre børn og voksne (5 spørgsmål) overføres fra spørgeskemaet. Viser der sig problemstillinger – drøftes disse med forældrene.

Barnets ressourcer/hvad er barnet god til: Her overføres data fra spørgeskemaet og uddybes evt. ved samtalen.

| Stamkort Kontinuation                                                                                                    | Helbred Yækst Kost                                                                                                    | spædbørn Skolebørn Syn / Hørelse Dokumenter                                                                                                    |  |  |  |
|----------------------------------------------------------------------------------------------------|----------------------------------------------------------------------------------------------------|----------------------------------------------------------------------------------------------------|--|--|--|
| Skolejournal                                                                                                    | Spørgeskema                                                                                                    |                                                                                                    |  |  |  |
| Nye stamdata         02-06-2007           Undersøgelse         02-06-2007           Sundhedssamtale         01-01-0001           Spørgeskema         01-01-0001 | Indskolingsark - Sundhedspl<br>Undersøgelsesdato 02 0                                                                                                  | lejesken Opret dato 02-06-2007 Af ahy<br>D6 07 Til stede ☑ Mor ☐ Far ☐ Andre ☐ Barn alene Klasse Oa                                                                                                    |  |  |  |
|                                                                                                    |                                                                                                    | Samarbejdspartnere                                                                                                    |  |  |  |
|                                                                                                    | Kontakt til samarbejdspartn<br>Kontakt til samarbejdspartn                                                                                             | nere inden undersøgelsen ja V Nej Hvis ja, hvem                                                                                                    |  |  |  |
|                                                                                                    | Informationer fra<br>samarbejdspartere<br>✔ Ingen bemærkninger                                                                                         | Kontakt/samspil Skoleparathed Motorik Sprog Andet                                                                                                    |  |  |  |
|                                                                                                    |                                                                                                    | Opfølgning på spørgeskema                                                                                                    |  |  |  |
|                                                                                                    | Spørgeskema<br>✔ Ingen bemærkninger                                                                                                    | Familieforhold       Hørelse       Medicin         Vaccinationer       Fritidsordning       Ufrivillig vandladning         Kontakt til andre faggrupper       Bekymringer om barnets udvikling       Vækst         Indlæggelser       Sygdom - handicap hos barnet       Syn         Sygdomme i familien       Rygning i hjemmet       Andet         Allergi/eksem barn       Allergi forældre/søskende |  |  |  |
|                                                                                                    |                                                                                                    | Bemærkninger                                                                                                    |  |  |  |
|                                                                                                    | Er lidt af en enspænder lege<br>Har mindst én god ven<br>Er generelt vellidt af andre l<br>Bliver mobbet eller drillet al<br>Kommer bedre ud af det me | er mest alene Passer ikke Passer delvist Passer godt<br>Passer ikke Passer delvist Passer godt<br>øørn Passer ikke Passer delvist Passer godt<br>if andre børn Passer ikke Passer delvist Passer godt<br>ed voksne end med andre børn <u>Passer ikke</u> Passer delvist Passer godt                                                                                                    |  |  |  |
|                                                                                                    | Hvad er barnet god til, barn                                                                                                    | nets ressourcer socialt fælleskab                                                                                                    |  |  |  |
|                                                                                                    | Oprettet af<br>Senest ændret af                                                                                                    | ahy Opret dato 29-05-2007<br>ahy Seneste ændringsdato 29-05-2007                                                                                                    |  |  |  |

### Spørgeskemaet ser sådan ud:

- 1. Benyt Tab tasten til at bevæge dig rundt i skemaet. Du kan også benytte Shift+tab til at bevæge dig tilbage til et tidligere felt.
- 2. Du kan indtaste oplysninger i takt med, at du får oplysningerne. Der stilles ingen krav om at indtaste oplysningerne i én og samme arbejdsgang.
- 3. Benyt Tab tasten når du bevæger dig rundt på skemaet. Du kan altid benytte Shift+tab når du vil tilbage til et tidligere felt.

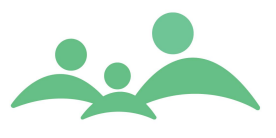

- 4. Husk at gemme de indtastede oplysninger ved Alt+g eller ved tryk på Gem knappen.
- 5. Du kan altid se, om du har fået gemt data. I bunden af skemaet registreres automatisk hvem der første gang har gemt skemaet på hvilken dato. Ændringer registres også og kan også aflæses i bunden af skemaet.

# Udskolingsjournalen

Nedenstående er en kopi af udskolingsskemaet, som det er kommet til at se ud i TM Sund.

Designet følger i grundudformningen samme model som andre skemaer i TM Sund.

| BARN - TEST PIGE - 15 ÅR                                                                                | OG 11 MDR                                                                                                    |                                     |                                  |             |  |
|----------------------------------------------------------------------------------------------------|----------------------------------------------------------------------------------------------------|-------------------------------------|----------------------------------|-------------|--|
| Stamkort Kontinuation                                                                                   | Helbred Vækst Kost                                                                                                    | Spædbørn Skolebørn Syn / Høre       | Dokumenter Beskeder              |             |  |
| Skolejournal                                                                                            | Udskoling                                                                                                    |                                     |                                  |             |  |
| Undersøgelse 01-01-0001<br>Sundhedssamtale 01-01-0001<br>Spørgeskema 01-01-0001<br>Udskoling 01-01-0001 | Opret dato     DD-MM-ÅÅÅÅ     Af     Login-navn       Undersøgelsesdato     28 12 15     Klassetrin     8. kl.     9. kl.       Sundhedspædagogisk undervisning     Ja     Nej     Hvilken     A |                                     |                                  |             |  |
|                                                                                                    |                                                                                                    |                                     |                                  |             |  |
|                                                                                                    | Normale forhold =<br>kryds i denne kolonne                                                                                                    | Bemærkninger = et eller flere kryds | : i denne kolonne                | Henvist     |  |
|                                                                                                    |                                                                                                    | Trivsel og generel sundhedss        | status                           |             |  |
|                                                                                                    | Trivsel                                                                                                    | Trivsel i hjemmet                   | rivsel i skolen                  |             |  |
|                                                                                                    | 🗌 Ingen bemærkninger                                                                                                    | Trivsel ift. til jævnaldrende A     | Indet                            | Henvist     |  |
|                                                                                                    | Ikke drøftet                                                                                                    | Bemærkninger                        |                                  |             |  |
|                                                                                                    | Fysisk trivsel                                                                                                    | Hovedpine M                         | laveproblemer                    |             |  |
|                                                                                                    | <b>—</b>                                                                                                    | Hudproblemer P                      | ubertet                          |             |  |
|                                                                                                    | Ingen bemærkninger                                                                                                    | Menstruation                        | ndet                             | Henvist     |  |
|                                                                                                    | ☐ Ikke drøftet                                                                                                    | Bemærkninger                        |                                  |             |  |
|                                                                                                    | Søvn/træthed                                                                                                    | Ikke udhvilet om morgenen           | lverdagen er påvirket af træthed |             |  |
|                                                                                                    |                                                                                                    | Andet                               |                                  |             |  |
|                                                                                                    | Ingen bemærkninger                                                                                                    |                                     |                                  |             |  |
|                                                                                                    | L Ikke drøftet                                                                                                    | Bemærkninger                        |                                  |             |  |
|                                                                                                    | Spisning, kost og motic                                                                                                    | 🗌 Springer måltider over 📃 U        | Jsunde kostvaner                 |             |  |
|                                                                                                    |                                                                                                    | Pludselig vægtændring     S         | piseforstyrrelse                 |             |  |
|                                                                                                    | Ingen bemærkninger                                                                                                    | Inaktivitet 0                       | Overdreven motion                | Henvist     |  |
|                                                                                                    | L Ikke drøftet                                                                                                    | Andet                               |                                  |             |  |
|                                                                                                    |                                                                                                    | Bemærkninger                        |                                  |             |  |
|                                                                                                    | Kropsopfattelse                                                                                                    |                                     |                                  |             |  |
|                                                                                                    | 🗌 Ingen bemærkninger                                                                                                    |                                     |                                  | 🗌 Henvist 🗸 |  |

TM Care a/s Niels Hemmingsens Gade 9, 4. 1153 København K tlf. 3344 8555 www.tmcare.dk

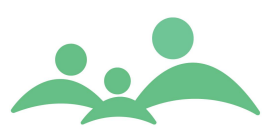

| Undersøgelse 01-01-0001<br>Sundhedssamtale 01-01-0001<br>Snørreskema 01-01-0001<br>Undersøgelsesdato 28 12 15 Klassetrin 8. kl. 9. kl. |                                                                                                    |                                                                                                    |           |  |  |
|----------------------------------------------------------------------------------------------------|----------------------------------------------------------------------------------------------------|----------------------------------------------------------------------------------------------------|-----------|--|--|
| Udskoling 01-01-0001                                                                                                    |                                                                                                    |                                                                                                    |           |  |  |
|                                                                                                    | Seksuel adfærd<br>Ingen bemærkninger<br>Ikke drøftet                                                            | Manglende Viden     Nisikoadrærd Udsat for pres     Andet Bemærkninger                                                                                                    | Henvist   |  |  |
|                                                                                                    | Rygning Ingen bemærkninger Ikke drøftet                                                                         | Bemærkninger                                                                                                    | Henvist   |  |  |
|                                                                                                    | Alkohol<br>Ingen bemærkninger<br>Ikke drøftet                                                                   | Bemærkninger                                                                                                    | Henvist   |  |  |
|                                                                                                    | Rusmidler<br>Ingen bemærkninger<br>Ikke drøftet                                                                 | Bemærkninger                                                                                                    | Henvist   |  |  |
|                                                                                                    |                                                                                                    | Psykosociale forhold                                                                                                    |           |  |  |
|                                                                                                    | Mental sundhed<br>Ingen bemærkninger<br>Ikke drøftet                                                            | Adfærdsvanskeligheder     Diagnosticeret psykisk sygdom     Stress     Depressive tanker     Psykisk sårbarhed     Angst     Ikke at kunne overkomme sit liv     Andet Bemærkninger | 🗌 Henvist |  |  |
|                                                                                                    | Relationer og netværk<br>Ingen bemærkninger<br>Ikke drøftet                                                     | Skilsmisse Sorg og død<br>Manglende netværk Ensomhed<br>Vanskeligheder ift. at enes med andre Mobning<br>Ingen at tale med om svære ting Andet<br>Bemærkninger                      | Henvist   |  |  |
|                                                                                                    | Seksuelt<br>misbrug/krænkelser<br>Ingen bemærkninger<br>Ikke drøftet                                            | Udsat for krænkelser Krænkende adfærd<br>Andet<br>Bemærkninger                                                                                                    | Henvist   |  |  |
|                                                                                                    | Vold<br>Ingen bemærkninger<br>Ikke drøftet                                                                      | Udsat for fysisk/psykisk vold Har truende eller voldelig adfærd<br>Andet                                                                                                    | Henvist   |  |  |
|                                                                                                    | Kriminalitet<br>Ingen bemærkninger<br>Ikke drøftet                                                              | Bemærkninger                                                                                                    | Henvist   |  |  |
|                                                                                                    | Vejledning og konklusion skrives i kontinuationen<br>Bemærkninger overført til kontinuationsnotat fra dags dato |                                                                                                    |           |  |  |

Al funktionalitet på dette skema følger samme regelsæt som på andre skemaer. Det vil sige at:

- 1. Skemaet kan kun udfyldes én gang
- 2. Skemaet skal udfyldes fyldestgørende i én arbejdsgang, før det kan gemmes
- 3. Er der markeret i "Ingen bemærkninger" eller "Ikke drøftet", kan der ikke markeres i nogle af de faste bemærkningsfelter, i fritekstfeltet eller i "Henvist"

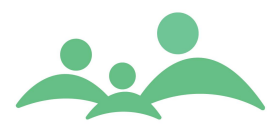

4. Ved Gem af skemaet valideres der for, om skemaet er fyldestgørende udfyldt, er det ikke det, vil der kommer følgende besked:

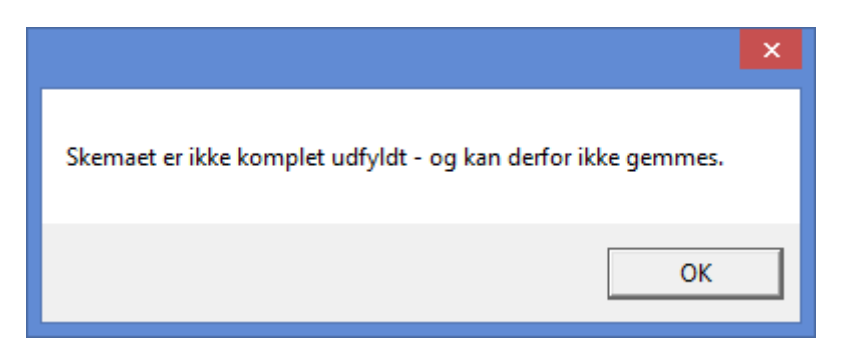

Ligesom der vil være en angivelse med rødt stoplys på det sted på skemaet, hvor der mangler udfyldelse.

|   | kryds i denne kolonne | bemærkninger = et eller flere kryas i denne kolonne |                    | Henvist |
|---|-----------------------|-----------------------------------------------------|--------------------|---------|
| Ι |                       | Trivsel og gener                                    | rel sundhedsstatus |         |
| I | Trivsel 🚺             | 🗌 Trivsel i hjemmet                                 | Trivsel i skolen   |         |
| I | _                     | 🗌 Trivsel ift. til jævnaldrende                     | Andet              |         |
| I | Ingen bemærkninger    |                                                     |                    | Henvist |
|   | 🗌 Ikke drøftet        | Bemærkninger                                        |                    |         |

5. Ved Gem af skemaet overføres der alene oplysninger om, hvorvidt om der er "Ingen bemærkninger", "Ikke drøftet", "Bemærkninger" fra fritekstfeltet, eller om der er "Henvist" til det automatisk oprettede kontinuationsnotat.

De faste bemærkningstekster overføres ikke til kontinuationsnotatet.

|                                                                                                    | Kontinuationsnotat                                                                                                    | - □  | ×     |
|----------------------------------------------------------------------------------------------------|----------------------------------------------------------------------------------------------------|------|-------|
| Notattype                                                                                                    | Samtale/Undersøgelse 🛛 💝                                                                                                    | Era  | iser  |
| 28-12-2015 : Udskol<br>Deltaget i sundhedspæ<br>Trivsel : Ikke drøftet<br>Fysisk trivsel : Ikke di<br>Søvn/træthed : Ikke di<br>Spisning, kost og moti<br>Kropsopfattelse : Inge<br>Seksuel adfærd : Ingen<br>Rygning : Ingen bemæ<br>Alkohol : Ingen bemæ<br>Rusmidler : Ingen bem<br>Mental sundhed : Inge<br>Relationer og netværk<br>Seksuelt misbrug/kræ<br>Vold : Ingen bemærkn<br>Kriminalitet : Ingen be | ng: 9. klasse<br>dagogisk undervisning : Ja, test<br>øftet<br>on : Bemærkninger : springer flere måltider over et par gange om ugen<br>n bemærkninger<br>i bemærkninger<br>rkninger<br>ærkninger<br>n bemærkninger<br>: Ingen bemærkninger<br>i kelser : Ingen bemærkninger<br>inger<br>mærkninger |      | < >   |
|                                                                                                    | Print     Gem & Send     Gem                                                                                                    | Алли | iller |

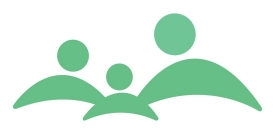

 Ved Gem af Udskolingsskemaet kommer der en dialogboks med stam- og helbredsoplysninger, der eventuelt skal opdateres i forbindelse med Udskolingsundersøgelsen.

Dialogboksen ser sådan ud:

| Stamdata                                                                                                    | og helbred 🛛 🗕 🗖 🗙                                                        |
|----------------------------------------------------------------------------------------------------|---------------------------------------------------------------------------|
| Nyeste information i forbindelse med U                                                                                                    | ldskolingsundersøgelsen                                                   |
| Familiestatus                                                                                                    | Netværk                                                                   |
| Bor med begge forældre<br>Bor hos mor<br>Bor hos far<br>Bor hos mor/far på skift<br>Bor hos andre<br>Ja Nej<br>Nej<br>Ja Nej<br>Nej<br>Nej | ☐ Ja<br>☐ Nej<br>☐ Ikke oplyst                                            |
| Forældre i arbeide                                                                                                    | Bolia                                                                     |
| Mor 🗍 Ja 🖌 Nej 📄 Ved ikke<br>Far 🖌 Ja 📄 Nej 📄 Ved ikke                                                                                                    | Udsat for passiv 🔽 Ja<br>rygning i 📄 Nej<br>hjemmet 🔄 Ved ikke            |
| Sygdom/handicap                                                                                                    | ( Allergi                                                                 |
| Barn Ja ♥ Nej<br>Hvis ja, hvilke Mor Ja ♥ Nej<br>Hvis ja, hvilke                                                                                                    | Barn ☐ Ja ☑ Nej<br>Hvisja, hvilke ☐<br>Mor ☐ Ja ☑ Nej<br>Hvisja, hvilke ☐ |
| Far ☐ Ja 🔽 Nej<br>Hvisja, hvilke                                                                                                    | Far ☐ Ja ✔ Nej<br>Hvisja, hvilke                                          |
| Søskende □ Ja 🔽 Nej<br>Hvisja, hvilke                                                                                                    | Søskende □ Ja 🖌 Nej<br>Hvisja, hvilke                                     |
|                                                                                                    | <u>G</u> em <u>Annuller</u>                                               |

Der er ingen krav om at udfyldelse af Dialogboksen for at få lov til at Gemme Udskolingsskemaet.

- 7. Dialogboksen indeholder allerede indtastede oplysninger fra stamdata og helbredsskemaet, der vedrører oplysninger om udskolingsalderen. Disse tidligere indtastninger vises ved åbning af Dialogboksen.
- 8. Er alle felter tomme kan der med fordel indtastes oplysningerne i denne Dialogboks, hvorefter at de nyindtastede oplysninger kan ses på deres

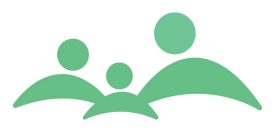

relevante pladser på stamdata og på helbredsskemaet efter Gem af indtastningerne.

- 9. Der oprettes ikke automatisk kontinuationsnotat på baggrund af indtastningerne i Dialogboksen.
- 10. Hvis der er markeret i Henvist åbnes der også automatisk "Ny aktivitet", som kan udfyldes, med yderligere beskrivelse af henvisningen. Husk, at alt hvad der skrives i Notat-feltet vises i Barnets Bog på Borger.dk, hvis Aktiviteten gøres synlig i kalenderen.

|                   | Aktivitet - TM Sund v3.4.0.0 - 🗖 🗙                |
|-------------------|---------------------------------------------------|
| Aktivitet         |                                                   |
| (-                |                                                   |
| CPR-nr. 0601      | 00-X000 Navn test Pige Adresse Telefon Søg        |
| Kategori:         |                                                   |
| DETALJER          |                                                   |
| Aktiviteten er op | rettet af -                                       |
| Ressourcer        | Dato og tid                                       |
| Туре              | Dato 28. december 2015                            |
| Lokalområde       | Starttid 14:15 Sluttid 14:20                      |
| Distrikt          | Administration 😵 Antal deltagere                  |
| Fagperson         | Annedorte Hybel 🗧 Status Opfølgning 🗧             |
| Takst             | Karabag                                           |
| Baskrivalso       | Fra Fra                                           |
| Deskrivelse       |                                                   |
|                   | Via                                               |
|                   |                                                   |
| Notat             | Kørt afstand Km                                   |
|                   |                                                   |
|                   |                                                   |
|                   | Krak                                              |
| Familie info      | rmeret                                            |
| Dato              | Via Svar                                          |
| Find ny tid       |                                                   |
| Søg fra           | Varighed Uge Tid 🗌 Ma 🗌 To <b>Eind første tid</b> |
| 28. december 2    | 2015 ▼ 15 Alle uge 🌣 8-10 🔅 🗋 On Find antal 10 📚  |
|                   | (Gem og Udskriv ) Gem (Annuller                   |

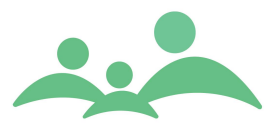

11. Faglig vejledning som hjælpetekster ved alle felter på Udskolingsskemaet.

| ſ | Søg 060100X000                                                                                          |                                                        |                                                                                                    |             |       |  |
|---|----------------------------------------------------------------------------------------------------|--------------------------------------------------------|----------------------------------------------------------------------------------------------------|-------------|-------|--|
|   |                                                                                                    |                                                        | TM Sund                                                                                                    |             |       |  |
|   |                                                                                                    |                                                        | Mandag d. 28 d                                                                                                    | lecember Ug | je 53 |  |
| E | BARN - TEST PIGE - 15 ÅR<br>Stamkort Kontinuation<br>Skolejournal                                       | OG 11 MDR<br>Helbred Yækst Kost<br>Udskoling           | : Spædbørn Skolebørn Syn / Høre Dokumenter Beskeder                                                                                    |             |       |  |
|   | Undersøgelse 01-01-0001<br>Sundhedssamtale 01-01-0001<br>Spørgeskema 01-01-0001<br>Udskoling 28-12-2015 | Undersøgelsesdato 28                                   | Opret dato 28-12-2015 Af ahy<br>12 15 Klassetrin 8. kl. 9. kl.                                                                         |             |       |  |
|   |                                                                                                    | Sundhedspædagogisk under                               | visning 🗌 Ja 🖌 Nej Hvilken                                                                                                    |             | Î     |  |
|   |                                                                                                    | Normale forhold =<br>kryds i denne kolonne             | Bemærkninger = et eller flere kryds i denne kolonne                                                                                    | Henvist     |       |  |
|   |                                                                                                    | Trivsel og generel sundhedsstatus                      |                                                                                                    |             |       |  |
|   |                                                                                                    | Trivsel                                                | Trivsel i hjemmet Trivsel i skolen                                                                                                    |             |       |  |
|   |                                                                                                    | ☐ Ingen bemærkninger<br>☐ Ikke drøftet                 | Trivsel ift. til jævnaldrende Andet  Fr der bekymring for den unges overordnede trivsel, beskrives det nærmere i bemærkninger.         | 🗌 Henvist   |       |  |
|   |                                                                                                    | Fysisk trivsel<br>Ingen bemærkninger<br>Fikke drøftet  |                                                                                                    | Henvist     |       |  |
|   |                                                                                                    | Søvn/træthed<br>□ Ingen bemærkninger<br>✔ Ikke drøftet | ☐ Ikke udhvilet om morgenen ☐ Hverdagen er påvirket af træthed<br>☐ Andet<br>Bemærkninger                                              | Henvist     |       |  |
|   |                                                                                                    | Spisning, kost og motic                                | <ul> <li>✓ Springer måltider over</li> <li>✓ Usunde kostvaner</li> <li>✓ Pludselig vægtændring</li> <li>✓ Spiseforstyrrelse</li> </ul> |             |       |  |

Ved alle felter på udskolingsskemaet er der tilknyttet en faglig vejledning. Denne vejledning fremkommer kun, hvis man benytter sin mus til at køre hen over feltet.

Denne model for visning af hjælpetekster er Microsofts standard model.

Det betyder også, at du kan undgå at se hjælpeteksterne, hvis du benytter tabulator-tasten (Tab) til at bevæge dig rundt på skemaet.

Hjælpeteksten forvinder også, hvis du har fjernet muligheden for at markere i bemærkningsfelterne, altså markeret i "Ingen bemærkninger" eller "Ikke drøftet".

Den faglige vejledning er udarbejdet og leveret af Styregruppen for Databasen Børns Sundhed, ligesom det er dem der har betalt for den tekniske udviklingen af hele Udskolingsjournalen.

Eventuelle fejl i den faglige vejledning kan rettes af kommunens egne superbruger, hvis kommunen ikke ønsker en større opgradering udført af TM Care. -----

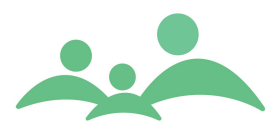

# Samlet journaludskrift inkl. Udskolingsskemaet

Journaludskriften omfatter nu også det nye Udskolingsskema i den samlede journaludskrift.

|                              |                                    | TM Sund                                  |           |
|------------------------------|------------------------------------|------------------------------------------|-----------|
| Sundhedssamtale              | e - udskoling Oprette              | et dato: 02-02-2016 <sup>af</sup> : a hy |           |
| Undersøgelsesdato: 02-02-2   | 016 Klasse                         | trin: 8. kl. 9. kl. X                    |           |
| Sundhedspædagogisk und       | ervisning: Ja Hvilken:             |                                          |           |
| ·                            | Nej X                              | J                                        |           |
|                              | Trivsel og gener                   | elsundhedsstatus                         |           |
| Normale forhold              | Bemærkninger                       |                                          |           |
| Frivsel                      | X Trivsel i hjemmet                | X Trivsel i skolen                       |           |
| Ingen bemærkninger           | X Trivsel ift. jævnaldrende        | X Andet                                  | X Henvist |
| Ikke drøftet                 | Bemærkninger test                  |                                          |           |
| Fysisk trivsel               | X Hovedpine                        | X Maveproblemer                          |           |
| Ingen bemærkninger           | X Hudproblemer                     | X Pubertet                               | V Honvist |
| Ikke drøftet                 | X Menstruation                     | X Andet                                  |           |
|                              | Bemærkninger test                  |                                          |           |
| Søvn/træthed                 | X Ikke udhvilet om morgenen        | X Andet                                  |           |
| Ingen bemærkninger           | X Hverdagen er påvirket af træthed |                                          | X Henvist |
| Ikke drøftet                 | Bemærkninger test                  |                                          |           |
| Spisning, kost og            | X Springer måltider over           | X Usunde kostvaner                       |           |
| notion<br>Ingen bemærkninger | X Pludselig vægtændring            | X Spiseforstyrrelse                      |           |
| Ikke drøftet                 | X Inaktivitet                      | X Overdreven motion                      | X Henvist |
| _                            | X Andet                            | _                                        |           |
|                              | Bemærkninger test                  |                                          |           |
| Kropsopfattelse              |                                    |                                          |           |
| Ingen bemærkninger           |                                    |                                          | X Henvist |
|                              |                                    |                                          | 1000      |

\_\_\_\_\_

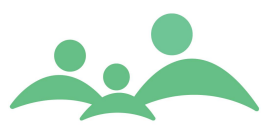

# Udtræk til SIF på udskolingsdata

I lighed med udtrækket på Spædbørn og Indskolingsbørn, er der nu lavet et udtræk på Udskolingsoplysningerne.

Udtrækket kan laves fra Klasseoversigten på samme måde som det gøres på Indskolingsbørnene.

| Vælg statistik udtræk            | - 🗆 🗙    |
|----------------------------------|----------|
| Hvilket udtræk ønsker du         |          |
| Spædbørn (Indskoling) (Udskoling | Annuller |

Udtrækket på Udskolingsbørnene omfatter følgende filer:

- Syn
- Hørelse
- Vaekst
- Stamdata
- Stamdata forældre
- Udskolingssamtalen

Filerne er at finde i mappen, ForskningCenter på C-drevet. Husk, at der gælder helt de samme forholdsregler ved udtræk af Udskolingsdata, som ved udtrækning af data på spædbørn og indskolingsbørn.

For de kommuner, der selv ønsker at benytte udtrækkene til løbende at have styr på hvad der sker med børn og unge i kommunen, kan få tilsendt snitfladebeskrivelser til udtrækket, samt en standard Excel ark med kolonneoverskrifter til Udskolingsskemaet, i lighed med alle de andre udtræksfiler.

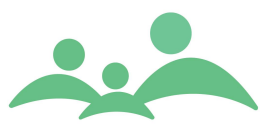

# Syn / Hørelse

Skemaet giver mulighed for registrering af syn og hørelse uanset klassetrin.

Ved Indskolingsundersøgelsen overføres spørgsmål vedr. syn og hørelse anamnese fra invitationen.

#### Særligt ved Syn<sup>1</sup>:

Synsundersøgelsen

- Klassetrin og dato for undersøgelsen anføres
- Resultatet af undersøgelsen registreres, bruger barnet briller foretages undersøgelsen både med og uden korrektion, der er mulighed for at taste 5 anslag i indtastningsboksene.
- Der registreres som noget nyt også om der kan konstateres Samsyn.
- Der sættes kryds i "bemærkninger nej" hvis:

Synsundersøgelsen er 6/6 (3/3) dog anses 6/9 (3/4,5) for normalt i 0. kl. og 1. kl.

Der henvises til øjenlæge, hvis der er "2" liniers forskel mellem øjnene, eller der er syn på 6/12 (3/6) eller derunder.

#### Særligt ved Hørelse:

<u>Hørelse</u>

- Klassetrin og dato for undersøgelsen anføres
- Her markeres højre øre og venstre øre og der kan max skrives 3 cifre ud ved hver hz.
- Der sættes kryds i "Bemærkninger ingen" hvis: Barnet kan høre alle frekvenser på 20 db. Spredte dyk i hørelsen til 30 db i det lave frekvensområde (250 + 500 hz) er acceptabelt

<sup>1</sup> Beskrivelse af Syn og Hørelse er **delvis** kopieret fra "Gældende vejledning", Den Kommunale Sundhedstjenestes journal Vejledning

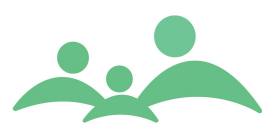

## Syn / Hørelse skemaet ser sådan ud:

| BARN - TEST    | BARN - TEST DRENGFEM - 0 ÅR OG 7 MDR |                    |                  |                    |          |          |          |              |       |     |        |       |        |         |           |             |          |                   |         |
|----------------|--------------------------------------|--------------------|------------------|--------------------|----------|----------|----------|--------------|-------|-----|--------|-------|--------|---------|-----------|-------------|----------|-------------------|---------|
| Stamkort       | Kontinuatio                          | n Helb             | ored V           | ækst 🏹             | Kost Spa | edbørn S | koleb    | em Sy        | n / I | Hør | else   | Dol   | umen   | ter     | Bes       | keder       | $\gamma$ | Skolesund         | hed     |
| Synsanan       | inese                                |                    |                  |                    |          |          | <u>(</u> | lørenamn     | ese   |     |        |       |        |         |           |             |          |                   |         |
| Barnet         | Skeler                               | r konstant         | 🗌 S              | keler ved t        | træthed  |          | Bar      | rnet         |       | Me  | llemør | ebetæ | ndelse | e inder | nfor de   | t sidst     | e år     |                   |         |
|                | Briller                              |                    | 🗆 A              | ndet               |          |          |          |              |       | Dra | en     |       |        | 🗌 Hø    | reappa    | arat        |          | 🗌 And             | et      |
| Bemærkninger   |                                      |                    |                  |                    |          |          | Be       | mærkninger   |       |     |        |       |        |         |           |             |          |                   |         |
| Forældre og sø | skende                               |                    |                  |                    |          |          | For      | rældre og sø | sken  | de  |        |       |        |         |           |             |          |                   |         |
| Synsprobleme   | Mor                                  |                    | 🗌 Fa             | ar                 |          | Søskende | Hø       | reproblemer  |       | Mo  | r      |       |        | 🗌 Fai   | -         |             |          | Søs               | kende   |
| Bemærkninger   |                                      |                    |                  |                    |          |          | Bei      | mærkninger   |       |     |        |       |        |         |           |             |          |                   |         |
| Synsscree      | ening                                |                    |                  |                    |          |          | F        | lørescree    | ning  | ,   |        |       |        |         |           |             |          |                   |         |
| Kl. Dato       | Højre<br>U/korr.                     | Venstre<br>U/korr. | Højre<br>M/korr. | Venstre<br>M/korr. | Samsyn   | Henvist  | кI.      | Dato         | н     | v   | 250    | 500   | 1000   | 2000    | 4000      | 6000        | 8000     | Ingen<br>bemærkn. | Henvist |
| 13 10 14       |                                      |                    |                  |                    |          |          |          | 13 10 14     |       |     |        |       |        |         |           |             |          |                   |         |
| Bemærkn        | Bemærkninger Sjet Bemærkninger       |                    |                  |                    |          |          |          |              |       |     |        |       |        |         |           |             |          |                   |         |
| Oprettet af    |                                      |                    | Opre             | et dato            |          |          |          |              |       |     |        |       |        |         |           |             |          |                   |         |
| Ændret af      |                                      |                    | Sene             | este ændri         | ngsdato  |          |          | Audiogra     | m     | )   |        |       |        |         | $\subset$ | <u>G</u> en | 1        |                   | nuller  |

- 1. Benyt Tab tasten til at bevæge dig rundt i skemaet. Du kan også benytte Shift+tab til at bevæge dig tilbage til et tidligere felt.
- 2. Du kan sætte flueben ved hjælp på mellemrumstasten.
- 3. Benyt genvejen Alt+S ved oprettelse af synsregistrering.
- 4. Indtast klassetrin (fx 0 eller 1), dato og synsregistreringerne efter anvisningerne i journalvejledningen.
- 5. Hvis du har markeret i Henvisning, vil der i forbindelse med Gem poppe 'Ny aktivitet' op, hvor du så med det samme kan få registret henvisningen.

\_\_\_\_\_

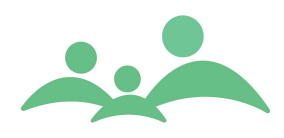

Henvisning i forbindelse syn eller hørelse ser sådan ud:

| Aktivitet * -      | TM Sund v1.6.0.255                      |                              |
|--------------------|-----------------------------------------|------------------------------|
| Aktivitet          |                                         |                              |
| (-                 |                                         |                              |
| CPR- 091299        | Y000 Navn Alexander Valde Adresse Venne | emindevej 6 Telefon Søg      |
| DETALJER           |                                         |                              |
| Ressourcer         |                                         | Dato og tid                  |
| Туре               | Henvisning til andre 🛛 🗧 🗧              | Dato 2. juni 2007 🔽          |
| Lokalområde        | Vejle Øst /3 🛛 😵                        | Starttid 17:45 Sluttid 17:45 |
| Distrikt           | Damhaven 😵                              | Antal deltagere              |
| Fagperson          | Annedorte Hybel                         | Status Henvisning 😵          |
| Tekst              |                                         | Kørebog                      |
| Beskrivelse        |                                         | Fra                          |
|                    |                                         | Via                          |
|                    |                                         |                              |
|                    |                                         | ті                           |
| Netat              |                                         | Kørt afstand Km              |
| henvist til øienla | ege                                     |                              |
|                    | -3-                                     |                              |
|                    |                                         | Krak                         |
| Familie info       | rmeret                                  |                              |
| Dato               | Via                                     | Svar                         |
| Find ny tid        |                                         |                              |
| Søg fra            | Varighed Uge Tid                        | 🗌 Ma 🔄 To Eind første tid    |
|                    |                                         | Ti Fre                       |
| 2. juni 2          | 2007 C Alle uge 🗧 8-10 🗧                | On Find antal 10 >           |
|                    |                                         | <u>G</u> em <u>Annuller</u>  |

- 6. Hvis du med det samme udfylder henvisningen, er den registret på barnet og vil tælle med i optællingen på den samlede aktivitetsoptælling.
- 7. Hørelse udfyldes efter præcis samme model som Syn.
- 8. Alle elementer på Syn og Hørelse skal gemmes ved at benytte Alt+g eller ved at trykke på Gem knappen.

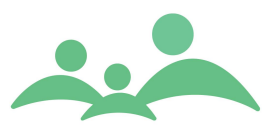

# Institutioner

TM Sund understøtter også sundhedsplejerskernes tilsynspligt overfor kommunens daginstitutioner. Der er mulighed for at oprette institutionsstamkort på alle daginstitutioner og dertil knytte kontinuationsnotater, samt booke aftaler med institutionerne.

Bookes aftalerne i TM Sund vil de automatisk blive optalt til Sundhedsstyrelsen aktivitetsoptælling.

# Søg Institutioner

1. Institutioner åbnes fra Hovedmenuen, enten ved at trykke på knappen Institutioner eller benytte genvejen Alt+m og derefter bogstavet i

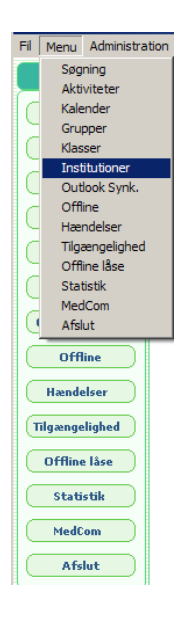

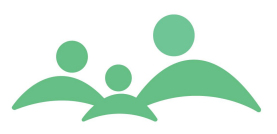

Følgende søgebillede vil nu åbnes:

| Institutioner         |                                |                                       |                                |
|-----------------------|--------------------------------|---------------------------------------|--------------------------------|
|                       |                                | TM Su                                 | nd                             |
|                       |                                |                                       | Torsdag d. 10 september Uge 37 |
| Søg institution       |                                |                                       |                                |
|                       |                                |                                       |                                |
| Institutionskode Type | Alle 🗧                         |                                       |                                |
| Navn Fagperson -      | - *                            | <u>Søg</u>                            |                                |
| Navn 🔺                | Type                           |                                       |                                |
| Børnehuset Æblehaven  | Daginstitution                 | 1                                     |                                |
| Ukendt daginstitution | Daginstitution<br>Kommunal day | nleie                                 |                                |
| Ukendt pasning        | Anden pasnin                   | a a a a a a a a a a a a a a a a a a a |                                |
| Ukendt SFO            | SFO                            | -                                     |                                |
|                       |                                |                                       |                                |
|                       |                                |                                       |                                |
|                       |                                |                                       |                                |
|                       |                                |                                       |                                |
|                       |                                |                                       |                                |
|                       |                                |                                       |                                |
|                       |                                |                                       |                                |
|                       |                                |                                       |                                |
|                       |                                |                                       |                                |
|                       |                                |                                       |                                |
|                       |                                |                                       |                                |
|                       |                                |                                       |                                |
|                       |                                |                                       |                                |
|                       |                                |                                       |                                |
|                       |                                |                                       |                                |
|                       |                                |                                       |                                |
|                       |                                |                                       |                                |
|                       |                                |                                       |                                |
|                       |                                |                                       |                                |
|                       |                                |                                       |                                |
|                       |                                |                                       |                                |
| Opret                 |                                |                                       | ¥js                            |

- 2. Som det fremgår af billedet er der mulighed for at sortere sin søgning efter: Institutionskode, navn, type og fagperson.
- 3. Vælg den institution du vil arbejde med ved at markére institutionen med den blå bjælke og trykke Enter eller på knappen Vis.
- 4. Er institutionen ikke oprettet til systemet, kan du direkte fra søgebilledet gå videre til at oprette institutionsstamkortet, ved at trykke på knappen Opret.

### **Opret institutioner**

1. Tryk på knappen Opret fra institutions søgebilledet og følgende skærmbillede åbnes:

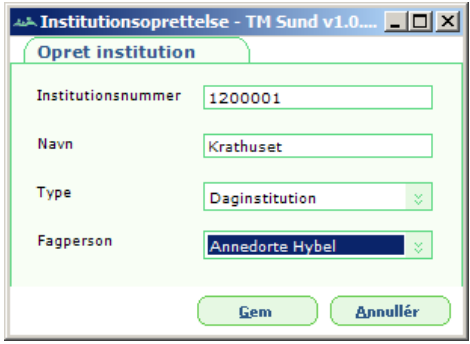

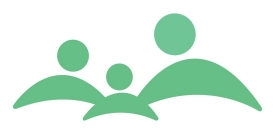

 Når du opretter institutionsstamkort, skal du som grundregel benytte det korrekte institutionsnummer. På nuværende tidspunkt kan institutionsoplysninger ikke indlæses fra andre elektroniske systemer, men i fremtiden vil det være den mest naturlige løsning.

| Institutionsstamkortet s | ser sådan ud: |
|--------------------------|---------------|
|--------------------------|---------------|

|                  |            |               |        |        |         |           |           |                   | TM Sund   |                   |
|------------------|------------|---------------|--------|--------|---------|-----------|-----------|-------------------|-----------|-------------------|
|                  |            |               |        |        |         |           |           |                   | Torsdag d | . 10 september Ug |
| tution           |            |               |        |        |         |           |           |                   |           |                   |
| rmation Ko       | ntinuation |               |        |        |         |           |           |                   |           |                   |
|                  |            |               |        |        |         | 6         |           |                   |           |                   |
| Institutionsd    | lata       |               |        |        |         | ( Su      | ndheds    | plejen            |           |                   |
| Institutionskode | 1001112    | 2             |        |        |         | Fa        | gperson   |                   | -         |                   |
| nstitution       | Ultrandt d |               |        |        |         | - Fa      | nerson    |                   |           |                   |
| noutouron        | OKENDE O   | aginstitution |        |        |         |           | gporo on  |                   | -         |                   |
| Гуре             | Daginstit  | ution         | *      |        |         | Fa        | gperson   |                   | -         |                   |
| Kontaktperson    |            |               |        |        |         |           |           |                   |           |                   |
| Tillmuttada h    |            |               |        |        |         | 비         | Redigeret | siden oprettelser | 1         |                   |
| Tiknyttede b     | CPR-pr + F | ornavn        | Efter  | 22/0   | Adresse |           | Telefon   |                   |           |                   |
| Tilknyt          | 100707     | aurite        | lans   | en     | Auresse |           | Telefoli  |                   |           |                   |
| Fjern            | 120606     | Viggo         | Jens   | en     |         |           | 33448     | 555               |           |                   |
|                  | 130107     | Martine Frid  | a Skov | /gård  | Serrids | evvej 36  |           |                   |           |                   |
| ¥js valgte       |            |               |        |        |         |           |           |                   |           |                   |
|                  |            |               |        |        |         |           |           |                   |           |                   |
|                  |            |               |        |        |         |           |           |                   |           |                   |
|                  |            |               |        |        |         |           |           |                   |           |                   |
| Institutionsa    | ktiviteter |               |        |        |         |           |           |                   |           |                   |
|                  | Dato 🔺     | Start         | Slut   | Туре   | Status  | Fagperson |           | Notat             |           | Lokalområde       |
| Qpret            | 14-11-2007 | 11:30         | 12:30  | Rutine | Aftalt  | Annedort  | e Hybel   |                   |           | Vejle Øst /3      |
| Slet             |            |               |        |        |         |           |           |                   |           |                   |
| Udskriv          |            |               |        |        |         |           |           |                   |           |                   |
|                  |            |               |        |        |         |           |           |                   |           |                   |
|                  |            |               |        |        |         |           |           |                   |           |                   |
|                  |            |               |        |        |         |           |           |                   |           |                   |
|                  |            |               |        |        |         |           |           |                   |           |                   |
|                  | 4          |               |        |        |         |           |           |                   |           |                   |
|                  |            |               |        |        |         |           |           |                   |           |                   |

- 4. Du kan manuelt tilknytte børn til Institutionen ved at trykke på knappen Tilknyt og det velkendte søgebillede til søgning af børn bliver åbnet. Søg barnet frem på samme måde som du plejer, markér barnets navn og tryk Enter og barnet er tilknyttet Institutionen.
- 5. Du kan også fjerne barnet fra institutionens stamkort igen, ved at markere barnets navn og trykke på knappen Fjern.
- 6. Alt om Print/flet finder du i Brugervejledningens afsnit om Udskrifter.
- 7. Vil du gerne åbne barnets stamkort direkte fra listen, skal du markere barnets navn og trykke Enter eller Alt+v

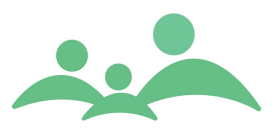

### Institutions kontinuation

- I lighed med Grupper og Klasser er der mulighed for at skrive i en kontinuation, som er en specifik Institutions kontinuation. I denne kontinuation er det ikke meningen, at man skriver noget om det enkelte barn, men alene om den vejledning der er givet til institutionspersonalet, som fx hygiejne, lus og smitsomme sygdomme.
- Hvis du ønsker at notatet du har skrevet på institutionskontinuationen også skal stå på alle de tilknyttede børns egne kontinuationer, kan du 'Send valgte til børn'
- 3. I institutionskontinuationen har du kun mulighed for at skrive i følgende notattyper:

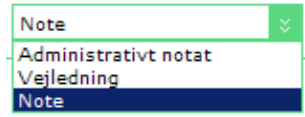

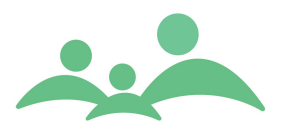

#### **Opret aktiviteter**

\_\_\_\_\_

- Du kan oprette alle de aktiviteter du har med institutionerne f.eks. hygiejne vejledning og lusebekæmpelse, som du almindeligvis registrer til Sundhedsstyrelsen aktivitetsoversigt.
- 2. Når du opretter en Aktivitet skal du vælge Opret eller Alt+o, og følgende skærmbillede åbnes:

| * Ny aktivitet الحمد Ny | - TM Sund v1.0.0.3                |                              |
|-------------------------|-----------------------------------|------------------------------|
| Aktivitet               |                                   |                              |
| Navn Krathus            | et Instution 120000               | 1                            |
| DETALJER                |                                   |                              |
| Ressourcer              |                                   | Dato og tid                  |
| Туре                    | Indeklima 😵 Akut 🗌                | Dato 17. januar 2006 💌       |
| Lokalområde             | Brøndby kommunale Sundhedspleje 🗧 | Starttid 13:00 Sluttid 15:00 |
| Distrikt                | Hele sundhedsplejen 🗧             | Antal deltagere              |
| Fagperson               | Annedorte Hybel                   | Status Aftalt mundtligt 🛛 🗧  |
| Tekst                   |                                   | Kørebog                      |
| Beskrivelse             |                                   | Fra                          |
|                         |                                   | Via                          |
|                         |                                   | Til                          |
|                         |                                   | Triptæller, start Km         |
| Notat                   |                                   | Triptæller, slut Km          |
| Hygiejne og udlu        | ttning                            | Kørt afstand: Km             |
|                         |                                   | Krak                         |
| Familie info            | rmeret                            |                              |
| Dato                    | Via                               | Svar                         |
| Find ny tid             |                                   |                              |
| Søg fra                 | Varighed <u>U</u> ge Tid          | 🗌 Ma 🔄 To Eind første tid    |
| 17. januar 2            | 2006 💌 15 Lige uge 🗧 8-10 🗧       | □ Ti □ Fre<br>□ On           |
|                         |                                   | <u>G</u> em Annuller         |

- 3. Vælg den relevante aktivitetstype, enten:
  - Rutinemæssig bistand
  - Børn med særlige behov
  - Smitsomme sygdomme
  - Sundhedspædagogiske aktiviteter
  - Indeklima
- 4. Vælg den relevante status, enten
  - Telefonisk henvendelse
  - Aftalt mundtligt eller Aftale, brev sendt
  - Opfølgning

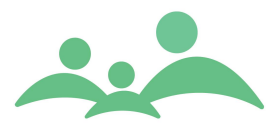

- 5. Når du har indtastet de resterende oplysninger på Ny Aktivitet, skal du gemme, benyt knappen Gem, genvejen Alt+g eller Ctrl+s
- 6. Drejer den oprettede aktivitet sig om en telefonisk henvendelse, vil aktiviteten ikke fremgå af kalenderen, men kun på Aktivitetslisten.
- 7. Aktiviteter, hvor der afsættes tid i kalenderen, bookes med status Aftalt mundtligt eller Udredning/Opfølgning.

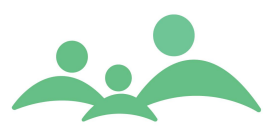

# Aktiviteter

Fra Hovedmenuen er der mulighed for at åbne en aktivitetsliste, som indeholder en liste over alle de aktiviteter, der er blevet registret på de enkelte børn, grupper, klasser og institutioner.

Aktivitetslisten kan sorteres så du kun ser aktiviteter for en bestemt periode, eller kun ser aktiviteter som er booket med dig som fagperson.

Aktivitetslisten kan indstilles til at vise lige præcis de kolonner, som du har brug for, samt udskrives som du ser den på skærmen.

Du har også mulighed for at oprette og slette aktiviteter direkte fra Aktiviteter, uanset om du har personoplysninger med fra stamkortet eller ej.

| Søg 050716X000      | 050614X000 | 121286 | 1122 AI | ctiviteter         |          |            |          |           |         |               |         |
|---------------------|------------|--------|---------|--------------------|----------|------------|----------|-----------|---------|---------------|---------|
|                     |            |        |         |                    |          |            | ī        | M Sund    |         |               |         |
|                     |            |        |         |                    |          |            |          |           | Manda   | ag d. 9 janua | r Uge 2 |
|                     | Dato 🔺     | Start  | Slut    | Туре               | Status   | CPR-nr./ID | Navn     | Adresse   | Tlf.    | Fagperson     | Æn 🔥    |
| Lørdag (Uge 53)     | 04-02-2016 | 11.15  | 13.00   | Henvisning til an  | Aftalt   | 02021      | Otto M   | Fandoa    |         | Annedorte     | 03      |
|                     | 18-07-2016 | 13-15  | 14:15   | Barsel / Tidligt h | Aftalt n | 16071      | Philip C | Roseny    |         | Annedorte     | 1.5     |
| 2 januar 2016 🔻     | 29-07-2016 | 10:00  | 11:30   | Hiemmehesen        | Aftalt   | 16071      | Philip C | Rosenv    |         | Annedorte     | 19      |
|                     | 22-11-2016 | 11:05  | 11:05   | Henvisning til eg  | Henvis   | 10100      | Sille Lo | Reservin  |         | Annedorte     | 22      |
| 16. januar 2017 💌 💷 | 22-11-2016 | 13:30  | 14:45   | Hiemmebesøa        | Aftalt   | 22111      | Sally M  | Liviæge   | 22222   | Annedorte     | 22      |
| · · 10              | 28-11-2016 | 11:00  | 11:30   | Samtale/undersø    | Aftale h | 17030      | Mathia   | Linjuguni |         | Annedorte     | 28      |
| Orint Clat          | 28-11-2016 | 14:00  | 15:00   | Administration*    | Aftalt   |            |          |           |         | Annedorte     | 28      |
| Obiec Diec          | 29-11-2016 | 08:15  | 08:35   | Samtale/undersø    | Aftale b | 01021      | Katrine  |           |         | Annedorte     | 28      |
| Engrana             | 29-11-2016 | 08:35  | 08:55   | Samtale/undersø    | Aftale h | 01040      | Marie    |           |         | Annedorte     | 28      |
| Fagperson           | 29-11-2016 | 08:55  | 09:15   | Samtale/undersø    | Aftale h | 01040      | Marie    |           |         | Annedorte     | 28      |
| Annedorte Hybel 🛛 🗧 | 29-11-2016 | 09:15  | 09:35   | Samtale/undersø    | Aftale h | 01051      | lesner   | Rymark    |         | Annedorte     | 28      |
|                     | 29-11-2016 | 09:35  | 09:55   | Samtale/undersø    | Aftale h | 01110      | Ane Ma   | Holmen    | 12345   | Annedorte     | 28      |
| Lokalområde         | 29-11-2016 | 09:55  | 10:15   | Samtale/undersø    | Aftale h | 04050      | Ida Tho  | Østhick   | 1204011 | Annedorte     | 28      |
| Administration      | 29-11-2016 | 10:00  | 10:45   | Møde med grunne    | Aftalt n | 01051      | lesner   | Bymark    |         | Annedorte     | 28      |
| Administration      | 29-11-2016 | 10:15  | 10:35   | Samtale/undersø    | Aftale b | 05061      | Ingebor  | Wessel    |         | Annedorte     | 28      |
| Туре                | 29-11-2016 | 10:20  | 10:30   | Henvisning til an  | Honvis   | 29111      | Lasso    | wessel    |         | Annedorte     | 20      |
|                     | 29-11-2016 | 10.25  | 10.55   | Camtale/underse    | Aftala h | 05091      | Wilfred  |           |         | Annedorte     | 20      |
| Alle                | 29-11-2016 | 10:55  | 11.15   | Samtale/undersg    | Aftala b | 07020      | Alma M   | Telande   | 22449   | Annedorte     | 20      |
| Status              | 29-11-2016 | 11,15  | 11.25   | Samtale/underse    | Aftala b | 07030      | Incohor  | Station   | 33440   | Annedorte     | 20      |
| Status              | 29-11-2016 | 11:15  | 11:55   | Samtale/undersø    | Aftala b | 07031      | Esther   | Station   |         | Annedorte     | 20      |
| Alle 🏻 🕹            | 29-11-2016 | 11:55  | 12.15   | Cambala/undersp    | Aftale b | 02060      | Estiler  | Station   |         | Annedorte     | 20      |
|                     | 29-11-2016 | 12.15  | 12:15   | Samtale/undersø    | Aftale b | 08060      | Matilda  |           |         | Annedorte     | 20      |
|                     | 29-11-2016 | 12:15  | 12:35   | Samtale/undersø    | Aftale b | 08069      | Matilde  | la abuni  | 7100.4  | Annedorte     | 28      |
| Udskriv             | 29-11-2016 | 12:35  | 12:55   | Samtale/undersø    | Aftale b | 08080      | Anna G   | Jagtvej   | /122 4  | Annedorte     | 28      |
|                     | 29-11-2016 | 12:55  | 13:15   | Samtale/undersø    | Arcale b | 08100      | Unaving  |           |         | Annedorte     | 28      |
|                     | 29-11-2016 | 13:15  | 13:35   | Samtale/undersø    | Aftale b | 09021      | William  |           |         | Annedorte     | 28      |
|                     | 29-11-2016 | 13:35  | 13:55   | Samtale/undersø    | Aftale b | 09021      | Elliot B |           |         | Annedorte     | 28      |
|                     | 29-11-2016 | 13:55  | 14:15   | Samtale/undersø    | Aftale b | 09090      | Unavng   |           |         | Annedorte     | 28      |
|                     | 29-11-2016 | 14:15  | 14:35   | Samtale/undersø    | Aftale b | 09129      | Alexan   | Venne     | 45 16   | Annedorte     | 28      |
|                     | 29-11-2016 | 14:35  | 14:55   | Samtale/undersø    | Aftale b | 10010      | Unavng   | Trøjbor   | 24123   | Annedorte     | 28      |
|                     | 29-11-2016 | 14:55  | 15:15   | Samtale/undersø    | Aftale b | 10070      | Laurits  |           |         | Annedorte     | 28      |
|                     | 29-11-2016 | 15:15  | 15:35   | Samtale/undersø    | Aftale b | 10080      | Robin D  |           |         | Annedorte     | 28      |
|                     | 29-11-2016 | 15:35  | 15:55   | Samtale/undersø    | Aftale b | 10100      | Sille Lo |           |         | Annedorte     | 28      |
|                     | 29-11-2016 | 15:55  | 16:15   | Samtale/undersø    | Aftale b | 10101      | Tor An   | Triangl   | 35423   | Annedorte     | 28      |
|                     | 29-11-2016 | 16:35  | 16:55   | Samtale/undersø    | Aftale b | 12060      | Viggo J  | Livjæge   | 33448   | Annedorte     | 28      |
|                     | 29-11-2016 | 16:55  | 17:15   | Samtale/undersø    | Aftale b | 12080      | Rigmor   |           |         | Annedorte     | 28      |
|                     | 29-11-2016 | 17:15  | 17:35   | Samtale/undersø    | Aftale b | 12080      | Lillan W |           |         | Annedorte     | 28      |
|                     | 29-11-2016 | 17:35  | 17:55   | Samtale/undersø    | Aftale b | 12081      | Albert   | Tofteb    | 22234   | Annedorte     | 28      |
|                     | 29-11-2016 | 17:55  | 18:15   | Samtale/undersø    | Aftale b | 12100      | Johann   | Horsen    |         | Annedorte     | 28      |
|                     | 29-11-2016 | 18:15  | 18:35   | Samtale/undersø    | Aftale b | 12120      | Allan M  | Glentev   |         | Annedorte     | 28 🗸    |
|                     | <          |        |         |                    |          |            |          |           |         |               | >       |

#### Aktiviteter ser således ud:

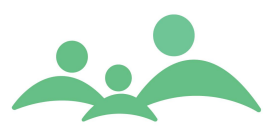

## Kolonne indstillinger

- 1. Vil du ændre i kolonnerækkefølgen, skal du benytte musen til at flytte feltet der hen, hvor du ønsker den skal være.
- 2. Peg med musen på overskriften på den kolonne du vil flytte og hold venstre musetast nede, mens du hiver kolonnen der hen, hvor du vil have den.
- 3. Hvis der er kolonnefelter, som du ikke har brug for, kan du med musen pege på kolonnefeltet og lave et højreklik med musen og følgende liste kommer frem:
- 5. Du kan bevæge dig op og ned på listen ved hjælp af piletasterne.
- 6. Du kan nu vælge ét element til eller fra af gangen, ved blot at markére feltet og trykke Enter.
- 7. Kolonnelisten lukker af sig selv, når du laver et venstre klik med musen uden for listen.

## Udskriv aktivitetsliste

Der er mange gode grunde til at udskrive sin aktivitetsliste for en periode.

De fleste sundhedsplejersker er helt afhængige af at vide, hvor de skal hen, da store dele af deres arbejdsdag foregår i børnenes hjem.

- 1. Sørg for at markøren står i listen og tryk så på knappen Udskriv eller Alt+u
- Du kan også vælge at benytte musens højreklik, mens markøren står i listen og følgende mulighed kan vælges: Print liste
   Denne udskrivningsmulighed kan benyttes fra alle lister i programmet.

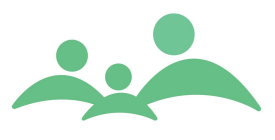

# **Opret Ny aktivitet**

Alle aktiviteter vises flere steder i programmet. Aktiviteter oprettet fra et barns stamkort og med barnets stamdata vises både på barnets stamkort, Aktivitetslisten og i kalenderen. For at aftalen vises i Kalenderen skal aktivitetsstatus være defineret som en af de 'synlige' aktiviteter.

Der er mulighed for oprette aktiviteter med eller uden et barn-, gruppe-, klasse- eller institutions- stamdata.

Aktivitetslisten viser alle aktiviteter, uanset om det drejer sig om aftaler, der skal reserveres tid til i Kalenderen, og om stamdata skal med eller ej.

Direkte fra Aktiviteter er der mulighed for at oprette nye aktiviteter.

1. Tryk på knappen Opret eller benyt Alt+o og følgende skærmbillede bliver åbnet

| 🛶 Ny aktivitet · | - TM Sund v1.0.0.3                |                              |
|------------------|-----------------------------------|------------------------------|
| Aktivitet        |                                   |                              |
| (-               |                                   |                              |
| CPR-             | Navn Adresse                      | Telefon Søg                  |
| DETALJER         |                                   |                              |
| Ressourcer       |                                   | Dato og tid                  |
| Туре             | Administration 😵 Akut 🗌           | Dato 24. januar 2006 🔽       |
| Lokalområde      | Brøndby kommunale Sundhedspleje 🗧 | Starttid 12:00 Sluttid 12:05 |
| Distrikt         | *                                 | Antal deltagere              |
| Fagperson        | Annedorte Hybel                   | Status Nyt barn 🗧            |
| Taket            |                                   | Karahag                      |
| Beskrivelse      |                                   | Fra                          |
|                  |                                   | NG-                          |
|                  |                                   |                              |
|                  |                                   |                              |
| Netet            |                                   | Triptæller, start Km         |
| Notat            |                                   | Triptæller, slut Km          |
|                  |                                   | Kørt afstand: Km             |
|                  |                                   | Krak                         |
| Familie info     | rmeret                            |                              |
| Dato             | Via                               | Svar                         |
| Find ny tid      |                                   |                              |
| Søg fra          | Varighed <u>U</u> ge Tid          | Ma To Eind første tid        |
| 24. januar 2     | 2006 🔽 15 Lige uge 🗧 8-10 🗧       | ☐ Ti ☐ Fre<br>☐ On           |
|                  |                                   | Gem Annuller                 |

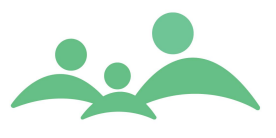

### Ressourcer:

- 2. Udfyld nu <u>alle</u> felterne ved at vælge mellem de forskellige muligheder i valgboksene.
- 3. Du kan benytte Tab-tasten for at komme rundt til de forskellige felter.
- 4. Du kan benytte piletasterne, når du vil vælge mellem de forskellige muligheder i valgboksene.

### Dato og tid:

- 5. Dato kan du skrive direkte i datolinien ved at skrive dagen, månedens nummer og året ved bare at skrive fx 6 for år 2006. Du kan hoppe mellem dag, måned og år ved brug af piletasterne.
- 6. Ved indtastning af tid skal du skrive som fx 10:20
- 7. Antal deltagere benyttes alene i forbindelse med Åbent Hus arrangementer, hvor det af hensyn til Sundhedsstyrelsens aktivitetsoptælling skal angives, hvor mange deltagere der har været.

#### Tekst:

- 8. Feltet Beskrivelse kan benyttes til fx at kopiere indholdet af en mail ind på.
- 9. Feltet Notat kan benyttes til at skrive den tekst, du gerne vil se på Aktivitetslisten og i Kalenderen.

### Kørebog:

- 10. Indtast adresserne i de relevante felter.
- 11. Indtast evt. tallene fra bilens triptæller, hvis din kommunes skatteforvaltning kræver det. Ellers kan du nøjes med at skrive 0 i Triptæller, start og antallet af kilometer i Triptæller, slut.
- 12. Hvis du har glemt at registrere, hvor langt du har kørt, kan du åbne Krak via genvejsknappen. Ved tryk på knappen Krak åbnes hjemmesiden, hvis du vel og mærke har adgang til Internettet. Adresserne du har indtastet på Ny Aktivitet, vil blive ført med over på Krak's hjemmeside og afstanden vil fremgå på Rutebeskrivelsen.

### Familie informeret:

13. Er ikke mulig at benytte!!! – Kommer senere!

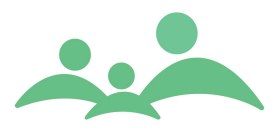

# Find ny tid:

- 14. For at benytte Find ny tid, skal der være oprettet Tilgængelighed (arbejdstid) for den person, man ønsker at finde ledige tider hos.
- 15. Indtast de kriterier for søgning af ledig tid, du mener, er aktuel.
- 16. Vælger du Find første tid, indsættes tiden uden videre i dato- og tidsfelterne.
- 17. Vælger du Find antal, åbnes følgende skærmbillede:

| Vælg | tid              |          |                 |                  |
|------|------------------|----------|-----------------|------------------|
| Dag  | Tid              | Varighed | Behandler       | Stol             |
| fr   | 27-01-2006 08:00 | 15       | Annedorte Hybel | Hele sundhedsple |
| fr   | 27-01-2006 08:15 | 15       | Annedorte Hybel | Hele sundhedsple |
| fr   | 27-01-2006 08:30 | 15       | Annedorte Hybel | Hele sundhedsple |
| fr   | 27-01-2006 08:45 | 15       | Annedorte Hybel | Hele sundhedsple |
| fr   | 27-01-2006 09:00 | 15       | Annedorte Hybel | Hele sundhedsple |
| fr   | 27-01-2006 09:15 | 15       | Annedorte Hybel | Hele sundhedsple |
| fr   | 27-01-2006 09:30 | 15       | Annedorte Hybel | Hele sundhedsple |
| fr   | 27-01-2006 09:45 | 15       | Annedorte Hybel | Hele sundhedsple |
| ma   | 06-02-2006 08:00 | 15       | Annedorte Hybel | Hele sundhedsple |
| ma   | 06-02-2006 08:15 | 15       | Annedorte Hybel | Hele sundhedsple |
| •    |                  |          |                 |                  |
|      |                  |          | Ok              | Annuler          |

- 18. Markér den tid du vil have, og tryk Enter eller Alt+o, og tiden er nu fulgt med over på aktiviteten.
- 19. Du kan nu gemme den nye Aktivitet ved at trykke på Gem eller benytte Alt+g.

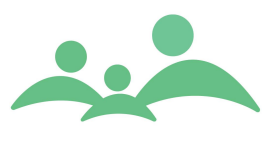

# Kalender

I TM Sund kalenderen kan man se alle de aktiviteter, der er aftalt med både familier, grupper, institutioner og skolebørn, som sundhedsplejersken i sin dagligdag har kontakt med.

Der er mulighed for at synkronisere aktiviteter booket i TM Sund kalenderen med Outlook kalenderen. Det betyder, at du frit kan vælge, hvilken kalender du benytter som din arbejdskalender. Aktiviteter der skal tælles op til Sundhedsstyrelsens aktivitetsregistrering <u>skal bookes i TM Sund kalenderen.</u>

For at kunne synkronisere aktiviteter mellem TM Sund kalenderen og Outlook kalenderen, skal man sørge for, at Indstillingerne i TM Sund er opsat på en sådan måde, at kalenderaftaler kan udveksles på lige præcis den måde, som er aftalt i de enkelte kommuner.

## Kalender indstillinger

1. Åben Indstillinger fra menuen Fil, benyt genvejen alt+f og tryk bogstavet i.

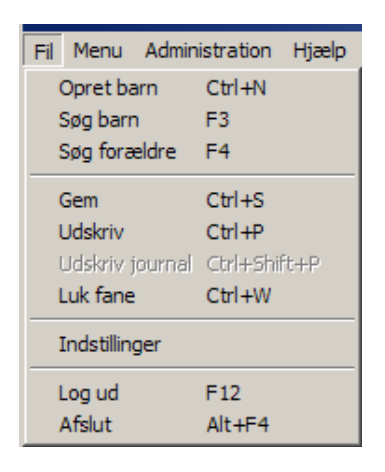

2. Under Indstillinger skal der nu indstilles kalenderopsætning for lige præcis den pc, som du sidder med nu.

Der er mulighed for at bestemme, hvor meget af dagen du vil se i kalenderen, ligesom du kan bestemme, om du vil have dagenes navne i kalendervisningen. \_\_\_\_\_

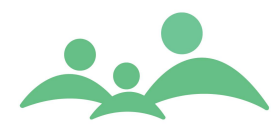

Følgende skærmbillede høre til indstilling af Kalender:

| Søg Indstilling    | jer 🛛                                             |                           |
|--------------------|---------------------------------------------------|---------------------------|
|                    |                                                   | TM Sund                   |
|                    |                                                   | Onsdag d. 7 marts Uge 10) |
| Aftaler            | Kalender                                          |                           |
| Server<br>Generelt | Font størrelse                                    | 7                         |
| Outlook Synk.      | Arbejdsdag start time                             | 8                         |
|                    | Arbejdsdag slut time                              | 17                        |
|                    | Vis lørdag                                        |                           |
|                    | Vis Søndag                                        |                           |
|                    | Vis kun farve når kolonne bredde<br>er mindre end | 10                        |
|                    | Vis navn på dag i dagsvisning                     |                           |
|                    | Vis navn på dag i ugevisning                      |                           |
|                    | Vis navn på dag i månedsvisning                   |                           |

3. Under Indstillinger skal du desuden vælge, at programmet altid først vil forslå det Lokalområde du arbejder i. Dette gør du under Generelt:

| _   |                 |                     |                           |                                                               |         |                            |
|-----|-----------------|---------------------|---------------------------|---------------------------------------------------------------|---------|----------------------------|
| su, | Hovedvindue - T | M Sund v1.6.0.255   |                           |                                                               |         |                            |
| Fi  | Menu Administra | ation Hjælp         |                           |                                                               |         |                            |
|     | MENU            | Indstillinger       |                           |                                                               |         |                            |
| (   | Søgning         |                     |                           |                                                               | TM Sund |                            |
| (   | Aktiviteter     |                     |                           |                                                               |         | Tirsdag d. 10 juli Uge 28) |
| (   | Kalender        | Aftaler<br>Kalender | Generelt                  |                                                               |         |                            |
| (   | Grupper         | Server<br>Generelt  | Standard lokal område     | Vejle Øst /3                                                  | *       |                            |
| (   | Klasser         | Outlook Synk.       | Konfigurations mappe      | C:\Programmer\TM Care\TM Sund\Config                          |         |                            |
| (   | Institutioner   |                     | Docking                   |                                                               |         |                            |
| (   | Outlook Synk.   |                     | Offline Mode              | Aktuel server URL: http://localhost:8080/TMCARE/XMLController |         |                            |
| (   | Offline         |                     | Antal log linier ved fejl | 512                                                           |         |                            |
| 1   | Hændelser       |                     |                           |                                                               |         |                            |

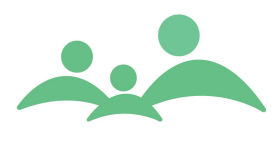

4. Gå derefter til Outlook Synk og sæt indstillingerne for kalender synkronisering så de passer til dit behov. Indstillingerne indstilles kun for den pc, du lige nu sidder og arbejder på.

| Fil Menu Administra | ation Hjælp        |                                                                               |
|---------------------|--------------------|-------------------------------------------------------------------------------|
| MENU                | Indstillinger      |                                                                               |
| Søgning             |                    | TM Sund                                                                       |
| Forældre            |                    | Tirsdag d. 14 december Uge 50                                                 |
| Aktiviteter         | Kalender           | Outlook Synk.                                                                 |
| Kalender            | Generelt<br>Server | Outlook synkronisering                                                        |
| Chindren            | Outlook Synk.      | Opsætning                                                                     |
| Klasser             |                    | Outlook profil: Outlook Brugernavn: ahy                                       |
| Institutioner       |                    | Automatisk synkronisering                                                     |
| Hændelser           |                    | ☑ Synkroniser fra dato 1. januar 2010 💌 🗌 Synkroniser antal måneder tilbage 1 |
| Outlook Synk.       |                    | Synkroniser til dato 1. januar 2099 💌 🖌 Synkroniser antal måneder frem 12     |
| Offline             |                    | TM Sund                                                                       |
| Tilgængelighed      |                    | Importer Outlook aktiviteter på lokalområde Vejle Øst /3 🛛 🗧                  |
| Offline låse        |                    | Importer Outlook aktiviteter på distrikt Damhaven 😵                           |
| Statistik           |                    | Importer Outlook aktivitetstype                                               |
| Afslut              |                    | Importer Outlook aktiviteter med aktivitetsstatus Outlook aftale 🛛            |
|                     |                    | ☑ Ignorer private Outlook aftaler                                             |
|                     |                    | Outlook                                                                       |
|                     |                    | Vis navn i Outlook                                                            |
|                     |                    | ✓ Vis adresse i Outlook ✓ Vis hemmelig adresse i Outlook                      |
|                     |                    | Vis telefonnummer i Outlook 🔽 Vis hemmeligt telefonnummer i Outlook           |
|                     |                    | [                                                                             |

5. Gem nu dine indstillinger inden du begynder at arbejde i kalenderen, benyt Alt+g, Ctrl+s eller tryk på Gem.

I forbindelse med Outlook synkronisering skal du være opmærksom på de regler der regulerer synkroniseringen. Se eventuelt også særskilt dokumentation.

Beskrivelse af regler i forbindelse med synkronisering med Outlook:

- Alle synlige aftaler oprettet i TM Sund kalenderen vil blive synkroniseret/overført til Outlook.
- Alle ændringer i TM Sund aftaler vil slå igennem i Outlook ved synkronisering.

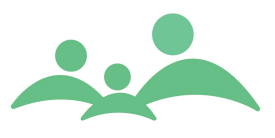

- Alle synlige aftaler oprettet i TM Sund kalenderen skal, hvis man ønsker at få dem væk fra kalenderen, slettes i TM Sund kalenderen, ellers vil de blive oprettet igen ved synkronisering med Outlook.
- Alle personlige aftaler oprettet som Outlook aftaler, med en 'til' og en 'fra tid' vil blive synkroniseret med TM Sund kalenderen, undtaget er dog notater og private aftaler som du selv har fravalgt skal synkroniseres.
- For at være sikker på at synkroniseringen af gentagelsesaftaler oprettet i Outlook succesfuldt lader sig gennemføre, skal du sørge for, at gentagelsesaftalen er oprettet efter den dato, du har indtastet i TM Sund 'Fil/Indstillinger', vedr. hvornår synkroniseringen skal startes fra
- For at være sikker på at synkroniseringen af gentagelsesaftaler oprettet i Outlook succesfuldt lader sig gennemføre, skal du i Outlook sørge for at gentagelsesaftalen har en slutdato.
- Alle ændringer af Outlook aftaler vil slå igennem i TM Sund kalenderen ved synkronisering, også dem du laver på aftaler oprettet i TM Sund.
- Alle Outlook aftaler oprettet i Outlook skal, hvis man ønsker at få dem væk fra kalenderen, slettes i Outlook, ellers vil de blive oprettet igen ved synkronisering med TM Sund kalenderen.
- Ved gentagelsesaftaler oprettet i Outlook slettes alle aftalerne i TM Sund, hvis bare én af aftalerne slettes i Outlook.
- Ved sletning af aftaler, som er accepteret af andre i forbindelse med en indbydelse i Outlook, afstedkommer at hele aftaleserien forsvinder, hvis bare én af deltagerne sletter den fælles aftale.
- TM Sund garanterer ikke for vellykket kalender synkronisering, hvis der også benyttes med Smartphones og IPhones kalendere. TM Sund kalenderne synkroniserer alene med Outlook på Exchange Serveren og kun fra den samme pc.

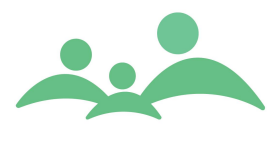

6. Nu kan du synkronisere din TM Sund kalender med Outlook kalenderen ved at trykke på knappen Outlook Synk. i Menulisten

|   | MENU           |   |
|---|----------------|---|
|   | Søgning        | ) |
|   | Aktiviteter    | ) |
| ( | Kalender       | ) |
| ( | Grupper        | ) |
|   | Klasser        | ) |
|   | Institutioner  | ) |
| 0 | Outlook Synk.  | ) |
| ( | Offline        | ) |
| ( | Hændelser      | ) |
| 6 | Filgængelighed | ) |
|   | Offline låse   | ) |
|   | Statistik      | ) |
|   | MedCom         | ) |
|   | Afslut         | ) |

7. TM Sund kalenderen kan vises som en dags-, uge- eller en månedskalender.

Der er også mulighed for at se dine kollegers kalender i TM Sund, så du kan se, hvor de kolleger du arbejder tæt sammen med på Lokalområde og/eller i distrikt er henne. \_\_\_\_\_

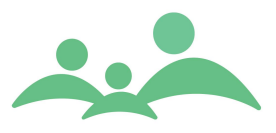

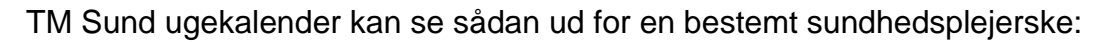

| Kalender               |                      |                   |                                      |                        |                     |                                         |                      | •                 |
|------------------------|----------------------|-------------------|--------------------------------------|------------------------|---------------------|-----------------------------------------|----------------------|-------------------|
|                        |                      |                   |                                      |                        |                     | TM Sund                                 |                      |                   |
|                        |                      |                   |                                      |                        |                     | On                                      | sdag d. 17           | mai Uge 20        |
|                        | -                    |                   |                                      |                        |                     |                                         |                      | ,,                |
| 10. april 2006 💌       | Dag Ug               | e Måned           |                                      |                        |                     |                                         |                      |                   |
| << Dags dato >>        | Mandag<br>Hele sundh | 10/04<br>Ledelsen | Tirsdag 11/04<br>Hele sundhedspleien | Onsdag<br>Brandby St., | 12/04<br>Hele sundh | Torsdag 13/04<br>Hele sundhedspleien    | Fredag<br>Hele sundh | 14/04<br>Ledelsen |
| Damat                  | 08                   | Coursen           | A - 08:00                            | brondby ben            | Here Sundhin        | nere sunaneusprejen                     | Here Sundhin         | cedensen          |
| Oprec                  |                      |                   | KUrsus                               |                        |                     |                                         |                      |                   |
| Slet                   |                      |                   |                                      |                        |                     |                                         |                      |                   |
| Lokalområde            | 09                   |                   |                                      |                        | A - 09:00           | A Eskild Høst 09:00<br>Gråbrødre Tory 1 | A 09:00              |                   |
| Brøndby kommunale Si 🗧 |                      |                   |                                      |                        |                     | Usikker på skolestart                   | 34125556             |                   |
| Distrikt               |                      |                   |                                      |                        |                     |                                         |                      |                   |
| Alle 🗧                 | 10                   |                   |                                      |                        |                     |                                         |                      |                   |
| Fagperson              |                      |                   |                                      |                        |                     |                                         |                      |                   |
| Annedorte Hybel 🛛 🗧    | 11                   | _                 |                                      |                        |                     |                                         |                      |                   |
| Vie                    | 11                   |                   |                                      |                        |                     |                                         |                      |                   |
| Hele dagen 🛛 🐇         |                      |                   |                                      |                        |                     |                                         |                      |                   |
|                        | 12                   |                   |                                      |                        |                     |                                         |                      |                   |
|                        |                      |                   |                                      |                        |                     |                                         |                      |                   |
|                        |                      | _                 |                                      |                        |                     |                                         |                      |                   |
|                        | 13                   |                   |                                      |                        |                     |                                         |                      |                   |
|                        |                      |                   |                                      |                        |                     |                                         |                      |                   |
|                        |                      |                   |                                      |                        |                     |                                         |                      |                   |
|                        | 14                   |                   |                                      |                        |                     |                                         |                      |                   |
|                        |                      |                   |                                      |                        |                     |                                         |                      |                   |
|                        |                      |                   |                                      |                        |                     |                                         |                      |                   |
|                        | 15                   |                   |                                      |                        |                     |                                         |                      |                   |
|                        |                      |                   |                                      |                        |                     |                                         |                      |                   |
|                        | 16                   |                   |                                      |                        |                     |                                         |                      |                   |

Samme aftaler kan se sådan ud i Outlook ugekalender:

|       | 10. april | 11. april           | 12. april   | 13. april                                         | 14. april                             |
|-------|-----------|---------------------|-------------|---------------------------------------------------|---------------------------------------|
| 08.00 |           | 08:00-16:0 🍄 Telefo |             | ⁄Z+ Telefontid                                    |                                       |
| 09_00 |           |                     | 09:00-11:45 | TM Sund aftale: Eskild<br>Høst, Gråbrødre Torv 1. | TM Sund aftale:<br>Unavngivet Hansen. |
| 10_00 |           |                     | -           |                                                   | -                                     |
| 11_00 |           |                     | -           |                                                   |                                       |
| 12_00 |           |                     |             |                                                   |                                       |
| 13_00 |           |                     |             |                                                   |                                       |
| 14_00 |           |                     |             |                                                   |                                       |
| 15_00 |           |                     |             |                                                   |                                       |
| 16_00 |           |                     |             |                                                   |                                       |

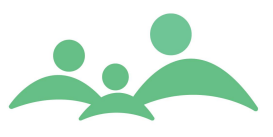

## Kalenderaftaler – tips og tricks

TM Sund kalenderen er en arbejdskalender, og skal ikke benyttes som din egen personlige kalender. Alle dine kalenderaftaler kan nemlig ses af alle, der har adgang til fagsystemet.

Aftaler der vises i kalenderen, skal have status med Keyword værdi mellem 200 og 600 (se evt. Keywords/Nøgleords dokument)

Som standard er der oprettet følgende aftalestatus, der resulterer i synlige aftaler:

- Aftalt mundtligt
- Aftale, brev sendt
- Outlook aftale

Almindelig oprettelse af aftaler er beskrevet udførligt under afsnittet Aktiviteter.

#### Kopier aftaler

Der er nu mulighed for at kopiere en allerede oprettet aftale og sætte den ind på en anden dag og tidspunkt.

Ved kopiering af aftalen fastholdes aktivitetstype, aktivitetsstatus, teksten du har skrevet i et af de to tekstfelter, samt kilometer angivelsen.

1. Markér den eller de aftaler du vil kopiere, benyt musens højreklik – og du får følgende valgmuligheder:

| Åben          |
|---------------|
| Opret         |
| Slet          |
| Klip          |
| Kopier        |
| Sæt ind       |
| Åben stamkort |

- 2. Du kan nu vælge i højrekliks menuen, eller benytte de alment gældende regler der findes i Windows for Klip, Kopier og Sæt ind:
  - Klip Ctrl+x
  - Kopi Ctrl+c
  - Sæt ind Ctrl+v

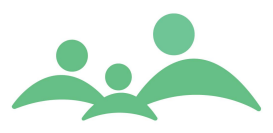

3. Når du har fx kopieret en aftale, kan du se det i bunden af skærmbilledet:

| Kalender            |                                                      |       |                       |       |                                       |       |               |                       | —      |
|---------------------|------------------------------------------------------|-------|-----------------------|-------|---------------------------------------|-------|---------------|-----------------------|--------|
|                     |                                                      |       |                       |       |                                       |       | TM Sund       |                       |        |
|                     |                                                      |       |                       |       |                                       |       | Fredag        | d. 11 september       | Uge 37 |
|                     |                                                      |       |                       |       |                                       |       |               |                       |        |
| 11. maj 2009 💌      | Dag Uge<br>Mandag 11/0                               | Taned | Tirsdag 12/05         |       | Onsdag 13/05                          |       | Torsdag 14/05 | Eredan 15/(           | 15     |
| <                   | Damhaven                                             |       | Damhaven              |       | Damhaven                              |       | Damhaven      | Damhaver              | 1      |
| Opret               | 08 A Alexander Val<br>Vennemindevej 6<br>45 16 77 66 | 08:00 | Outlook<br>Telefontid | 08:00 | A Unavngiven<br>Holmen 12<br>12345666 | 08:00 |               | Outlook<br>Telefontid | 08:00  |
| Slet                | A Sara Crone<br>Brynet 4<br>33 12 44 55              | 08:40 |                       |       | 2-3 mdr's besøg                       |       |               |                       | _      |
| Lokalområde         |                                                      |       |                       |       |                                       |       |               |                       |        |
| Vejle Øst /3 🛛 👋    | 10 Outlook                                           | 10:00 |                       |       |                                       |       |               | Outlook               | 10:00  |
| Distrikt            | skole                                                |       |                       |       |                                       |       |               | skole                 |        |
| Damhaven 🗧          |                                                      |       |                       |       |                                       |       |               |                       |        |
| Fagperson           | 11                                                   |       |                       |       |                                       |       |               |                       |        |
| Annedorte Hybel 🛛 🖇 |                                                      |       |                       |       | A Cille Leave Lond                    | 11.45 |               |                       |        |
| 16-                 | 12                                                   |       |                       |       | Hestehaven 45                         | 11.45 |               |                       |        |
| VIS                 |                                                      |       |                       | _     |                                       |       |               |                       |        |
| nele dageli V       | 12                                                   |       |                       |       | -                                     |       |               |                       |        |
|                     | 15                                                   |       |                       |       |                                       |       |               |                       |        |
|                     |                                                      |       |                       |       |                                       |       |               |                       |        |
|                     | 14                                                   |       |                       |       |                                       |       |               |                       |        |
|                     |                                                      |       |                       |       |                                       |       |               |                       |        |
|                     | 15                                                   |       |                       |       |                                       |       |               |                       |        |
|                     |                                                      |       |                       |       |                                       |       |               |                       |        |
|                     |                                                      |       |                       |       |                                       |       |               |                       |        |
|                     | 16                                                   |       |                       |       |                                       |       |               |                       |        |
|                     |                                                      |       |                       |       |                                       |       |               |                       |        |
|                     | 17                                                   |       |                       |       |                                       |       |               |                       |        |
|                     |                                                      |       |                       |       |                                       |       |               |                       |        |
|                     | 18                                                   |       |                       |       |                                       |       |               |                       |        |

- 4. Ved kopiering af aftaler booket på et barn, hvor stamdata er med på aftalen, er disse automatisk talt op til Sundhedsstyrelsens aktivitetsoptælling.
- 5. Kopieringen af aftaler kan kun ske i Kalenderen, men vises både i Aktiviteter og på barnets stamkort.

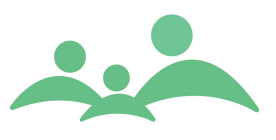

# Offline

Mulighed for at kunne "pakke journaler til Offline" og arbejde med journalerne lokalt på pc'en, vil blive lukket ned efter den nye Persondataforordning retningslinjer, som træder i kraft d. 25. maj 2018.

Når sundhedsplejerskerne arbejder med TM Sund uden forbindelse med serveren, arbejder de OFFLINE.

For at kunne arbejde Offline skal sundhedsplejerskerne pakke børnenes journaler til Offline. Man kan kun arbejde Offline med de børns journaler der er pakket, disse børns forældres journaler vil automatisk være pakket med til at arbejde med Offline. Søskende vil automatisk figurere i listen over Personlige Relationer, men søskendes journaler vil alene være med i læse version.

Synkronisering mellem lokalserver og hovedserver skal ske så ofte så muligt, da Datatilsynet kræver, at man altid har opdateret data på sin bærbare pc. Det vil i praksis sige, at alle sundhedsplejersker minimum et par gange om ugen skal synkronisere data.

## Pakning af journaler til Offline

Man kan pakke sine journaler til brug Offline/på hjemmebesøg fra 'Aktiviteter', fra 'Søgning' og fra selve 'Offline' siden.

| viteter                         |            |       |       |                |                       |            |          |          |       |              |         |
|---------------------------------|------------|-------|-------|----------------|-----------------------|------------|----------|----------|-------|--------------|---------|
|                                 |            |       |       |                |                       |            |          | 1 C      |       |              |         |
|                                 |            |       |       |                |                       |            | 117      | i Suna   |       |              |         |
|                                 |            |       |       |                |                       |            |          | Fi       | redag | d. 11 septen | ber Ug  |
| 11 1 (11 a)                     | Dato 🔺     | Start | Slut  | Туре           | Status                | CPR-nr./ID | Navn     | Adresse  | Tlf.  | Fagperson    | Notat   |
| Mandag (Uge 2)                  | 05-01-2009 | 10:00 | 12:30 | Administration | Outlook aftale        | -          | -        | -        | -     | Annedorte    | skole   |
|                                 | 07-01-2009 | 12:05 | 13:20 | Graviditetsb   | Aftalt mundtligt      | 22017      | Mor: Sa  |          |       | Annedorte    |         |
| januar 2009 💌                   | 09-01-2009 | 10:00 | 12:30 | Administration | Outlook aftale        | -          | -        | -        | -     | Annedorte    | skole   |
|                                 | 16-01-2009 | 10:00 | 12:30 | Administration | Outlook aftale        | -          | -        | -        | -     | Annedorte    | skole   |
| februar 2009 💌 L                | 19-01-2009 | 08:00 | 08:40 | Samtale/und    | Aftale, brev se       | 09129      | Alexan   | Ven      | 45    | Annedorte    |         |
|                                 | 19-01-2009 | 08:40 | 09:20 | Samtale/und    | Aftale, brev se       | 12120      | Sara Cr  | Bryn     | 33    | Annedorte    |         |
| nret Slet                       | 19-01-2009 | 10:00 | 12:30 | Administration | Outlook aftale        | -          | -        | -        | -     | Annedorte    | skole   |
|                                 | 20-01-2009 | 08:00 | 09:00 | Administration | Outlook aftale        | -          | -        | -        | -     | Annedorte    | Telefon |
| person                          | 20-01-2009 | 09:55 | 11:05 | Hjemmebesøg    | 2                     |            | Unavng   | Hol      | 12    | Annedorte    | 2-3 mc  |
| edorte Hybel 🛛 🗧                | 20-01-2009 | 13:40 | 14:40 | Hjemmebesøg    | Aben                  |            | Sille Lo |          |       | Annedorte    |         |
| coorte riyber                   | 21-01-2009 | 08:00 | 09:00 | Hjemmebesøg    | Opret                 |            | Unavng   | Hol      | 12    | Annedorte    |         |
|                                 | 21-01-2009 | 10:00 | 11:30 | Hjemmebesø     | Slet                  |            | Viggo J  |          | 33    | Annedorte    |         |
| 19                              | 21-01-2009 | 11:30 | 13:00 | Hjemmebesøg    | Share about out       |            | Kamille  | Sma      | 22    | Annedorte    | Mor vil |
| Alle ×                          | 21-01-2009 | 13:30 | 15:30 | Møde med gr    | Aben stamkort         | 1          | Førsteg  | -        | -     | Annedorte    | 3. mød  |
|                                 | 21-01-2009 | 15:00 | 15:00 | Henvisning ti  | Udskriv Aktivitet     | t(er)      | Kamille  | Sma      | 22    | Annedorte    |         |
| .okalområde<br>/ejle Øst /3 🛛 👋 | 22-01-2009 | 08:00 | 16:00 | Møde/kursus    | Udskriv liste         |            | -        | -        | -     | Annedorte    | kursus  |
|                                 | 23-01-2009 | 08:00 | 09:00 | Administration | Tilfri til officerent |            | -        | -        | -     | Annedorte    | Telefor |
|                                 | 23-01-2009 | 10:00 | 12:30 | Administration | ningj uronninesa      | eu         | -        | -        | -     | Annedorte    | skole   |
|                                 | 26-01-2009 | 10:00 | 12:30 | Administration | Outlook aftale        | -          | -        | -        | -     | Annedorte    | skole   |
| skriv                           | 27-01-2009 | 08:00 | 09:00 | Administration | Outlook aftale        | -          | -        | -        | -     | Annedorte    | Telefor |
|                                 | 28-01-2009 | 10:50 | 10:50 | Henvisning ti  | Henvisning            | 08069      | Matilde  |          |       | Annedorte    |         |
|                                 | 28-01-2009 | 14:00 | 14:30 | Samtale/und    | Aftale, brev se       | 08069      | Matilde  |          |       | Annedorte    |         |
|                                 | 28-01-2009 | 14:30 | 15:00 | Samtale/und    | Aftale, brev se       | 12059      | Astrid   | Brog     | 55    | Annedorte    |         |
|                                 | 28-01-2009 | 15:00 | 15:30 | Samtale/und    | Aftale, brev se       | 24079      | Konrad   |          |       | Annedorte    |         |
|                                 | 30-01-2009 | 08:00 | 09:00 | Administration | Outlook aftale        | -          | -        | -        | -     | Annedorte    | Telefor |
|                                 | 30-01-2009 | 10:00 | 12:30 | Administration | Outlook aftale        | -          | -        | -        | -     | Annedorte    | skole   |
|                                 | 02-02-2009 | 10:00 | 12:30 | Administration | Outlook aftale        | -          | -        | -        | -     | Annedorte    | skole   |
|                                 | 02-02-2009 | 12:00 | 14:00 | Administration | Outlook aftale        | -          | -        | -        | -     | Annedorte    | person  |
|                                 | 03-02-2009 | 08:00 | 09:00 | Administration | Outlook aftale        | -          | -        | -        | -     | Annedorte    | Telefor |
|                                 | 04-02-2009 | 08:00 | 09:00 | Hjemmebesøg    | Aftale - besøg        | 01110      | Unavng   | Hol      | 12    | Annedorte    |         |
|                                 | 04-02-2009 | 13:05 | 13:55 | Sundhedspæ     | Aftalt mundtligt      | 2006a      | -        | 1.00     | -     | Annedorte    | Oa - hy |
|                                 | 06-02-2009 | 08:00 | 09:00 | Administration | Outlook aftale        | -          | -        | -        | -     | Annedorte    | Telefor |
|                                 | 06-02-2009 | 10:00 | 12:30 | Administration | Outlook aftale        | -          | -        | -        | -     | Annedorte    | skole   |
|                                 | 09-02-2009 | 10:00 | 12:30 | Administration | Outlook aftale        | -          | -        | -        | -     | Annedorte    | skole   |
|                                 | 10-02-2009 | 08:00 | 09:00 | Administration | Outlook aftale        | -          | -        | -        | -     | Annedorte    | Telefor |
|                                 | 13-02-2009 | 08:00 | 09:00 | Administration | Outlook aftale        | -          | -        | -        | -     | Annedorte    | Telefor |
|                                 | 13-02-2009 | 10:00 | 12:30 | Administration | Outlook aftale        | -          | -        | -        | -     | Annedorte    | skole   |
|                                 | 16-02-2009 | 10:00 | 12:30 | Administration | Outlook aftale        | -          | -        | -        | -     | Annedorte    | skole   |
|                                 | 17-02-2009 | 08:00 | 09:00 | Administration | Outlook aftale        | -          | -        | -        | -     | Annedorte    | Telefor |
|                                 |            |       |       |                |                       |            |          |          |       |              |         |
|                                 | •          |       |       |                |                       |            |          | <u> </u> |       |              |         |

Fra 'Aktiviteter':

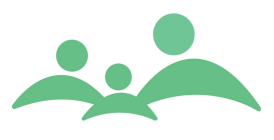

1. Marker de børn du gerne vil pakke til de kommende dage, højreklik og vælg 'Tilføj til Offlinesæt'

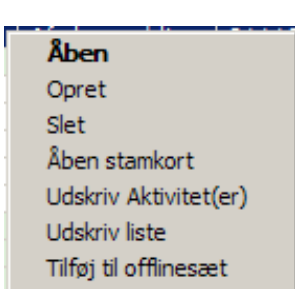

- 2. Nu er børnene, deres forældre og søskende overført til 'Offline' siden
- 3. Hvis du ønsker flere børn med, kan du søge dem frem fra 'Søgning'

|                                                                                                    | 39g                                                                                                    |                                                                                                    |                                                                                                    |                                                                                                    |                                                                                                    |                     |
|----------------------------------------------------------------------------------------------------|----------------------------------------------------------------------------------------------------|----------------------------------------------------------------------------------------------------|----------------------------------------------------------------------------------------------------|----------------------------------------------------------------------------------------------------|----------------------------------------------------------------------------------------------------|---------------------|
|                                                                                                    |                                                                                                    |                                                                                                    |                                                                                                    |                                                                                                    | TM Sund                                                                                                    |                     |
|                                                                                                    |                                                                                                    |                                                                                                    |                                                                                                    |                                                                                                    | Fredag d                                                                                                    | l. 11 september Uge |
| 5ØG - BØRN                                                                                                    |                                                                                                    |                                                                                                    |                                                                                                    |                                                                                                    |                                                                                                    |                     |
| Søgekriteri                                                                                                    | e )                                                                                                    |                                                                                                    |                                                                                                    |                                                                                                    |                                                                                                    |                     |
| bygenrieri                                                                                                    |                                                                                                    |                                                                                                    |                                                                                                    |                                                                                                    |                                                                                                    |                     |
| Barn, CPR-nr.                                                                                                    |                                                                                                    |                                                                                                    |                                                                                                    |                                                                                                    |                                                                                                    |                     |
| Barn, fornavn                                                                                                    |                                                                                                    |                                                                                                    |                                                                                                    |                                                                                                    |                                                                                                    |                     |
| Barn offernau                                                                                                    |                                                                                                    |                                                                                                    |                                                                                                    |                                                                                                    |                                                                                                    |                     |
| barn, etternavi                                                                                                    | '                                                                                                    |                                                                                                    |                                                                                                    |                                                                                                    |                                                                                                    |                     |
| Status                                                                                                    | Alle                                                                                                    | *                                                                                                    |                                                                                                    |                                                                                                    |                                                                                                    |                     |
|                                                                                                    |                                                                                                    |                                                                                                    |                                                                                                    |                                                                                                    |                                                                                                    |                     |
|                                                                                                    |                                                                                                    |                                                                                                    |                                                                                                    |                                                                                                    | Seg                                                                                                    | Ny ségning          |
|                                                                                                    |                                                                                                    | ~                                                                                                    | V                                                                                                    |                                                                                                    |                                                                                                    |                     |
| <b>Augnceretco</b>                                                                                                    | anung luberer lüdre                                                                                                    | eco lanorcon                                                                                                    | Aktiviteter                                                                                                    |                                                                                                    |                                                                                                    |                     |
| Avalicer et se                                                                                                    | gring more rule                                                                                                    | independent                                                                                                    |                                                                                                    |                                                                                                    |                                                                                                    |                     |
| Lokalområde                                                                                                    | Veile Øst /3                                                                                                    |                                                                                                    | Alle                                                                                                    | ✔ Alle                                                                                                    | ✓                                                                                                    |                     |
| Lokalområde                                                                                                    | Vejle Øst /3                                                                                                    | ×                                                                                                    | Alle                                                                                                    | ✓ Alle<br>Arkiverede                                                                                                    |                                                                                                    |                     |
| Lokalområde<br>Distrikt                                                                                                    | Vejle Øst /3                                                                                                    | ×                                                                                                    | Alle<br>Piger<br>Drenge                                                                                                    | ✓ Alle<br>Arkiverede<br>Ikke-arkiverede                                                                                                    |                                                                                                    |                     |
| Lokalområde<br>Distrikt                                                                                                    | Vejle Øst /3                                                                                                    | ×                                                                                                    | Alle<br>Piger<br>Drenge                                                                                                    | Alle Alle Arkiverede                                                                                                    |                                                                                                    |                     |
| Lokalområde<br>Distrikt<br>Født i perioden                                                                                                    | Vejle Øst /3<br>Damhaven<br>Fra                                                                                                    | ×                                                                                                    | Alle<br>Piger<br>Drenge<br>Uden gruppe tilknytning                                                                                                    | Alle     Arkiverede     Ikke-arkiverede                                                                                                    |                                                                                                    |                     |
| Lokalområde<br>Distrikt<br>Født i perioden                                                                                                    | Vejle Øst /3 Damhaven Fra                                                                                                    | Til                                                                                                    | Alle<br>Piger<br>Drenge<br>Uden gruppe tilknytning                                                                                                    | Alle     Arkiverede     Ikke-arkiverede                                                                                                    |                                                                                                    |                     |
| Lokalområde<br>Distrikt<br>Født i perioden                                                                                                    | Vejle Øst /3 Damhaven Fra                                                                                                    | Til                                                                                                    | Alle<br>Piger<br>Drenge<br>Uden gruppe tilknytning                                                                                                    | Alle     Arkiverede     Ikke-arkiverede                                                                                                    |                                                                                                    | lotti:              |
| Lokalområde<br>Distrikt<br>Født i perioden<br>RESULTAT                                                                                                    | Vejle Øst /3 Damhaven Fra                                                                                                    | Til                                                                                                    | Alle<br>Piger<br>Drenge<br>Uden gruppe tilknytning<br>Adresse                                                                                                    | Alle     Arkiverede     Ikke-arkiverede      Telefon                                                                                                    | Fagperson                                                                                                    | Offline             |
| Lokalområde<br>Distrikt<br>Født i perioden<br>RESULTAT<br>INN: A<br>111081-X000                                                                                                    | Vejle Øst /3 Damhaven Fra                                                                                                    | Til                                                                                                    | Alle<br>Piger<br>Drenge<br>Uden gruppe tilknytning<br>Adresse                                                                                                    | Alle     Arkiverede     Ikke-arkiverede  Telefon                                                                                                    | Fagperson<br>Aben                                                                                                    | Offline             |
| Lokalområde<br>Distrikt<br>Født i perioden<br>RESULTAT<br>CPR-nr.<br>111081-X000<br>080656-X000                                                                                                    | Vejle Øst /3<br>Damhaven<br>Fra<br>Fornavn<br>Sofie<br>Matilde Freja Theilmann                                                                                                    | Til<br>Efternavn<br>Manning<br>Hybel<br>Holm                                                                      | Alle<br>Piger<br>Drenge<br>Uden gruppe tilknytning<br>Adresse                                                                                                    | Alle     Arkiverede     Ikke-arkiverede  Telefon                                                                                                    | Fagperson                                                                                                    | Offline             |
| Lokalområde<br>Distrikt<br>Født i perioden<br>CPR-nr. =<br>111081-X000<br>080696-X000<br>100104-Y000                                                                                                    | Vejle Øst /3<br>Damhaven<br>Fra<br>Fornavn<br>Sofie<br>Matilde Freja Theilmann<br>Matias<br>Viono                                                                                                    | Til<br>Efternavn<br>Manning<br>Hybel<br>Holm<br>Jansan                                                            | Alle<br>Piger<br>Drenge<br>Uden gruppe tilknytning<br>Adresse                                                                                                    | Alle     Arkiverede     Ikke-arkiverede      Telefon     33448555                                                                                                    | Fagperson       Åben       Opret aktivitet(er)                                                                                                    | Offline             |
| Lokalområde<br>Distrikt<br>Født i perioden<br>ESULTAT<br>PR-nr. =<br>111081-X000<br>080596-X000<br>01014-Y000<br>120606-Y000                                                                                           | Vejle Øst /3<br>Damhaven<br>Fra<br>Fornavn<br>Sofie<br>Matilde Freja Theilmann<br>Matilas<br>Viggo<br>Martine Frida                                                                                                    | Til<br>Efternavn<br>Manning<br>Hybel<br>Holm<br>Jensen<br>Skovnärd                                                | Alle<br>Piger<br>Drenge<br>Uden gruppe tilknytning<br>Adresse                                                                                                    | Alle     Arkiverede     Ikke-arkiverede  Telefon     33448555                                                                                                    | Fagperson           Aben           Opret aktivitet(er)           Opret multi aktiviteter                                                                                  | Offline             |
| Lokalområde<br>Distrikt<br>Født i perioden<br>RESULTAT<br>DR-nr. •<br>111.081-X000<br>080.056-X000<br>100104-Y000<br>120606-Y000<br>130107-X000                                                                        | Vejle Øst /3<br>Vejle Øst /3<br>Damhaven<br>Fra<br>Fornavn<br>Sofie<br>Matilde Freja Theilmann<br>Matilas<br>Viggo<br>Martine Frida<br>Alma                                                                                                    | Efternavn Kanning Hybel Holm Jensen Skovgård Mortensen                                                            | Alle<br>Piger<br>Drenge<br>Uden gruppe tilknytning<br>Adresse<br>Serridslevvej 36<br>Islands Bryone 18                                                                   | Alle     Arkiverede     Ikke-arkiverede      Telefon     33448555     33448555                                                                                                    | Fagperson                                                                                                    | Offline             |
| Lokalområde<br>Distrikt<br>Født i perioden<br>CPR-nr. =<br>111081-X000<br>080696-X000<br>120107-X000<br>070307-X000<br>070307-X000                                                                                     | Vejle Øst /3 Vejle Øst /3 Damhaven Fra Fornavn Sofie Matilde Freja Theilmann Matias Viggo Martine Frida Alma Laurits                                                                                                    | Til<br>Efternavn<br>Manning<br>Hybel<br>Holm<br>Jensen<br>Skovgård<br>Mortensen<br>Jensen                         | Alle<br>Piger<br>Drenge<br>Uden gruppe tilknytning<br>Adresse<br>Serridslevvej 36<br>Islands Brygge 18                                                                   | Alle     Arkiverede     Ikke-arkiverede      Telefon     33448555     33448555                                                                                                    | Fagperson           Åben           Opret aktivitet(er)           Opret nulti aktiviteter           Tilføj til Offine-liste                                                | Offline             |
| Lokalområde<br>Distrikt<br>Født i perioden<br>RESULTAT<br>PRnr. *<br>111081-X000<br>080656-X000<br>120606-Y000<br>130107-X000<br>100707-X000<br>100707-X000                                                            | Vejle Øst /3  Vejle Øst /3  Damhaven  Fra  Fornavn  Sofie Matilde Freja Theilmann Matias Viggo Martine Frida Alma Laurits Unavnniven                                                                                                    | Til<br>Efternavn<br>Manning<br>Hybel<br>Holm<br>Jansen<br>Skovgård<br>Mortensen<br>Jensen                         | Alle<br>Piger<br>Drenge<br>Uden gruppe tilknytning<br>Adresse<br>Serridslevvej 36<br>Islands Brygge 18<br>Jantvei 39                                                     | Alle     Arkiverede     Ikke-arkiverede      Telefon     33448555     33448555     7.122 4555                                                                                                    | Fagperson  Fagperson  Aben  Opret aktivitet(er)  Opret multi aktiviteter  Tilføj til Offline-liste Lav statistik udtræk                                                   | Offline             |
| Lokalområde<br>Distrikt<br>Født i perioden<br>RESULTAT<br>DR:nr. +<br>D080696-X000<br>100104-Y000<br>130107-X000<br>070307-X000<br>100707-Y000<br>080808-X000                                                          | Vejle Øst /3       Damhaven       Fra          Fornavn       Sofie       Matilde Freja Theilmann       Matilde Freja Theilmann       Matila       Viggo       Martine Frida       Alma       Laurits       Sille                                                                                           | Til<br>Efternavn<br>Manning<br>Hybel<br>Holm<br>Jensen<br>Skovgård<br>Mortensen<br>Jensen                         | Alle<br>Piger<br>Drenge<br>Uden gruppe tilknytning<br>Adresse<br>Serridslevvej 36<br>Islands Brygge 18<br>Jagtvej 39                                                     | <ul> <li>Alle</li> <li>Arkiverede</li> <li>Ikke-arkiverede</li> </ul>                                                                                                    | Fagperson                                                                                                    | Offline             |
| Lokalområde<br>Distrikt<br>Født i perioden<br>ESULTAT<br>PR-nr. +<br>111081-X000<br>080696-X000<br>070307-X000<br>070307-X000<br>070307-X000<br>10008-X000<br>101008-X000                                              | Vejle Øst /3 Vejle Øst /3 Damhaven Fra Fornavn Sofie Matilde Freja Theilmann Matias Viggo Martine Frida Alma Laurits Unavngiven Sille Unavngiven Sille                                                                                                    | Efternavn Efternavn Manning Hybel Holm Jensen Skovgård Mortensen Jensen Lotus Lund                                | Alle<br>Piger<br>Drenge<br>Uden gruppe tilknytning<br>Adresse<br>Serridslevvej 36<br>Islands Brygge 18<br>Jagtvej 39<br>Holmen 12                                        | <ul> <li>Alle</li> <li>Arkiverede</li> <li>Ikke-arkiverede</li> </ul> Telefon           33448555           33448555           7122 4555           12345666                                                                  | Fagperson<br>Aben<br>Opret aktivitet(er)<br>Opret multi aktiviteter<br>Tilføj til Offline-liste<br>Lav statistik udtræk<br>Eksporter                                      | Offline             |
| Lokalområde<br>Distrikt<br>Født i perioden<br>RESULTAT<br>CPR-nr. *<br>111081-X000<br>080696-X000<br>120606-Y000<br>130107-X000<br>100104-Y000<br>10008-X000<br>011008-X000<br>011108-X000                             |                                                                                                    | Til Efternavn Manning Hybel Holm Jensen Skougård Mortensen Jensen Lotus Lund                                      | Alle<br>Piger<br>Drenge<br>Uden gruppe tilknytning<br>Adresse<br>Serridslevvej 36<br>Islands Brygge 18<br>Jagtvej 39<br>Holmen 12<br>Treibenzvej 66                      | <ul> <li>Alle</li> <li>Arkiverede</li> <li>Ikke-arkiverede</li> <li>Telefon</li> <li>33448555</li> <li>33448555</li> <li>7122 4555</li> <li>7122 4555</li> <li>1234566</li> <li>24123344</li> </ul>                         | Fagperson  Fagperson  Aben  Opret aktivitet(er)  Opret multi aktiviteter  Tilføj til Offine-liste Lav statistik udtræk Eksporter  Print journal                           | Offline             |
| Lokalområde<br>Distrikt<br>Født i perioden<br>ESULTAT<br>CPR-nr. +<br>11081->>>>>>>>>>>>>>>>>>>>>>>>>>>>>>>>>>                                                                                                    | Vejle Øst /3       Damhaven       Fra          Fornavn       Sofie       Matilde Freja Theilmann       Matilde Freja Theilmann       Matiles       Viego       Martine Frida       Alma       Laurits       Unavngiven       Sille       Unavngiven       Kamille                                          | Til<br>Efternavn<br>Manning<br>Hybel<br>Holm<br>Jensen<br>Skovgård<br>Mortensen<br>Jensen<br>Lotus Lund<br>Jonsen | Alle<br>Piger<br>Drenge<br>Uden gruppe tilknytning<br>Adresse<br>Serridslevvej 36<br>Islands Brygge 18<br>Jagtvej 39<br>Holmen 12<br>Trøjborgvej 66<br>Smakkeeårdsvei 33 | <ul> <li>Alle</li> <li>Arkiverede</li> <li>Ikke-arkiverede</li> </ul> Telefon           33448555           33448555           1234566           2429           12345666           2429           2229           2435        | Fagperson  Fagperson  Aben  Opret aktivitet(er)  Opret multi aktiviteter  Tilføj til Offine-liste Lav statistik udtræk Eksporter  Print journal Print journal Print liste | Offline             |
| Lokalområde<br>Distrikt<br>Født i perioden<br>ESULTAT<br>CPR-nr. •<br>111081-X000<br>080585-X000<br>070307-X000<br>070307-X000<br>070307-X000<br>070307-X000<br>01008-X000<br>011108-X000<br>10109-X000<br>180109-X000 | Vejle Øst /3       Damhaven       Fra          Fornavn       Sofie       Mattilde Freja Theilmann       Mattilde Freja Theilmann       Mattilde Freja Theilmann       Mattilde Sofie       Uriggo       Martine Frida       Alma       Laurits       Unavngiven       Sille       Unavngiven       Kamille | Efternavn<br>Manning<br>Hybel<br>Holm<br>Jensen<br>Skovgård<br>Mortensen<br>Jensen<br>Lotus Lund<br>Jonsen        | Alle<br>Piger<br>Drenge<br>Uden gruppe tilknytning<br>Adresse<br>Serridslevvej 36<br>Islands Brygge 18<br>Jagtvej 39<br>Holmen 12<br>Trøjborgvej 66<br>Smakkegårdsvej 33 | <ul> <li>Alle</li> <li>Arkiverede</li> <li>Ikke-arkiverede</li> <li>Ikke-srkiverede</li> <li>Telefon</li> <li>33448555</li> <li>33448555</li> <li>33448555</li> <li>1234566</li> <li>24123344</li> <li>2229 3435</li> </ul> | Fagperson  Fagperson  Aben  Opret aktivitet(er)  Opret multi aktiviteter  Tilføj til Offline-liste Lav statistik udtræk Eksporter  Print journal Print liste Bravflat     | Offline             |

Fra 'Søgning':

\_\_\_\_\_

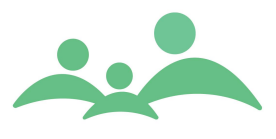

4. Marker de børn du gerne vil pakke til de kommende dage, højreklik og vælg 'Tilføj til Offline-liste'

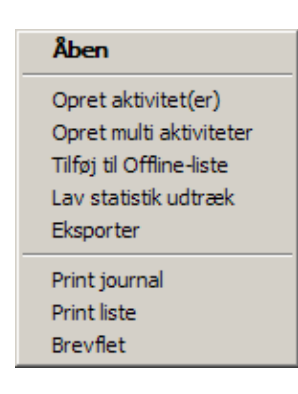

- 5. Nu er børn, forældre og søskende overført til 'Offline' siden.
- 6. Du kan også medtage Grupper, Institutioner og Klasse stamkort med til at arbejde med Offline.
- 7. Grupper, Institutioner eller Klasser pakkes fra disses søgesider.

Fra 'Gruppe':

| American Method         Image: Control of Control of Con |                                          |                           |                                 |  |  |  |  |  |
|----------------------------------------------------------------------------------------------------|------------------------------------------|---------------------------|---------------------------------|--|--|--|--|--|
| MENU                                                                                                    | Søg ¥ 180109X000 ¥ 011108X000 * ¥ 120274 | 1234 Grupper              |                                 |  |  |  |  |  |
| Søgning                                                                                                    |                                          |                           | TM Sund                         |  |  |  |  |  |
| Aktiviteter                                                                                                    |                                          |                           | Torsdag d. 10 september Uge 37) |  |  |  |  |  |
| Kalender                                                                                                    | Søg gruppe                               |                           |                                 |  |  |  |  |  |
| Grupper                                                                                                    | ID nr.                                   | Type Alle 🗧               |                                 |  |  |  |  |  |
| Klasser                                                                                                    | Navn                                     | Fagperson . Se            | g                               |  |  |  |  |  |
| Institutioner                                                                                                    | Gruppe ID 🔺                              | Navn                      | Туре                            |  |  |  |  |  |
| Outlook Synk.                                                                                                    | 1                                        | Unge mødre<br>Medea mødre | Mødreg                          |  |  |  |  |  |
|                                                                                                    | 2<br>2007.05/midt 2                      | For tidlig fedt           | Special                         |  |  |  |  |  |
| Offline                                                                                                    | 200706/T1                                | bla, mødregr,             | Mødreg                          |  |  |  |  |  |
|                                                                                                    | 2008/09/AHY/Øst                          | Fædre                     | Fædreg                          |  |  |  |  |  |
| Hændelser                                                                                                    | 2008/11/Øst/Ahy                          | Førstegangsfødende        | Mødreg                          |  |  |  |  |  |
|                                                                                                    | vest11/10/07                             | Mødregruppe               | Mødreg                          |  |  |  |  |  |
| Tilgængelighed                                                                                                    |                                          |                           |                                 |  |  |  |  |  |
|                                                                                                    |                                          |                           |                                 |  |  |  |  |  |
| Offline låse                                                                                                    |                                          |                           |                                 |  |  |  |  |  |
|                                                                                                    |                                          |                           |                                 |  |  |  |  |  |
| Statistik                                                                                                    |                                          |                           |                                 |  |  |  |  |  |
|                                                                                                    |                                          |                           |                                 |  |  |  |  |  |
| MedCom                                                                                                    |                                          |                           |                                 |  |  |  |  |  |
| Afrikat                                                                                                    |                                          |                           |                                 |  |  |  |  |  |
| ATSIUC                                                                                                    |                                          |                           |                                 |  |  |  |  |  |
|                                                                                                    |                                          |                           |                                 |  |  |  |  |  |
|                                                                                                    |                                          |                           |                                 |  |  |  |  |  |
|                                                                                                    |                                          |                           |                                 |  |  |  |  |  |
|                                                                                                    |                                          |                           |                                 |  |  |  |  |  |
|                                                                                                    |                                          |                           |                                 |  |  |  |  |  |
|                                                                                                    |                                          |                           |                                 |  |  |  |  |  |
|                                                                                                    |                                          |                           |                                 |  |  |  |  |  |
|                                                                                                    |                                          |                           |                                 |  |  |  |  |  |
|                                                                                                    |                                          |                           |                                 |  |  |  |  |  |
|                                                                                                    |                                          |                           |                                 |  |  |  |  |  |
|                                                                                                    |                                          |                           |                                 |  |  |  |  |  |
|                                                                                                    | L                                        |                           |                                 |  |  |  |  |  |
|                                                                                                    | Opret Slet                               |                           | Уіз                             |  |  |  |  |  |
| 🥂   1202741234 er ge                                                                                                    | emt.                                     |                           |                                 |  |  |  |  |  |
\_\_\_\_\_

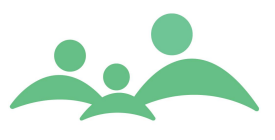

8. Marker den Gruppe du ønsker at tage med ud Offline, højreklik og vælg 'Tilføj til Offlinesæt'

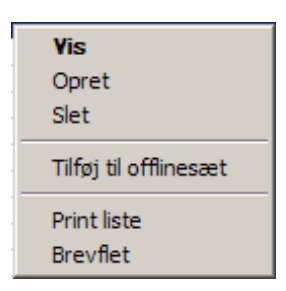

9. Gruppen er nu overført til 'Offline' siden.

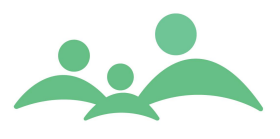

# Gå Offline

Alle børn, forældre, grupper, institutioner og klasser som er listet i venstre side kommer med ud i redigerbar udgave.

Alle børn som er listet i højre side er søskende, eller børn du har booket aftaler på i fremtiden i din TM Sund kalender.

Du kan flytte børn fra listen i ikke redigerbar version over i venstre side, så du har dem med ud Offline i redigerbar udgave.

Offline siden ser sådan ud:

| Offline Synkronisering                                                                           |                                   |                                         |                                  |                               |
|--------------------------------------------------------------------------------------------------|-----------------------------------|-----------------------------------------|----------------------------------|-------------------------------|
|                                                                                                  |                                   |                                         |                                  | TM Sund                       |
|                                                                                                  |                                   |                                         |                                  | TH Sund                       |
|                                                                                                  |                                   |                                         |                                  | Fredag d. 11 september Uge 37 |
| Elementer der kommer med som redigerbare                                                         | Børn der ikke kan i               | rettes                                  |                                  |                               |
| ⊡ Børn (3)<br>011108X000 - Unavngiven<br>101000X000 - Cill July July July July July July July Ju | CPR-nr.   070307-X000 081008-X000 | Navn<br>Alma Mortensen                  | Alder<br>2 år og 6 mdr           |                               |
| 180109X000 - Kamille Jonsen                                                                      | 111081-X000<br>130107-X000        | Sofie Manning<br>Martine Frida Skovgård | 27 år og 11 mdr<br>2 år og 7 mdr |                               |
| - 0101793333 - Lars Jonsen<br>- 0601671111 - Michael Mortensen<br>- 1202742222 - Heidi Bern      |                                   |                                         |                                  |                               |
|                                                                                                  |                                   |                                         |                                  |                               |
|                                                                                                  |                                   |                                         |                                  |                               |
|                                                                                                  |                                   |                                         |                                  |                               |
|                                                                                                  |                                   |                                         |                                  |                               |
| Grupper (1)     London Marger.                                                                   |                                   |                                         |                                  |                               |
| - Institutioner<br>Klasser                                                                       |                                   |                                         |                                  |                               |
|                                                                                                  |                                   |                                         |                                  |                               |
|                                                                                                  |                                   |                                         |                                  |                               |
|                                                                                                  |                                   |                                         |                                  |                               |
|                                                                                                  |                                   |                                         |                                  |                               |
| Gå offline Gå online                                                                             |                                   |                                         |                                  | Se <u>an</u> dringer          |
| ørt til offline-listen.                                                                          |                                   |                                         |                                  |                               |

- 1. På 'Offline' siden skal du være opmærksom på de børn, der er listet under 'Børn' i venstre side af skærmbilledet.
- 2. Forældrenes journaler kommer automatisk med i redigerbar version, når du pakker børnene.
- 3. Tjek nu at du har pakket alle de børn, du skal arbejde med de kommende dage.

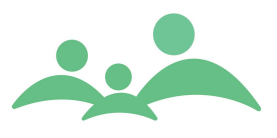

- 4. Du er nu klar til at gå offline. Tryk på knappen 'Gå Offline', eller benyt Alt+f
- 5. Det tager lidt tid at pakke journalerne. Alt efter hvor mange journaler og fra hvilken forbindelse du pakker, kan det tage mellem 2 og 10 minutter.
- 6. Du skal lade pc'en være i fred, mens journalerne pakkes.
- 7. Når pakningen af journaler er færdig kan du se, at du er Offline ved at knappen 'Gå Online' nu er aktiv, og nederst i højre hjørne finder du følgende

ikon **I**, som indikerer at netkablet til Sund serveren er trukket ud.

- 8. Du kan nu slukke TM Sund og genåbne programmet uden at have forbindelse til serveren.
- 9. Du kan nu arbejde med de journalerne du har taget med Offline som du plejer.

### Gå Online

Alle journaler du har arbejdet med Offline, bliver først "officielle", når du leverer dem retur til serveren.

Det er derfor uhyre vigtigt, at du sørger for at levere data tilbage til serveren, så ofte så muligt.

Når du vender tilbage til kontoret og vil levere data til serveren, skal du logge dig på kommunens netværk og efterfølgende skal du åbne programmet på almindelig vis og åbne 'Offline' siden, og trykke på knappen 'Se ændringer'.

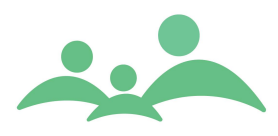

#### Siden ser sådan ud:

\_\_\_\_\_

|                 |                                                                  |            | Mandag d. 5 februar Ug |
|-----------------|------------------------------------------------------------------|------------|------------------------|
|                 |                                                                  | ⊙ Vis alle | C Vis kun udestående   |
| ito og tid 🔺    | Ændring                                                          |            | Status                 |
| 5-02-2007 11:38 | Nyt skema/Ændring af skema : Kostskema på Frida Fink-Jensen      |            | Afventer               |
| 5-02-2007 11:38 | Tilføiet kontinuations-notat på Frida Fink-Jensen                |            | Afventer               |
| 5-02-2007 11:38 | Tilføiet kontinuations-notat på Frida Fink-Jensen                |            | Afventer               |
| 5-02-2007 11:38 | Nyt skema / Ændring af skema på Frida Fink-Jensen                |            | Afventer               |
| 5-02-2007 11:38 | Tilføiet kontinuations-notat på Frida Fink-Jensen                |            | Afventer               |
| 5-02-2007 11:38 | Nyt skema/Ændring af skema : Helbredsskema på Frida, Fink-Jensen |            | Afventer               |
| 5-02-2007 11:38 | Tilføiet kontinuations-notat på Frida Fink-Jensen                |            | Afventer               |
|                 |                                                                  |            |                        |
|                 |                                                                  |            |                        |
|                 |                                                                  |            |                        |
|                 |                                                                  |            |                        |
|                 |                                                                  |            |                        |
|                 |                                                                  |            |                        |
|                 |                                                                  |            |                        |
|                 |                                                                  |            |                        |
|                 |                                                                  |            | G <u>å</u> online      |

\_\_\_\_\_

- 1. Som det fremgår af billedet, afventer alle de ændringer du har lavet ude offline på at blive overført til serveren.
- 2. Tryk på 'Gå online', lykkedes det at gå Online, vil Gå Offline knappen blive

aktiveret og ikonet indikerer at du nu har forbindelse til serveren.

- 3. Nu bliver data overført til serveren. Hvis der ingen problemer er med overførslen, vil der efterfølgende komme til at stå OK ud for hver registrering, du har lavet. Dette kan ses på skærmbilledet 'Se ændringer'
- 4. Hvis overførslen ikke lykkedes, vil du få besked om at noget gik galt. Ud for de ændringer det ikke lykkedes at overføre til serveren, vil der komme til at stå Fejl ud for hver enkel tilføjelse på journalerne. Dette kan ses på skærmbilledet 'Se ændringer'
- 5. Du vil ikke få mulighed for at komme på serveren, før du har forholdt dig til de registrerede Fejl.

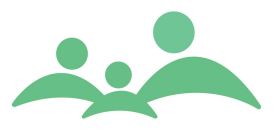

- 6. Hvis fejlene fx skyldtes, at du mistede forbindelsen til serveren, skal du markere dem på listen. højreklik og vælg Medtag. Hver fejltype skal medtages for sig.
- 7. Du kan så igen trykke på knappen 'Gå Online' eller benyt Alt + n.
- 8. Du har også mulighed for helt at fravælge de ændringer, du har lavet mens du var Offline. Vælge 'Fravælg' i højrekliks menuen på siden 'Se ændringer'. Så kommer ingen af ændringerne med over på serveren.
- 9. Inden du fravælger ændringer, har du mulighed for at udskrive en liste over dine ændringer, ved hjælp af højreklik og vælg 'Print liste'.
- 10. Du kan eventuelt udskrive journalen, hvis du er nødsaget til at indtaste det hele på ny.

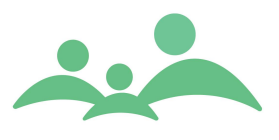

### Offline låse

Der kan være en simpel grund til, at du ikke kan tilbageføre de ændringer, du har lavet, mens du var Offline.

Grunden kan være, at journalerne er blevet låst op af en af Superbrugerne, der har administratorrettigheder.

Administrator har mulighed for at låse alle journalerne op på serveren, i tilfælde af en computer mistes, eller hvis en sundhedsplejerske sygemeldes, uden at de journaler hun har haft med ude offline, er blevet leveret tilbage til serveren.

Offline låse siden ser sådan ud:

| Offline Synkronis | ering Y | Offline lå | se         |                                   |            |           |         |                         |
|-------------------|---------|------------|------------|-----------------------------------|------------|-----------|---------|-------------------------|
|                   |         |            |            |                                   |            |           | TM Sund |                         |
|                   |         |            |            |                                   |            |           | TM Sunu |                         |
|                   |         |            |            |                                   |            |           |         | Mandag d. 5 februar Uge |
| Dato og tid 🔺 👘   | Bruger  | Туре       | CPR        | Navn                              | Maskinnavn | IP nummer |         |                         |
| 05-02-2007 11     | Annedo  | Barn       | 241195Y000 | Gustav Skovgaard Fin              | 127.0.0.1  | 127.0.0.1 |         |                         |
| 05-02-2007 11     | Annedo  | Barn       | 2903921261 | Lauge Hybel<br>Frida, Finkalancon | 127.0.0.1  | 127.0.0.1 |         |                         |
| 05-02-2007 11     | Annedo  | Forælder   | 13010/2000 | Marianne Skovgaard                | 127.0.0.1  | 127.0.0.1 |         |                         |
|                   |         |            |            |                                   |            |           |         |                         |
|                   |         |            |            |                                   |            |           |         |                         |
|                   |         |            |            |                                   |            |           |         |                         |
|                   |         |            |            |                                   |            |           |         |                         |
|                   |         |            |            |                                   |            |           |         |                         |
|                   |         |            |            |                                   |            |           |         |                         |
|                   |         |            |            |                                   |            |           |         |                         |
|                   |         |            |            |                                   |            |           |         |                         |
|                   |         |            |            |                                   |            |           |         |                         |
|                   |         |            |            |                                   |            |           |         |                         |
|                   |         |            |            |                                   |            |           |         |                         |
|                   |         |            |            |                                   |            |           |         |                         |
|                   |         |            |            |                                   |            |           |         |                         |
|                   |         |            |            |                                   |            |           |         |                         |
|                   |         |            |            |                                   |            |           |         |                         |
|                   |         |            |            |                                   |            |           |         |                         |
|                   |         |            |            |                                   |            |           |         |                         |
|                   |         |            |            |                                   |            |           |         |                         |
|                   |         |            |            |                                   |            |           |         |                         |
|                   |         |            |            |                                   |            |           |         |                         |
|                   |         |            |            |                                   |            |           |         |                         |
|                   |         |            |            |                                   |            |           |         |                         |
|                   |         |            |            |                                   |            |           |         |                         |
|                   |         |            |            |                                   |            |           |         |                         |
|                   |         |            |            |                                   |            |           |         |                         |
|                   |         |            |            |                                   |            |           |         |                         |
|                   |         |            |            |                                   |            |           |         |                         |
|                   |         |            |            |                                   |            |           |         |                         |
|                   |         |            |            |                                   |            |           |         |                         |
|                   |         |            |            |                                   |            |           |         |                         |
|                   |         |            |            |                                   |            |           |         | Lås op                  |
|                   |         |            |            |                                   |            |           |         |                         |
|                   |         |            |            |                                   |            |           |         | 14                      |

- 1. Alle sundhedsplejersker/ alm. Brugere har mulighed for at låse sine egne journaler op, hvis det skulle blive nødvendigt.
- 2. Alle alm. Brugere har også mulighed for at se, hvem der har hvilke journaler med ude Offline. Denne mulighed er dog kun tilgængelig, når man er på serveren.

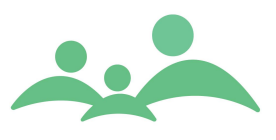

# Tilgængelighed

Tilgængelighed drejer sig om den tid, brugerne af TM Sund skal være mulige at booke aftaler hos. Som oftest vil Tilgængelighed derfor være identisk med sundhedsplejerskernes arbejdstid.

Tilgængelighed benyttes i forbindelse med søgning efter ledige tider i sundhedsplejerskernes kalender. Benyttes denne funktion ikke, så behøves der ikke at blive oprettet Tilgængelighed.

Superbrugere med adgang til Administrationsmodulet kan oprette tilgængelighed for alle brugere, hvis den enkelte sundhedspleje mener, det er den mest effektive måde at få oprette tilgængeligheden på.

Tilgængelighed kan også oprettes og vedligeholdes af den enkelt bruger.

| Tilgængelighed for ahy | 1             | • •                     |
|------------------------|---------------|-------------------------|
|                        |               | TM Sund                 |
|                        |               | Onsdag d. 17 maj Uge 20 |
| 17 mai 2006 💌          | Dag Uge Måned |                         |
|                        |               | Onsdag 17/05            |
|                        | Centrum 1     | Centrum 2               |
| Opret                  |               |                         |
| Slet                   |               |                         |
| Lokalområde            | 09            |                         |
| Brøndby Centrum 🗧      |               |                         |
|                        | 10            |                         |
|                        |               |                         |
|                        | 11            |                         |
| Vis                    |               |                         |
| Hele dagen 🛛 🗧         |               |                         |
|                        | 12            |                         |
|                        |               |                         |
|                        | 13            |                         |
|                        |               |                         |
|                        | 14            |                         |
|                        |               |                         |
|                        |               |                         |
|                        | 15            |                         |
|                        | 16            |                         |
|                        | 10            |                         |

Åben Tilgængelighed fra hovedmenuen. Skærmbilledet ser sådan ud:

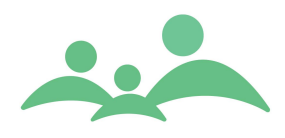

## **Opret Tilgængelighed**

1. Tryk på Opret, og følgende skærmbillede åbnes:

| 🛶 Ny tilgænge | lighed - TM Sund v1.1.0.255 |          |
|---------------|-----------------------------|----------|
| Tilgængeligh  | ed                          |          |
| Ressource     | r                           |          |
| Lokalområde   | *                           |          |
| Distrikt      | Centrum 1 😵                 |          |
| Fagperson     | Annedorte Hybel 🗧 🗧         |          |
| Periode       |                             |          |
| Dato fra      | 17. maj 2006 💌 til 17. maj  | 2006 💌   |
| к             | 08:00 💌 til 08:05 💌         |          |
| Ugedag        | Onsdag 🗧                    |          |
| Gældende for  | Alle 😵 uger                 |          |
| Status        | Til stede 🛛 🕹               |          |
|               | Gem                         | Annuller |

- 2. Vælg ressourcer, det vil sige lokalområde, distrikt og fagperson.
- Vælg dernæst dato periode. Du kan med fordel indtaste tilgængelighed for flere år. I stedet for at vælge datoen i datovælgere kan du: indtaste tallet på datoen.

- indtaste tallet på datoen

- med piletasten rykke videre til måned og indtaste tallet for den måned du ønsker

- med piletasten igen rykke videre til året hvor du kun behøver at skrive fx. 9 for år 2009

- med tab-tasten kan du gå videre til næste felt

- Indtast tiden (arbejdstiden). I stedet for at vælge tiden på de små piletaster kan du indtaste timer og minutter i tal. Du kan komme fra timer til minutter ved hjælp af piletasterne.
- 5. Vælg ugedag. Det er en fordel at **oprette tilgængelighed for hver ugedag**, da det jo er sjældent at alle arbejdsdage inkl. lørdage og søndage er helt ens.
- 6. Vælg om din tilgængelighed skal gælde alle uger, lige uger eller ulige uger.

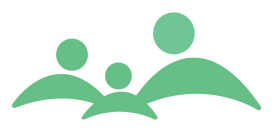

- 7. Vælg status på din tilgængelighed, ud fra følgende:
  - Til stede
  - Ej til stede overstyrer Til stede
  - Væk overstyrer Til stede
  - Extra til stede overstyrer alle øvrige
- 8. Gem det indtastede ved at trykke på Gem eller benyt Alt+g
- 9. Gentag proceduren for hver dag. Benyt eventuelt Kopier.
- 10. Når du har oprettet tilgængelighed en dag som du gerne vil kopiere, klippe eller slette, kan du gøre dette ved at markerer tilgængeligheden og lav et højreklik og diverse muligheder kommer frem:

| Hovedvindue - TI    | M Sund v1.1.0.255      |                                               |                   |                     |          |            |          |            |          |               |             |
|---------------------|------------------------|-----------------------------------------------|-------------------|---------------------|----------|------------|----------|------------|----------|---------------|-------------|
| Fil Menu Administra | ition <b>Hjælp</b>     |                                               |                   |                     |          |            |          |            |          |               |             |
| MENU                | Tilgængelighed for ahv | <u>,                                     </u> |                   |                     |          |            |          |            |          |               |             |
|                     |                        |                                               |                   |                     |          |            |          |            |          |               |             |
| Segning             |                        |                                               |                   |                     |          |            |          | TM St      | ind      |               |             |
| Aktiviteter         |                        |                                               |                   |                     |          |            |          |            | 0        | nsdag d. 17 i | naj Uge 20) |
| Kalender            | 19. maj 2006 💌         | Dag Uge                                       | Måned             |                     |          |            |          |            |          |               |             |
|                     | < Dags dato >>         | Mandag                                        | 15/05             | Tirsdag             | 16/05    | Onsdag     | 17/05    | Torsdag    | 18/05    | Fredag        | 19/05       |
| Grupper             |                        | Hele sundh<br>08 08:00                        | Ledelsen<br>08:00 | Hele sundh<br>08:00 | Ledelsen | Hele sundh | Ledelsen | Hele sundh | Ledelsen | Hele sundh    | Ledelsen    |
| Klasser             | Opret                  |                                               |                   |                     |          |            |          |            |          |               |             |
| Institutioner       | Slet                   |                                               |                   |                     |          |            |          |            |          |               | 08:30       |
| Outlook Sunk        | Lokalområde            | 09                                            |                   |                     |          |            |          | 09:00      |          |               |             |
|                     | Brøndby kommunale Si 🗧 |                                               |                   |                     |          |            |          |            |          |               |             |
| Offline             |                        |                                               |                   |                     |          |            |          |            |          |               |             |
| Hændelser           |                        | 10                                            |                   |                     |          |            |          |            |          | Åben          |             |
| Tilgangelighed      |                        |                                               |                   |                     |          |            |          |            |          | Opret         |             |
| ingungengieu        |                        |                                               |                   |                     |          |            |          |            |          | Slet          |             |
| Afslut              |                        | 11                                            |                   |                     |          |            |          |            |          | Klip          |             |
|                     | Vis                    |                                               |                   |                     |          |            |          |            |          | Saet ind      |             |
|                     | Hele dagen 🔅           | 10                                            |                   |                     |          |            |          |            |          |               |             |
|                     |                        | 12                                            |                   |                     |          |            |          |            |          |               |             |
|                     |                        |                                               |                   |                     |          |            |          |            |          |               |             |
|                     |                        | 13                                            |                   |                     |          |            |          |            |          |               |             |
|                     |                        | 10                                            |                   |                     |          |            |          |            |          |               |             |
|                     |                        |                                               |                   |                     |          |            |          |            |          |               |             |
|                     |                        | 14                                            |                   |                     |          |            |          | _          |          |               |             |
|                     |                        |                                               |                   |                     |          |            |          |            |          |               |             |
|                     |                        |                                               |                   |                     |          |            |          |            |          |               |             |
|                     |                        | 15                                            |                   |                     |          |            |          |            |          |               |             |
|                     |                        |                                               |                   |                     |          |            |          |            |          |               |             |
|                     |                        | 16                                            |                   |                     |          |            |          |            |          |               |             |
| 0 I telessansk-bad  | L                      |                                               |                   |                     |          |            |          |            |          |               | 1 210       |
|                     |                        |                                               | <u> </u>          |                     | 10       | 1          |          | 1          | 1        |               |             |
| 🍠 Start 🞯 🙆 🏼       | ) 🗉 ½ 💾 🏶 摘 🕕          | w 🕹 💿                                         | 🥮 A               | 🖸 C  🗀 E            | 3r 💆 0   |            | 🏎 H 🦉    | dr 🔁 T     | 99%      | • 🖝   « 🚺 🕏   | 16:02       |

- 11. Ved Klip fjerner du tilgængeligheden fra denne position og kan indsætte den et andet sted.
- 12. Ved kopier laver du en tilgængelighed, der er identisk med den, du allerede har lavet, og kan indsætte den lige der, hvor du vil.

\_\_\_\_\_

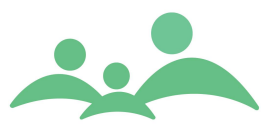

- 13. Ved slet fjernes tilgængeligheden helt og kan ikke genskabes igen.
- 14. Som det fremgår, kan status 'Til stede' overstyres af andre status.

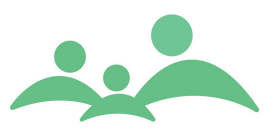

# Hændelser

TM Sund leveres inklusiv et Integrationsmodul til to forskellige stamdatasystemer, som muliggør at et sådant eksternt stamdatasystem/ folkeregistersystem kan leverer opdaterede stamdata direkte i TM Sund.

I de fleste kommuner indlæses folkeregisteroplysninger hver morgen ved hjælp af TM Sund Integratoren.

Sundhedsplejen skal være opmærksom på, at Folkeregisteret generelt ikke kan garanterer, at personlige stamoplysninger leveres i samme sekund de er registret. Folkeregisteret har op til 7 dages sagsbehandlingstid.

TM Care's erfaring med importen af folkeregisteroplysninger via Tabulex Ekstrakt er, at sundhedsplejen skal være indstillet på, at nyfødte børn ikke optræder i systemet dagen efter de er født.

Folkeregisteret arbejder desuden ikke på søgne- og helligdage, hvilket betyder, at børn fx født i weekenden tidligst kommer med i udtrækket fra Folkeregisteret den efterfølgende tirsdag.

Hændelser er et modul som viser de ændringer, der bliver registret i TM Sund siden sidste indlæsning. Det betyder for de fleste sundhedsplejer, at de kan erstatte de lister, de før har fået via kommunens generelle Folkeregistersystem med Hændelseslisten i TM Sund.

Hændelserne omfatter oplysninger om:

- Dødsfald
- Udenbys børn der bor udenfor kommunen
- Ny adresse
- Kendt tilflytter barn der tidligere har været i stamdataudtrækket og allerede har en journal i TM Sund
- Fødsel nyfødte og småbørn op til ét år
- Omnummerede tilflyttere uden skolekode og indvandre der har fået "rigtig" Cpr-nr.
- Statsudsendte
- Ukendt adresse ofte brugt i forbindelse med Krisecentre
- Ny tilflytter
- Indvandring tilflytter uden kendt kommunekode
- Fraflytning flyttet til en anden kommune med kendt kommunekode
- Udvandring

Den enkelte sundhedspleje skal selv udarbejde rutiner for afvikling af de forskellige hændelser. Det er tanken at alle Hændelser skal afvikles, da Hændelser er aktuelle registreringer af ændringer, der vedrører det enkelte barn.

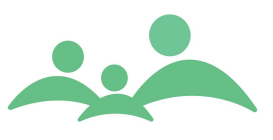

De fleste sundhedsplejer har allerede inden de tager TM Sund i brug rutiner for administrative arbejdsgange som vedrører flytninger, nyfødte børn m.v. Disse rutiner skal sundhedsplejen selv omsætte til nye arbejdsgange i TM Sund.

TM Care kan alene yde støtte til afklaring af arbejdsgange, men ikke påtages sig ansvaret for den enkelte sundhedsplejes måde at gøre tingene på.

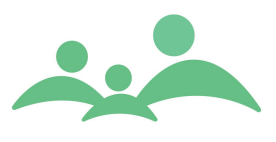

# Udskrifter

Der er mulighed for at udskrive lister og enkelt skærmbilleder ved hjælp af Windows generelle udskriftsmuligheder.

Med TM Sund version 3.5.x.255 findes der nu også mulighed for at overfører alle lister i TM Sund til et Excel regneark. Listerne kan være fra Aktiviteter, Søgesider, journallister, klasselister m.v. Overførslen af lister fra TM Sund til Excel vil langt hen af vejen afløse den såkaldte "Udskriv liste" som er beskrevet herunder.

Funktionen med "Udskriv liste" er dog ikke fjernet fra TM Sund på nuværende tidspunkt, men vil antagelig blive det, når vi er sikre på at den ikke bliver brugt mere.

Lister udskrives ved at benytte højrekliks menuen og vælge 'Udskriv liste'. Eksempel på højrekliks menu:

| Åben                  |
|-----------------------|
| Opret                 |
| Slet                  |
| Åben stamkort         |
| Tilføj til offlinesæt |
| Udskriv Aktivitet(er) |
| Udskriv liste         |
| Eksporter til Excel   |

Du kommer så ind på 'Udskriv', hvor du kan vælge, hvilken printer du vil udskrive til.

| Udskriv    |                              |               | ? ×             |
|------------|------------------------------|---------------|-----------------|
| Printer    |                              |               |                 |
| Navn:      | \\http://192.168.1.225\NPI8C | 14FD 🔽        | Egenskaber      |
| Status:    | Klar                         |               |                 |
| Type:      | HP LaserJet 2200 Series PCL  |               |                 |
| Hvor:      | http://192.168.1.225         |               |                 |
| Komment    | ar:                          |               | 🔲 Skriv til fil |
| Udskriftso | mråde                        | Kopier        |                 |
| Alt        |                              | Antal kopier: | 1 🕂             |
| C Sider    | fra: til:                    |               | 3 5 6           |
| C Marke    | eringen                      |               |                 |
|            |                              | ОК            | Annuller        |

Efter valg af printer og tryk på Ok, vil du altid først få listen udskrevet til skærmen, så du har mulighed for at se udskriften inden du sætter printeren i gang.

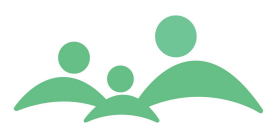

### Eksempel på liste udskrift:

| 📙 Vis uds | skrift                                                                            |                                      |                              |                         |                 |      |     |
|-----------|-----------------------------------------------------------------------------------|--------------------------------------|------------------------------|-------------------------|-----------------|------|-----|
| 🖨 🔎 ·     | - 8 8                                                                             | Luk                                  |                              |                         |                 | Side | 1 - |
|           |                                                                                   |                                      |                              |                         |                 |      |     |
| _         |                                                                                   |                                      |                              |                         |                 |      |     |
|           |                                                                                   |                                      |                              |                         |                 |      |     |
|           |                                                                                   |                                      | Søgeli                       | ste på børn             |                 |      |     |
|           | CPR-nr. Fornavn                                                                   | Efternavn                            | Adresse                      | Telefon                 | Fagperson       |      |     |
|           | 070307X00 Alma                                                                    | Mortensen                            | Islands Brygge               | 1 33448555              | Annedorte Hybel |      |     |
|           | 080696X00 Matilde Freja                                                           | Theilmann Hyb                        |                              |                         | Annedorte Hybel |      |     |
|           | 091299Y000 Alexander Vald                                                         | le Theilmann Hyb                     | Vennemindevej                |                         |                 |      |     |
|           | 111081X00 Sofie                                                                   | Manning                              |                              |                         | Annedorte Hybel |      |     |
|           | 1205071374 Arteid                                                                 | Overseed                             | Brookenvel 301               | 55667474                |                 |      |     |
|           | 1203371374 Matha                                                                  | overgaard                            | biogarsvej sor               | 2200/4/4                |                 |      |     |
|           | 120606Y000 Viggo                                                                  | Jensen                               | biogaisvej sor               | 33448555                |                 |      |     |
|           | 120606Y000 Viggo<br>121200X00 Sara                                                | Jensen<br>Crone                      | Brynet 4                     | 33448555<br>33 12 44 55 |                 |      |     |
|           | 120606Y000 Viggo<br>121200X00 Sara<br>130107X00 Martine Frida                     | Jensen<br>Crone<br>Skovgård          | Brynet 4<br>Serridslevvej 36 | 33448555<br>33 12 44 55 | Annedorte Hybel |      |     |
|           | 1206065000 Viggo<br>121200X00 Sara<br>130107X00 Martine Frida<br>2903921261 Lauge | Jensen<br>Crone<br>Skovgård<br>Hybel | Brynet 4<br>Serridslevvej 36 | 33448555<br>33 12 44 55 | Annedorte Hybel |      |     |
|           | 120606Y000 Viggo<br>121200X00 Sara<br>130107X00 Martine Frida<br>2903921261 Lauge | Jensen<br>Crone<br>Skovgård<br>Hybel | Brynet 4<br>Serridslevvej 36 | 33448555<br>33 12 44 55 | Annedorte Hybel |      |     |
|           | 120606Y000 Viggo<br>121200X00 Sara<br>130107X00 Martine Frida<br>2903921261 Lauge | Jensen<br>Crone<br>Skovgård<br>Hybel | Brynet 4<br>Serridslevvej 36 | 33448555<br>33 12 44 55 | Annedorte Hybel |      |     |

Eksempel på udskrift af vækstkurve ved hjælp af ctrl+p:

Mandag d. 11 januar Uge 2 TM Sund MENU

#### 050614X000

BARN - NOR KAIA HYBEL - 1 ÅR OG 7 MDR

Vækst

 $\square$ 

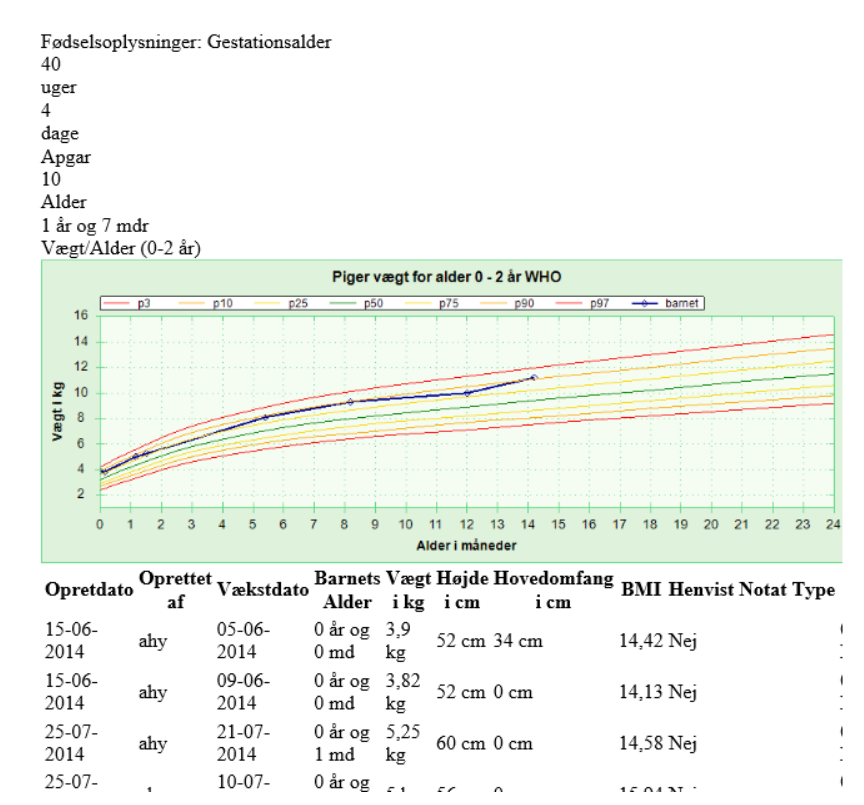

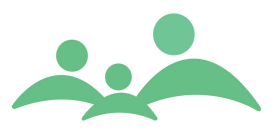

### Udskriv journal

Der er mulighed for at udskrive hele journalen i en arbejdsgang fra Søgning.

1. Markér barnet i listen og lav et højreklik, og følgende menu kommer frem:

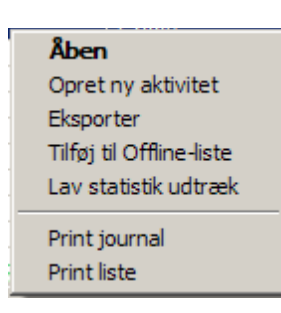

- 2. Vælg 'Print journal', og under Udskrifter kan du vælge den printer, du vil skrive ud på.
- 3. Uanset om du vælger at udskrive til en almindelig papirsprinter eller til en PDF fil vil udskriften først vises på skærmen.
- 4. Ved udskrivning til en PDF fil, skal du gemme filen et tilgængeligt sted på kommunens servere, så den kan indsættes som vedhæftet fil af den der sender journalen videre til en anden kommune fra den sikre mailboks.
- 5. Ved udskrivning af journaler vil systemet først udskrive spædbarnsjournalen, og når man har lukket den vil skolejournalen blive udskrevet.

| 🖳 Print    |                                                                 |                       |             |                |        |               | - 🗆 × |  |  |
|------------|-----------------------------------------------------------------|-----------------------|-------------|----------------|--------|---------------|-------|--|--|
| UDSKRIV    | RAPPORT                                                         |                       |             |                |        |               |       |  |  |
|            | ا 🚭 🛃 🔍 -                                                       |                       |             |                |        |               |       |  |  |
| MainReport |                                                                 |                       |             |                |        |               |       |  |  |
|            |                                                                 |                       | 1           | ſM Sund        |        |               |       |  |  |
|            |                                                                 | STAN                  | IDATA       |                |        |               |       |  |  |
|            | Sundhedsplejerske: Annalise Lund                                | Kommune: Uo           | plystkommun | e              |        | Kommune nr. 0 |       |  |  |
|            |                                                                 | BA                    | RN          |                |        |               |       |  |  |
|            | Barnets navn: Alexander Valdemar Theilmar                       | nn Hybel              |             |                | CPR: 0 | 912997000     |       |  |  |
|            | Adresse: Vennemindevej6<br>7100 Vejle                           |                       |             |                |        |               |       |  |  |
|            | Tlf. hjemmet 45 16 77 66                                        | E-mail hjemme: alex@p | rivat.dk    |                |        |               |       |  |  |
|            | Mors barn nr. 2                                                 | Fars barn nr. 2       |             | Flefødt        |        |               |       |  |  |
|            | Sprog i hjemmet Dansk                                           | Tolk nødvendig: Nej   |             | Hvis tolk, spr | og     |               |       |  |  |
|            |                                                                 | FORA                  | ELDRE       |                |        |               |       |  |  |
|            | Mor                                                             |                       | Far         |                |        |               |       |  |  |
|            | Navr: Kirstine Theilmann Hybel Navr: Anders Hybel               |                       |             |                |        |               |       |  |  |
|            | CPR: 220173 CPR: 260772                                         |                       |             |                |        |               |       |  |  |
|            | Adresse: Vennemindevej6<br>9999 Adresse: Vennemindevej6<br>9999 |                       |             |                |        |               |       |  |  |
|            | Tif:                                                            |                       | TIF:        |                |        |               |       |  |  |
|            | Mobil tf:                                                       |                       | Mobil tf:   |                |        |               | Ŧ     |  |  |

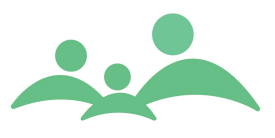

# Dokumenter

På de enkelte børn og forældres stamkort er der en fane til 'Dokumenter'.

\_\_\_\_\_

Fanen Dokumenter kan benyttes til at tilknytte dokumenter til barnet eller forældrenes journal.

Dokumenterne kan fx være:

- Indberetninger
- Mødereferater
- Elektroniske breve fra forældre

Når et dokument først er blevet tilknyttet fanen dokumenter kan det ikke slettes helt igen. Det vil sige, at man altid vil kunne se de dokumenter der har været tilknyttet, hvor det fremgår af listen, at de har status 'slettet'.

Dokumenterne der tilknyttes kan kun ses, når man er Online på den centrale server i kommunen.

Fanen 'Dokumenter' ser sådan ud:

|            |                  |         |         |           |      |         |           |             |        |       | TM Sun   | d      |                      |    |
|------------|------------------|---------|---------|-----------|------|---------|-----------|-------------|--------|-------|----------|--------|----------------------|----|
|            |                  |         |         |           |      |         |           |             |        |       |          | Tirsd  | lag d. 14 august     | Ug |
| DIGÉR S    | TAMKORT - BAR    | N       |         |           |      |         |           |             |        |       |          |        |                      |    |
| tamkort    | Kontinuation     | Helbred | Vækst   | Kost      | Spæd | børn    | Skolebørn | Syn / He    | irelse | Doku  | menter   |        |                      |    |
| okument na | vn 🔺             | Dokumen | it type | Beskrivel | se   | Oprette | t         | Oprettet af | Statu  | 5     | Status a | endret | Status ændret af     |    |
| 061027 TM  | Sund referat.doc | Referat | t       | referat   |      | 23-02   | -2007     | ahy         | God    | kendt | 23-02-   | 2007   | ahy                  |    |
| iste med l | ogo og adresse   | Test    |         | fødsels   | anm  | 25-01   | -2007     | ahy         | Slet   | tet   | 14-08-   | 2007   | ahy                  |    |
|            |                  |         |         |           |      |         |           |             | _      |       |          |        |                      | -  |
|            |                  |         |         |           |      |         |           |             |        |       |          |        |                      |    |
|            |                  |         |         |           |      |         |           |             |        |       |          |        |                      | _  |
|            |                  |         |         |           |      |         |           |             |        |       |          |        |                      | +  |
|            |                  |         |         |           |      | -       |           |             | _      |       |          |        |                      | +  |
|            |                  |         |         |           |      |         |           |             |        |       |          |        |                      | -  |
|            |                  |         |         |           |      |         |           |             |        |       |          |        |                      |    |
|            |                  |         |         |           |      |         |           |             | _      |       |          |        |                      | _  |
|            |                  |         |         |           |      |         |           |             | _      |       |          |        |                      | +  |
|            |                  |         |         |           |      |         |           |             |        |       |          |        |                      | +  |
|            |                  |         |         |           |      |         |           |             |        |       |          |        |                      |    |
|            |                  |         |         |           |      |         |           |             |        |       |          |        |                      |    |
|            |                  |         |         |           |      |         |           |             |        |       |          |        |                      | _  |
|            |                  |         |         |           |      |         |           |             | -      |       |          |        |                      | +  |
|            |                  |         |         |           |      |         |           |             |        |       |          |        |                      | +  |
|            |                  |         |         |           |      |         |           |             |        |       |          |        |                      |    |
|            |                  |         |         |           |      |         |           |             |        |       |          |        |                      | _  |
|            |                  |         |         |           |      | -       |           |             | _      |       |          |        |                      | +  |
|            |                  |         |         |           |      |         |           |             |        |       | _        |        |                      | +  |
|            |                  |         |         |           |      |         |           |             |        |       |          |        |                      |    |
|            |                  |         |         |           |      |         |           |             |        |       |          |        |                      |    |
|            |                  |         |         |           |      |         |           |             |        |       |          |        |                      | _  |
|            |                  |         |         |           |      |         |           |             |        |       |          |        |                      | -  |
|            |                  |         |         |           |      |         |           |             | _      |       |          |        |                      | +  |
|            |                  |         |         |           |      |         |           |             |        |       |          |        |                      |    |
|            |                  |         |         |           |      |         |           |             |        |       |          |        |                      |    |
|            |                  |         |         |           |      |         |           |             |        |       |          | V V    | is slettede dokument | er |
|            |                  |         |         |           |      |         |           |             |        |       |          |        |                      |    |
|            |                  |         |         |           |      |         |           |             |        |       |          |        |                      |    |

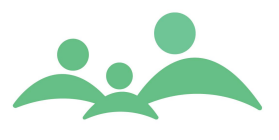

### Opret dokument

1. Peg med musen på et vilkårligt sted på siden, højreklik og vælg Opret.

Højrekliksmenuen ser sådan ud:

| Åben    |
|---------|
| Opret   |
| Rediger |
| Godkend |
| Beskyt  |
| Slet    |
| Gendan  |

2. Du kommer derefter ind på følgende side:

| 🖳 Fil sti |            |      |          |          |
|-----------|------------|------|----------|----------|
| OPRE      | т роки     | MENT |          |          |
| Fil sti:  |            |      |          | Gennemse |
| Dokume    | ent type:  |      |          | *        |
| Beskriv   | else:      |      |          |          |
| 🗌 Besky   | rt dokumen | t    | Annullér | Opret    |

- 3. Tryk på Gennemse og find det dokument du ønsker at tilknytte journalen.
- 4. Vælg Dokumenttype og skriv eventuelt en mere udførlig beskrivelse af dokumentet.
- 5. Der er mulighed for at beskytte dokumentet, men dette har indtil videre ikke nogen effekt for sundhedsplejer, da alle ansatte i sundhedsplejen har samme læserettigheder til alt i børnenes journaler.
- 6. Afslut ved at trykke på knappen Opret
- 7. Nu er dokumentet tilknyttet journalen, og kan ikke fjernes helt igen. Ønsker du at fjerne et dokument fra listen, kan du via højrekliks menuen vælge Slet
- Du kan altid gendanne dokumentet igen eller vælge at se slettede dokumenter. Ved gendan af dokumentet skal du benytte højrekliks menuen og vælge Gendan.

\_\_\_\_\_

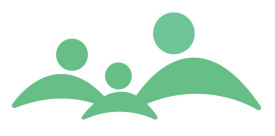

- 9. I nederste højre hjørne på selve fanen, kan sætte et flueben ud for 'Vis slettede dokumenter', så vil man på listen se alle dokumenter. De slettede dokumenter vises med rød skrift.
- 10. Hvis du vælger at beskytte et dokument, selv om det ikke har nogen praktisk funktion endnu, vil teksten på dokumentet vises med blå skrift.

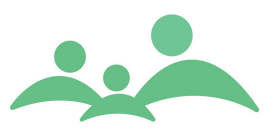

# Lokalstatistik og Aktivitetsstatistik

Der er mulighed for at generere statistikker fordelt efter det specifikke Lokalområde, Distrikt og den Sundhedsplejerske som er tilknyttet barnets stamkort.

Dertil kommer muligheden for at generere statistikker på børn født inden for en bestemt periode. Man kan fx tælle op hvor mange fødsler der har været inden for det seneste år, fordelt på Lokalområder og distrikter.

Statistikkerne kan altså være med til at understøtte ledelsesarbejdet i forbindelse med ressourcefordeling ud fra, hvordan de faktiske forhold har set ud i det forgangne år.

Der findes nu en særlig Statistikvejledning som kan hentes på TM Sund downloadside: http://www.tmnet.dk/download

# Statistik – til forskningscenteret

Se i den særlige Statistikvejledning særlig som kan hentes på TM Sund downloadside: http://www.tmnet.dk/download

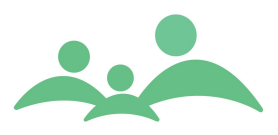

# TM Sund opgaver og specielle arbejdsgange

## Vedrørende barselsbesøg – eksempel fra Gentofte

Oprettelse af nyfødte til barselsbesøg

Udføres af sekretær evt. superbruger

| Vælg "hændelser":<br>Vælg "sundhedspleien" | Marker CPR/højreklik/åben stamkort                                                                                                    |
|--------------------------------------------|----------------------------------------------------------------------------------------------------|
| Lokalområde:                               | Vælg administration                                                                                                    |
| Distrikt:                                  | Vælg administration                                                                                                    |
| Sundhedsplejerske:<br>Gem                  | Vælg barsel                                                                                                    |
| Vælg "aktiviteter":                        | Dobbeltklik "Opret"                                                                                                    |
| Lokalområde:                               | Vælg administration                                                                                                    |
| Distrikt:                                  | Vælg administration                                                                                                    |
| Sundhedsplejerske:                         | Vælg barsel                                                                                                    |
| Startdato:                                 | Lad den stå som vises                                                                                                    |
| Starttid/slut:                             | Altid 08:00 – 08:05                                                                                                    |
| Status:                                    | Nyfødt                                                                                                    |
| Notat:                                     | Her noteres navnet på den sundhedsplejerske, der skal overtage<br>barnet efter barselsbesøget samt telefonnummer (hentes evt. via<br>KRAK på samme side) |
| Gem                                        |                                                                                                    |

Vælg "hændelser": Marker CPR/højreklik/afvikl hændelse – kan gøres fra barnets stamkort under fanen Hændelser

#### Barselsbesøg

Udføres af sundhedsplejerske

| Vælg "Aktiviteter":                                                                        | Marker CPR/højreklik/åben stamkort                                                                                                    |
|--------------------------------------------------------------------------------------------|----------------------------------------------------------------------------------------------------|
| Vælg "aktiviteter":                                                                        | Dobbeltklik "Opret"                                                                                                    |
| Lokalområde:                                                                               | Vælg eget lokalområde                                                                                                    |
| Distrikt:                                                                                  | Vælg eget distrikt                                                                                                    |
| Sundhedsplejerske:                                                                         | Vælg eget navn                                                                                                    |
| Startdato:                                                                                 | Lad den stå som vises                                                                                                    |
| Starttid/slut:                                                                             | Aftales med forældrene                                                                                                    |
| Status:                                                                                    | Aftalt barselsbesøg                                                                                                    |
| Notat:                                                                                     | Her noteres årsag til manglende barselsbesøg                                                                                                    |
| Gem                                                                                        |                                                                                                    |
| Når besøget er aflagt                                                                      |                                                                                                    |
| Åben stamkort                                                                              |                                                                                                    |
| Vælg kontinuation:                                                                         | Opret og indsæt frase                                                                                                    |
| Gem                                                                                        |                                                                                                    |
| Vælg aktivitet:                                                                            | Opret Aktivitet                                                                                                    |
| Lokalområde:                                                                               | Vælg den kommende shpl. lokalområde                                                                                                    |
| Distrikt:                                                                                  | Vælg den kommende shpl. distrikt                                                                                                    |
| Sundhedsplejerske:                                                                         | Vælg den kommende shpl.                                                                                                    |
| Startdato:                                                                                 | Lad den stå som vises                                                                                                    |
| Starttid/slut:                                                                             | Altid 08:00 – 08:05                                                                                                    |
| Status:                                                                                    | Nyfødt                                                                                                    |
| Lokalområde:<br>Distrikt:<br>Sundhedsplejerske:<br>Startdato:<br>Starttid/slut:<br>Status: | Vælg den kommende shpl. lokalområde<br>Vælg den kommende shpl. distrikt<br>Vælg den kommende shpl.<br>Lad den stå som vises<br>Altid 08:00 – 08:05<br>Nyfødt |

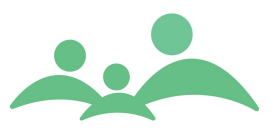

# Opgave til Skolejournaler

- 1. Find din egen skoleklasse (bh.klasse eller 1. klasse) via hovedmenu 'Klasse'
- 2. Tilknyt dig selv som fagperson til klassen og gem ændringerne
- 3. Åben et barns stamkort fra klassens stamkort
- 4. Gå til fanen skolebørn
- 5. Udfyld alle 4 specialskemaer som relaterer sig til indskolingsundersøgelsen, husk at gemme indtastningerne (alt+g)
- 6. Gå til fanen Syn / Hørelse og udfyld så mange oplysninger som du har, husk at gemme (Alt+g)
- 7. Gå til Vækst, tilføj ny vækstregistrering og undlad at overføre registreringen til kontinuationen
- 8. Afslut barnet ved at lukke journalen (ctrl+w)
- 9. Du er nu tilbage på klassestamkortet og kan åbne det næste barn.....

**OBS!** Benyt en testpatient i driftsversionen eller lav kun opgaver i en speciel TM Sund undervisningsversion.

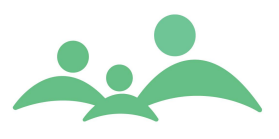

# Eksempel på forklaringer

af diverse aftaletyper og hvordan de tælles op til statistik – fra Brøndby (opdateret 2012 med de nye aktivitetstyper af TM Care)

\_\_\_\_\_

### Henvisning af børn og børn til yderligere indsats.

Når børn henvises skal man: Gå ind under Aktivitet (ny aktivitet) Under type Henvisning til andre Henvisning til tværfagliggruppe Henvisning til egen indsats

Under Status Henvisning Resten udfyldes som vi plejer

Så bliver det registreret som en henvisning og tæller i statistikken.

### Yderligere indsats: Når børn udtages til yderligere indsats:

| Under type   | Henvisning til egen indsats                                    |
|--------------|----------------------------------------------------------------|
| Under status | Henvisning (husk at der skal oprettes en aftale efterfølgende) |

### Optællingen til Aktivitetsstatistikken:

| Gravide:<br>Antal graviditetsbesøg: | Bookes direkte fra mors journal |
|-------------------------------------|---------------------------------|
| Under type:                         | Graviditetsbesøg                |
| Under Status:                       | F.eks. Aftalt mundtligt.        |

### Børn i førskolealderen:

### Antal hjemmebesøg:

Oprettes som almindelig aktivitet

| Under type: | Hjemmebesøg eller Hjemmebesøg, behov |
|-------------|--------------------------------------|
| 21          |                                      |

Under status: Vælges som vi plejer som en synlig aftale, ellers bliver det ikke talt

### Børn i skolealderen: Almindelige samtaler med elever

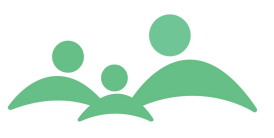

| Under type:   | Samtaler/undersøgelse og Samtale/undersøgelse behov:      |
|---------------|-----------------------------------------------------------|
| Under Status: | Aftalt skriftligt<br>Aftalt mundtligt<br>Hentes i klassen |

#### Henvisning til yderligere indsats Sundhedsplejerskens egen indsats ( se under tidl. Punkt) Almindelige henvisninger: (som ovenfor)

#### Gruppeaktiviteter:

#### Oprettes under aktiviteter når man står i gruppen:

Her står gruppens navn og type f. eks Vordende forældre, Mødregruppe, Fædregruppe, Specialgruppe.

| Under type:      | Møde med gruppe.                                                  |
|------------------|-------------------------------------------------------------------|
| Antal deltagere: | Udfyldes ikke, da antal tælles op på baggrund af tilknyttede børn |
| Under status:    | Som vi plejer                                                     |

#### Øvrige arrangementer for familier med deltagelse af sundhedsplejersken: Aktiviteter:

| Under type:            | Vordende forældre<br>Åbent hus<br>Andre initiativer for familier |
|------------------------|------------------------------------------------------------------|
| Under Antal fremmødte: | Antal                                                            |
| Under status:          | Som vi plejer                                                    |

#### Bistand til daginstitutioner, dagplejer og skoler:

Her skal man stå under den enkelte dagpleje, institution eller skoleklasse Her opretter man aktiviteten:

| Under type:   | Konsulent, sundhed og trivsel<br>Konsulent, hygiejne<br>Konsulent, konkret rådgivning børn<br>Sundhedspædagogisk aktivitet                                               |
|---------------|----------------------------------------------------------------------------------------------------|
| Under status: | Resten udfyldes som vi plejer.<br>Status skal være en af de synlige aftaler: Aftalt mundtligt eller<br>Aftale, brev sendt eller Telefonisk (som er usynlig i kalenderen) |